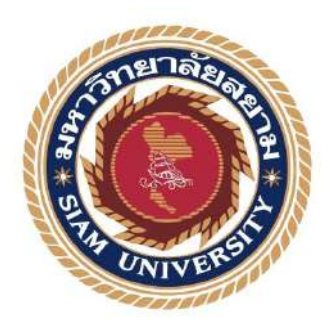

## รายงานการปฏิบัติงานสหกิจศึกษา

# ระบบการรับชำระเงินจากลูกหนี้การค้า

Payment system of trade accounts receivable.

โดย

นางสาวสุชาดา ม่วงเอี่ยม 5911300004

รายงานนี้เป็นส่วนหนึ่งของวิชา สหกิจศึกษา ภาควิชาการบัญชี คณะบริหารธุรกิจ มหาวิทยาลัยสยาม ภาคการศึกษา 3 ปีการศึกษา 2560 หัวข้อโครงงาน ระบบการรับชำระเงินจากลูกหนึ้การค้า

Payment system of trade accounts receivable.

รายชื่อผู้จัดทำ นางสาวสุชาดา ม่วงเอี่ยม

ภาควิชา การบัญชี

อาจารย์ที่ปรึกษา อาจารย์เบญจมาศ ปานชัย

อนุมัติให้โครงงานนี้เป็นส่วนหนึ่งของการปฏิบัติงานสหกิจศึกษาภาควิชาการบัญชี ประจำภาคการศึกษาที่ 3 ปีการศึกษา 2560

คณะกรรมการการสอบโครงงาน

.อาจารย์ที่ปรึกษา

(อาจารย์เบญจมาส ปานชัย)

On 62 พนักงานที่ปรึกษา

(คุณสุพิส ดังโพนทอง)

Oam aralin Assunisnais

(อาจารข์เอกภพ มณีนารถ)

...ผู้ช่วยอธิการบดีและผู้อำนวยการสำนักสหกิจศึกษา

(ผศ.คร.มารุจ ลิมปะวัฒนะ)

ชื่อโครงงาน : ระบบการรับชำระเงินจากลูกหนี้การก้า ชื่อนักศึกษา : นางสาวสุชาดา ม่วงเอี่ยม อาจารย์ที่ปรึกษา : อาจารย์เบญจมาศ ปานชัย ระดับการศึกษา : ปริญญาตรี ภาควิชา : การบัญชี กณะ : บริหาธุรกิจ ภาคการศึกษา/ ปีการศึกษา : 3/2560

#### บทคัดย่อ

บริษัท ทรีท็อป เกมิคัลแอนค์ฟูดส์ คอร์ปอเรชั่น จำกัด เป็นผู้ผลิตและผู้จัดหน่ายชั้นนำ ด้านผลิตภัณฑ์อาหารแปรรูป (เนยขาว เนยเทียม เนยสด) ที่ใช้ในอุตสาหกรรมอาหารและเบเกอร์รี่ สินค้าทุกชนิดของบริษัททางบริษัทได้รับการรับรองฮาลาลจากสถาบันมาตรฐานฮาลาลแห่งประเทศ ไทย และได้รับการรับรองมาตรฐาน GMP และ HACCP จากบริษัท เอส จี เอส (ประเทศไทย) จำกัด ซึ่งเป็นบริษัทรับรองคุณภาพที่ได้รับการขอมรับในระดับโลก ขณะที่ผู้จัดทำได้ปฏิบัติสหกิจศึกษาที่ แผนกบัญชี ผู้จัดทำได้รับมอบหมายจัดเก็บใบกำกับสินค้าให้สะควกต่อการใช้งาน จัดทำใบวางบิล ตรวจสอบรายการเดินบัญชีประจำวันกับสำเนาใบนำฝาก และบันทึกการรับชำระจากลูกหนี้การก้า ด้วยโปรแกรม MAC-5

โครงงานนี้ทำให้ผู้จัดทำได้รับความรู้และความเข้าใจเกี่ยวกับระบบบัญชีลูกหนี้ ทำให้มี ความมั่นใจในการประกอบอาชีพในอนาคต ผู้จัดทำหวังว่าโครงงานนี้จะเป็นประโยชน์ต่อผู้สนใจ

กำสำคัญ: ใบกำกับสินค้า ใบวางบิล โปรแกรม MAC-5

Project Title : Recording for Receipt of the Accounts Receivable with MAC-5 Program

By : Ms. Suchada Mongiam

Advisor : Ms. Benjamas Panchai

Degree : Bachelor of Accounting

Major : Accounting

Faculty : Business Administration

Semester / Academic year : 3/2017

#### Abstract

Treetop Chemical and Foods Corporation Co. Ltd. is a leading manufacturer and distributor of processed food products, such as; shortening cream, margarine, fresh butter, which used in the food and bakery industries. All products of the company were certified Halal from the Halal Standards Institute of Thailand, GMP and HACCP certification from SGS (Thailand), which is a world-class quality certification company. While attending the internship under the cooperative education program in the Accounting department, the author was assigned to arrange invoices for ease of use, prepare bills, check daily statements with copy of pay-in slips, and record receipts with MAC-5 program.

This project showed the author to gain knowledge and understanding of procedures for accounts receivable systems, as well as having confidence in future careers. The author also hoped that this project would be beneficial to interested parties.

Keyword: invoices, bills, MAC-5 program

Approved by

#### กิตติกรรมประกาศ

#### (Acknowledgement)

การที่ผู้จัดทำได้มาปฏิบัติงานในโครงการสหกิจศึกษา ณ บริษัท ทรีท็อป เคมิคัลแอนด์ฟู้ดส์ คอร์ปอเรชั่น จำกัด ตั้งแต่วันที่ 14 พฤษภาคม 2561 ถึงวันที่ 31 สิงหาคม 2561 ส่งผลให้ผู้จัดทำ ได้รับความรู้และประสบการณ์ต่างๆ ที่มีค่ามากมายสำหรับรายงานสหกิจศึกษาฉบับนี้สำเร็จลงได้ ด้วยดีจากความร่วมมือและสนับสนุนจากหลายฝ่ายดังนี้

| 1. คุณพัชรี       | แซ่อื้อ   | ผู้จัดการฝ่ายการบัญชี |
|-------------------|-----------|-----------------------|
| 2. คุณสุพิศ       | ดังโพนทอง | พนักงานที่ปรึกษา      |
| 3. อาจารย์เบญจมาศ | ปานชัย    | อาจารย์ที่ปรึกษา      |

และบุคคลท่านอื่นๆ ที่ไม่ได้กล่าวนามทุกท่านที่ได้ให้คำแนะนำช่วยเหลือในการจัดทำรายงาน ผู้จัดทำขอขอบพระคุณผู้ที่มีส่วนเกี่ยวข้องทุกท่านที่มีส่วนร่วมในการให้ข้อมูลและเป็นที่ ปรึกษาในการทำรายงานฉบับนี้จนเสร็จสมบูรณ์ตลอคจนให้การดูแลและให้ความเข้าใจกับชีวิตของ

การทำงานจริงซึ่งผู้จัดทำขอขอบพระคุณเป็นอย่างสูงไว้ ณ ที่นี้ด้วย

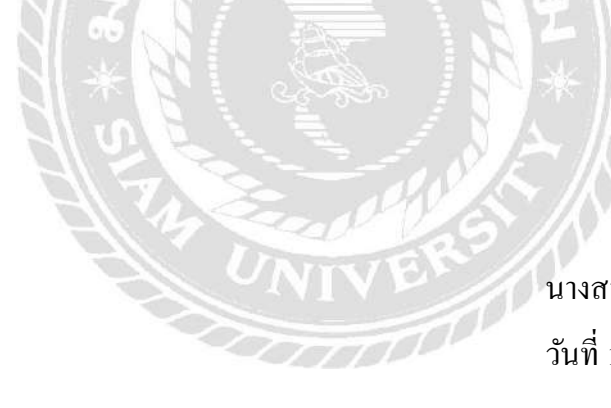

ผู้จัดทำ นางสาวสุชาดา ม่วงเอี่ยม วันที่ 1 พฤศจิกายน 2561

# สารบัญ

| จดหมายนำส่งรายงาน               | ก                                                 |
|---------------------------------|---------------------------------------------------|
| กิตติกรรมประกาศ                 | ข                                                 |
| บทคัดย่อ                        | ค                                                 |
| Abstract                        | 3                                                 |
| บทที่ 1 บทนำ                    | 1                                                 |
| 1.1 ความเป็นมาและควา            | มสำคัญของปัญหา1                                   |
| 1.2 วัตถุประสงค์ของโคร          | รงงาน1                                            |
| 1.3 ขอบเขตของโครงงา             |                                                   |
| 1.4 ประโยชน์ที่ได้รับ           | 2                                                 |
| บทที่ 2 การทบทวนเอกสารและวรรถ   | นกรรมที่เกี่ยวข้อง 3                              |
| 2.1 การทบทวนเอกสาร              | (รายละเอียดเกี่ยวกับโปรแกรมที่ใช้ในการปฏิบัติงาน) |
| 2.2 วรรณกรรมที่เกี่ยวข้อ        | )\$                                               |
| 2.2.1 ลูกหนี้การค้า.            |                                                   |
| 2.2.2 ใบกำกับภาษี.              | 4                                                 |
| บทที่ 3 รายละเอียดการปฏิบัติงาน | 6                                                 |
| 3.1 ชื่อและที่ตั้งของสถา        | นประกอบการ6                                       |
| 3.2 ลักษณะการประกอบ             | มการ ผลิตภัณฑ์การให้บริการหลักขององค์กร7          |
| 3.3 รูปแบบการจัดองค์ก           | ารและการบริหารงานขององค์กร7                       |

# สารบัญ (ต่อ)

| 3.4 ตำแหน่งและลักษณะงานที่ได้รับมอบหมาย8                            |
|---------------------------------------------------------------------|
| 3.5 ชื่อและตำแหน่งงานของพนักงานที่ปรึกษา8                           |
| 3.6 ระยะเวลาที่ปฏิบัติงาน                                           |
| 3.7 ขั้นตอนและวิธีการคำเนินงาน8                                     |
| 3.8 อุปกรณ์และเครื่องมือที่ใช้9                                     |
| บทที่ 4 ผลการปฏิบัติงานตามโครงการ                                   |
| 4.1 ขั้นตอนการทำงานของผู้ที่เกี่ยวข้องกับระบบการรับชำระเงิน10       |
| 4.2 การตรวจสอบวงเงิน12                                              |
| 4.3 การจัดทำใบกำกับภาษี13                                           |
| 4.4 จัดทำใบจ่ายเงิน (ถ้ามีการจัดส่งต่างจังหวัด/ต่างประเทศ)16        |
| 4.5 จัดทำใบลดหนี้ / เพิ่มหนี้                                       |
| <ol> <li>4.6 จัดทำใบวางบิล</li></ol>                                |
| 4.7 การรับชำระเงิน19                                                |
| 4.8 การออกใบสำคัญรับ21                                              |
| 4.9 ตัดยอดลกหนี้ก้างรับ                                             |
| 4 10 ออกเอกสารใบเสร็จรับเงิบพร้อมจัดส่งใบเสร็จรับเงิบให้กับอกค้า 38 |
| 4 11 รายงาบกานี้ๆาย                                                 |
| บทที่ 5 สรุปผลและข้อเสนอแนะ 43                                      |
| 9                                                                   |

# สารบัญ (ต่อ)

| ทา                                                         | น้ำ |
|------------------------------------------------------------|-----|
| 5.1 สรุปผลโครงงานหรืองานวิจัย43                            | 3   |
| 5.2 สรุปผลการปฏิบัติงานสหกิจศึกษา4                         | 4   |
| ปรรณานุกรม                                                 | 45  |
| าาคผนวก                                                    | 46  |
| lระวัติผู้เขียน                                            | 55  |
| STATISTICS PARTY OF AN AND AND AND AND AND AND AND AND AND |     |

## สารบัญตาราง

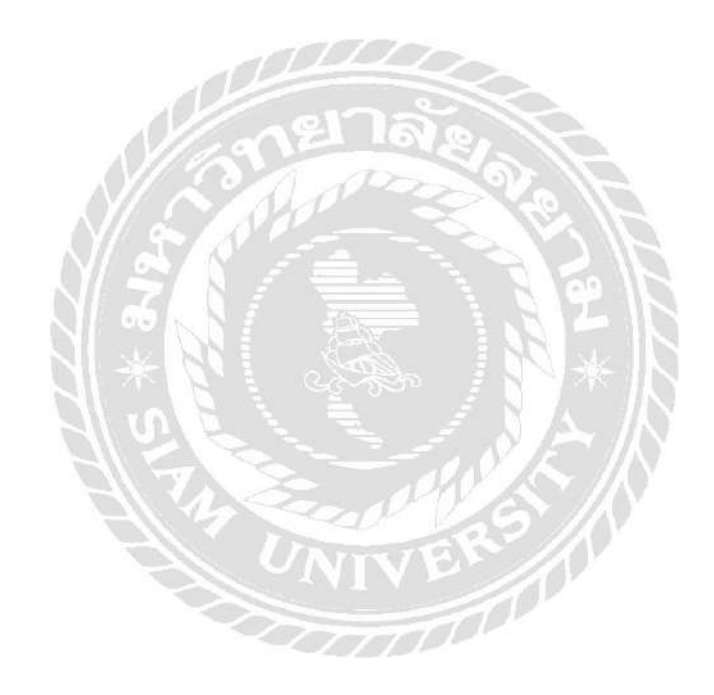

หน้า

11

# สารบัญรูปภาพ

| หน้า                                                                    |
|-------------------------------------------------------------------------|
| รูปภาพ 3.1 แผนที่บริษัท ทรีท็อป เคมิคัลแอนด์ฟู้ดส์ คอร์ปอเรชั่น จำกัด 6 |
| รูปภาพ 3.3 รูปแบบการบริหารขององค์กร 7                                   |
| รูปภาพ 4.2 ใบสั่งสินค้า 13                                              |
| รูปภาพ 4.3 ใบกำกับภาษี (เอกสารออกเป็นชุค)                               |
| รูปภาพ 4.2.1 ใบกำกับภาษี – ต้นฉบับ (ฉบับที่1)14                         |
| รูปภาพ 4.2.2 ใบกำกับภาษี – สำเนา (ฉบับที่2)15                           |
| รูปภาพ 4.2.3 กำกับภาษี – สำเนา (ฉบับที่3)16                             |
| รูปภาพ 4.4 ใบสำคัญจ่ายค่าขนส่ง ( กรณีลูกค้าจ่ายแทนให้กับทางบริษัท) 17   |
| รูปภาพ 4.5 ใบลดหนี้ 18                                                  |
| รูปภาพ 4.6 ใบวางบิล 19                                                  |
| รูปภาพ 4.7 ใบนำฝากเงินสด / เช็ค 20                                      |
| รูปภาพ 4.8 ใบสำคัญรับ                                                   |
| รูปภาพ 4.8.2 (ก) สำเนา pay inที่นำเงินเข้า22                            |
| รูปภาพ 4.8.2 (ข) รายการเดินบัญชีธนาคารที่มียอดเข้าตรงกับรูป 4.8.2 (ก)22 |
| รูปภาพ 4.8.3 (ก) ใบวางบิลที่ลูกค้าระบุวันนัดโอน23                       |
| รูปภาพ 4.8.3 (ข) รายการเดินบัญชีธนาคารที่มียอดเข้าตรงกับรูป 4.8.3 (ก)   |
| รูปภาพ 4.8.4 การจัดทำใบสำคัญรับ24                                       |
| รูปภาพ 4.9 ตัดยอคลูกหนี้ค้างรับ 33                                      |

# สารบัญรูปภาพ (ต่อ)

| รูปภาพ 4.10 ออกเอกสารใบเสร็จรับเงินพร้อมจัดส่งใบเสร็จรับเงินให้กับลูกค้า          |
|-----------------------------------------------------------------------------------|
| รูปภาพ 4.10.1 (ก) ใบเสร็จรับเงิน – ฉบับที่1 สำหรับลูกค้า                          |
| รูปภาพ 4.10.1 (ข) ใบเสร็จรับเงิน – ฉบับที่ 2 สำหรับบัญชีไว้ยื่นภาษีขาย            |
| รูปภาพ 4.10.1 (ค) ใบเสร็จรับเงิน – ฉบับที่ 3 สำหรับบัญชีเก็บไว้เป็นหลักฐาน40      |
| รูปภาพ 4.10.1 (ง) ใบเสร็จรับเงิน – ฉบับที่ 4 สำหรับคลังสินค้าเก็บไว้เป็นหลักฐาน41 |
| รูปภาพ 4.10.2 การจัดส่งเอกสาร42                                                   |
| รูปภาพ 4.11 รายงานภาษีขาย42                                                       |
| ภาคผนวก                                                                           |
| รูปภาพบริษัท ทรีท็อป เคมิคัลแอนด์ฟู้คส์ คอร์ปอเรชั่น จำกัด 47                     |
| รูปภาพขณะปฏิบัติงาน 52                                                            |
| UNIVER                                                                            |
|                                                                                   |

บทที่ 1

บทนำ

#### 1.1 ความเป็นมาและความสำคัญของปัญหา

จากการที่ผู้จัดทำไปฝึกปฏิบัติงานตามโครงการสหกิจศึกษาที่บริษัท ทรีท็อป เคมิคัล แอนด์ฟู้ดส์ คอร์ปอเรชั่น โดยผู้จัดทำได้ทำงานในตำแหน่งผู้ช่วยพนักงานบัญชี และได้รับ มอบหมายให้ทำงานเกี่ยวกับ การรับเช็ค รับเงินสดจากลูกค้า การเช็คยอดโอนจากรายการเดินบัญชี ธนาคารของบริษัท ออกใบสำคัญรับ อุปสรรค์ในการทำงานที่พบเป็นเรื่องเกี่ยวกับลูกค้าโอนเงิน แล้วไม่แจ้งหรือส่งหลักฐานมาให้กับทางบริษัท ทำให้ต้องเช็คกับรายการเดินบัญชีและเช็คยอครับ ทั้งหมดว่ามีรายการใดที่ยังไม่ได้รับการแจ้งโอนและติดตามหายอดกับยอดค้างรับในระบบต่อไป

ผู้จัดทำได้จัดทำรายงานเรื่องระบบการรับชำระเงินจากลูกหนี้การก้า เพื่อเป็นการ ทบทวนกวามรู้เกี่ยวกับบัญชีด้านการรับชำระเงินจากลูกหนี้การก้า ทำให้ผู้ปฏิบัติงานและผู้ที่มา ศึกษานั้นมีกวามรู้และความเข้าใจในกระบวนการด้านการชำระเงินจากลูกหนี้การมากยิ่งขึ้นและ ผู้จัดทำจึงหวังเป็นอย่างยิ่งว่าจะเป็นประโยชน์แก่ผู้ที่สนใจศึกษาในระบบการรับชำระเงินจากลูกหนี้ การก้า

#### 1.2 วัตถุประสงค์ของโครงงาน

1.2.1 เพื่อศึกษาขั้นตอนการรับชำระเงินจากลูกหนี้การค้า

1.2.2 เพื่อศึกษาโปรแกรมสำเร็จรูปทางการบัญชี

1.2.3 เพื่อศึกษาขั้นตอนการจัดทำเอกสารต่างๆ ด้านการรับชำระเงินและการบันทึกบัญชี

#### 1.3 ขอบเขตของโครงงาน

1.3.1 รับเงิน / เช็ค จากลูกหนี้การค้า จัดทำใบสำคัญรับขอบริษัท ทรีท็อป เคมิคัลแอนด์ ฟู้ดส์ คอร์ปอเรชั่น จำกัด  1.3.2 ตรวจสอบรายการรับจากรายการเดินบัญชี เพื่อค้นหายอคโอนเงินจากลูกหนี้ การค้าพร้อมติดตามหลักฐานการโอนเงินจากลูกหนี้การค้าจากพนักงานขาย (ในกรณีที่มียอครับเข้า มาแต่ยังไม่มีหลักฐานการโอนเงิน)

1.3.3 บันทึกรายการต่างๆ ลงในโปรแกรมสำเร็จรูป MAC5 (บันทึกรายละเอียดการรับ ชำระเงิน เพื่อออกใบสำคัญรับและการตัดยอดคงค้างเพื่อออกใบเสร็จรับเงิน)

1.3.4 จัดส่งใบเสร็จรับเงินให้กับลูกหนี้การค้าที่ชำระเงินเข้ามาแล้ว

## 1.4 ประโยชน์ที่ได้รับ

1.4.1 เข้าใจขั้นตอนการรับชำระเงินจากลูกหนี้การก้า
 1.4.2 เข้าใจในระบบต่างของโปรแกรมสำเร็จรูปทางการบัญชี
 1.4.3 ทำให้ได้รู้จักเอกสารต่างๆ ด้านการรับชำระเงิน และเข้าใจขั้นตอนในการบันทึก

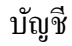

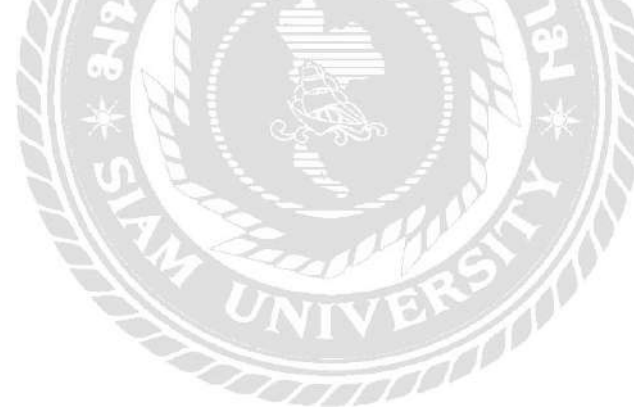

### บทที่ 2

### การทบทวนเอกสารและวรรณกรรมที่เกี่ยวข้อง

2.1 การทบทวนเอกสาร

2.2.1รายละเอียดเกี่ยวกับโปรแกรมที่ใช้ในการปฏิบัติงาน

ชื่อโปรแกรม MAC-5 ENTERPRISE มีคุณสมบัติดังนี้

- ใช้สำหรับบันทึกข้อมูลต่างๆ (พิมพ์ใบสั่งซื้อจากลูกค้า พิมพ์รายละเอียคการรับชำระ เงิน)

- ดึงยอคก้างรับของใบแจ้งหนี้มาตัดยอคกับข้อมูลรายละเอียคการรับชำระเงินที่พิมพ์ไว้ ก่อนหน้านั้น เพื่อจัคทำใบเสร็จรับเงินสำหรับจัคส่งให้ลูกก้าต่อไป

2.2 วรรณกรรมที่เกี่ยวข้อง

2.2.1 ลูกหนี้การค้า

ประกาศกรมพัฒนาธุรกิจการค้า เรื่อง กำหนครายการข่อที่ต้องมีในงบการเงิน พ.ศ. 2554 ให้ความหมายของลูกหนี้การค้าและลูกหนี้อื่น

ลูกหนี้การก้า หมายถึง เงินที่ลูกก้าก้างชำระก่าสินก้าหรือก่าบริการที่กิจการได้ขายหรือ ให้บริการตามปกติ และลูกหนี้ตามตั๋วเงินรับอันเกิดจากก่าสินก้าหรือบริการดังกล่าว

ลูกหนี้อื่น หมายถึง ลูกหนี้อื่นที่ไม่ใช่ลูกหนี้การค้า เช่น ค่าใช้จ่ายจ่ายล่วงหน้า รายได้ ค้างรับ เงินทครอง เป็นต้น

จากความหมายคังกล่าว ลูกหนี้การค้าที่เกิดจาการขายสินค้า และให้บริการเป็นเงินเชื่อ ตามปกติของธุรกิจ จะเรียกว่า ลูกหนี้การค้า ซึ่งจะมีกำหนดระยะเวลาชำระหนี้สั้นๆ ประมาณ 30-90 วัน ต่างๆ กันตามเงื่อนไขการชำระหนี้ที่ผู้ซื้อและผู้ขายตกลงกันไว้ โดยปกติแล้วแต่ระยะเวลาใดจะ นานกว่า ยกเว้นกรณีที่ลูกหนี้เกิดจากการขายตามสัญญาผ่อนชำระ ซึ่งเป็นการขายโดยได้รับชำระ เป็นงวดๆ อย่างสม่ำเสมอตามปกติของธุรกิจ ถึงแม้ว่าระยะเวลาการผ่อนชำระจะเกินกว่า 1 ปีหรือ 1 รอบระยะเวลาการคำเนินงานตามปกติ ก็ให้ถือเป็นลูกหนี้การค้าแยกแสดงเป็นรายการต่างหากจาก ลูกหนี้การก้าอื่นในหัวข้อสินทรัพย์หมุนเวียน กรณีที่กิจการขายสินค้าให้แก่บริษัทย่อย บริษัทใน เครือเจ้าหน้าที่ หรือพนักงานของบริษัท โดยมีเงื่อนไขการชำระหนี้ตามปกติเช่นเดียวกับลูกค้าอื่นๆ ลูกหนี้ที่เกิดขึ้นอาจนำไปแสดงรวมกับลูกหนี้การค้าได้

#### 2.2.2 ใบกำกับภาษี

ใบกำกับภาษี คือ เอกสารที่ผู้ประกอบการจดทะเบียนภาษีมูลค่าเพิ่มจะต้องออกให้แก่ผู้ ซื้อสินค้าหรือผู้รับบริการ ในการขายสินค้าหรือให้บริการทุกครั้ง และต้องจัดทำในทันทีที่ความรับ ผิดในการเสียภาษีมูลค่าเพิ่มเกิดขึ้น ใบกำกับภาษีที่ผู้ประกอบการจดทะเบียนได้รับมาเนื่องจากการ ซื้อสินค้าหรือรับบริการเป็นหลักฐานที่สำคัญมากสำหรับผู้ประกอบการจดทะเบียนที่ใช้เป็น หลักฐานนำไปหักออกจากภาษีขาย

สำหรับผู้ประกอบการที่มีสถานประกอบการหลายแห่ง จะต้องทำใบกำกับภาษีเป็นราย สถานประกอบการ

ผู้มีหน้าที่ออกใบกำกับภาษี

ผู้มีหน้าที่ออกใบกำกับภาษีตามกฎหมายได้แก่ ผู้ประกอบการจดทะเบียนภาษีมูลค่าเพิ่ม แบบเต็มรูปแบบ ซึ่งกำนวณภาษีจากภาษีขายหักด้วยภาษีซื้อ ผู้ทอดตลาดที่มิใช่ส่วนราชการ เป็นต้น

2. ประเภทของใบกำกับภาษี

2.1 ใบกำกับภาษีเต็มรูปแบบ

ผู้ประกอบการจดทะเบียนอยู่ในบังกับจะด้องออกใบกำกับภาษีแบบเต็มรูป (เว้นแต่ผู้ก้า ปลีกซึ่งมีสิทธิออกใบกำกับภาษีอย่างย่อได้) โดยใบกำกับภาษีเต็มรูปแบบต้องมีรายการอย่างน้อย ตามที่กำหนดไว้

 กำว่า "ใบกำกับภาษี" ในที่ที่เห็น ได้ชัดเจน และต้องตีพิมพ์ขึ้นจากแท่นพิมพ์หรือจาก คอมพิวเตอร์ทั้งฉบับเท่านั้น

2.) ชื่อ ที่อยู่ และเลขประจำตัวผู้เสียภาษีอากร 13 หลักของผู้ขาย

3.) ชื่อและที่อยู่ของผู้ซื้อสินค้าหรือบริการ

4.) หมายเลขลำคับของใบกำกับภาษี และหมายเลขลำคับของเล่ม (ถ้ำมี)

5.) ชื่อ ชนิด และปริมาณ และมูลค่าของสินค้าหรือบริการ

 6.) จำนวนภาษีมูลค่าเพิ่มที่คำนวณจากมูลค่าของสินค้าหรือบริการ โดยให้แยกออกจาก มูลค่าของสินค้าและหรือของบริการให้ชัดแจ้ง

7.) วัน เดือน ปี ที่ออกใบกำกับภาษี

 8.) ข้อความอื่นที่อธิบดีกำหนด เช่น คำว่า "เอกสารออกเป็นชุด" "ไม่ใช่ใบกำกับภาษี" "สำเนา" "สาขาที่ออกใบกำกับภาษี" "ใบแนบใบกำกับภาษี"

โดยตั้งแต่วันที่ 1 มกราคม 2557 เป็นด้นไป มีรายการที่ต้องจัดทำเพิ่มขึ้นจากรายการ ดังกล่าวข้างต้น คือ

- 1. รายการเลขประจำตัวผู้เสียภาษีของผู้ซื้อหรือผู้รับบริการ
- รายการกำว่า "สำนักงานใหญ่" หรือ "สาขาที่..." ซึ่งเป็นสถานประกอบการตามที่ ปรากฏ ในใบทะเบียนภาษีมูลค่าเพิ่ม (ภ.พ.20) ของผู้ขายหรือ ผู้ให้บริการ
- รายการคำว่า "สำนักงานใหญ่" หรือ "สาขาที่..." ซึ่งเป็นสถานประกอบการตามที่ ปรากฏในใบทะเบียนภาษีมูลค่าเพิ่ม (ภ.พ.20) ของผู้ซื้อหรือ ผู้รับบริการ

ข้อความคำว่า "สำนักงานใหญ่" และ "สาขาที่...ตามข้อ 2 และ ข้อ 3 จะตีพิมพ์ จัดทำ ด้วยระบบคอมพิวเตอร์ ประทับด้วยตรายาง เขียนด้วยหมึก พิมพ์ดีด หรือทำให้ปรากฏขึ้นด้วยวิธีอื่น ใด ในลักษณะทำนองเดียวกันก็ได้

หมายเหตุ ถ้าผู้ซื้อสินค้าหรือผู้รับบริการไม่ได้เป็นผู้ประกอบการจดทะเบียน ภาษีมูลค่าเพิ่ม ผู้ขายสินค้าหรือผู้ให้บริการก็ไม่จำเป็นต้องระบุเลขประจำตัวผู้เสียภาษีอากรของผู้ซื้อ สินค้าหรือผู้รับบริการนั้นไว้ในใบกำกับภาษีแต่อย่างใด

# บทที่ 3

## รายละเอียดการปฏิบัติงาน

## 3.1 ชื่อและที่ตั้งของสถานประกอบการ

| ชื่อสถานประกอบการ    | บริษัท ทรีท็อป เคมิคัลแอนด์ฟู้คส์ คอร์ปอเรชั่น                 |  |
|----------------------|----------------------------------------------------------------|--|
| ที่อยู่สถานประกอบการ | 20/2 ถนนบรมราชชนนี แขวงฉิมพลี เขตตลิ่งชั้น กรุงเทพมหานคร 10170 |  |
| เลขทะเบียนนิติบุคคล  | 0105531028060                                                  |  |
| โทรศัพท์             | 02-884-1357                                                    |  |
| แฟกซ์                | 02-884-1356                                                    |  |
| e-mail               | three_ac@hotmail.com                                           |  |
| ເວລາກຳກາຈ            | วันจันทร์ - วันศุกร์ เวลา 8.00 - 17.00 น. และ                  |  |
|                      | วันเสาร์ เวลา 8.00 – 12.00 น.                                  |  |
| ปั่นเกล้ำ ◄          | - นกรปฐม                                                       |  |

รูปภาพ 3.1 แผนที่บริษัท ทรีท็อป เคมิคัลแอนค์ฟู้คส์ คอร์ปอเรชั่น จำกัด

#### 3.2 ลักษณะการประกอบการ ผลิตภัณฑ์การให้บริการหลักขององค์กร

บริษัท ทรีท็อป เคมิคัลแอนด์ฟู้คส์ คอร์ปอเรชั่น จำกัด ผลิตและจัดจำหน่ายเนยโดยใช้เนย กุณภาพสูงเพื่อตอบสนองความต้องการของลูกค้า จากประสบการณ์ตรงของทีมผู้บริหาร เราได้นำ ระบบวิธีการบริหารและกระบวนการผลิตจากทางยุโรป มาปรับใช้ให้เข้ากับวัฒนธรรมและตลาด ของประเทศไทย โดยสินค้าแรกเริ่ม ประกอบด้วยเนยเทียมเค้กท็อปป์ เนยขาวครีมท็อปป์ เนยขาว บิสทีอปป์ และเนยทำพายพัฟท็อปป์ ที่มีเป้าหมายคือเป็นเนยที่ผลิตโดยคนไทย แต่กุณภาพเทียบเท่า ในระดับนานาชาติ

ต่อมาในปี 2541 ทางบริษัทเล็งเห็นว่า ตลาดเนยสดสำหรับอุตสาหกรรมเบเกอรี่ใน เมืองไทยได้ขยายตัวอย่างต่อเนื่อง จึงได้วิจัยและพัฒนาสูตรการผลิตเนยสดขึ้นร่วมกับบริษัทจาก ทางยุโรป และนำเข้าเครื่องจักรใหม่ที่ทันสมัย โดยใช้ไขมันนมที่นำเข้าจากบริษัท Fonterra (Australia และ New Zealand) เพื่อผลิตสินก้ำที่มีคุณภาพ ในรากายุติธรรม จนเป็นที่ยอมรับใน อุตสาหกรรมขนาดใหญ่ทั่วประเทศ

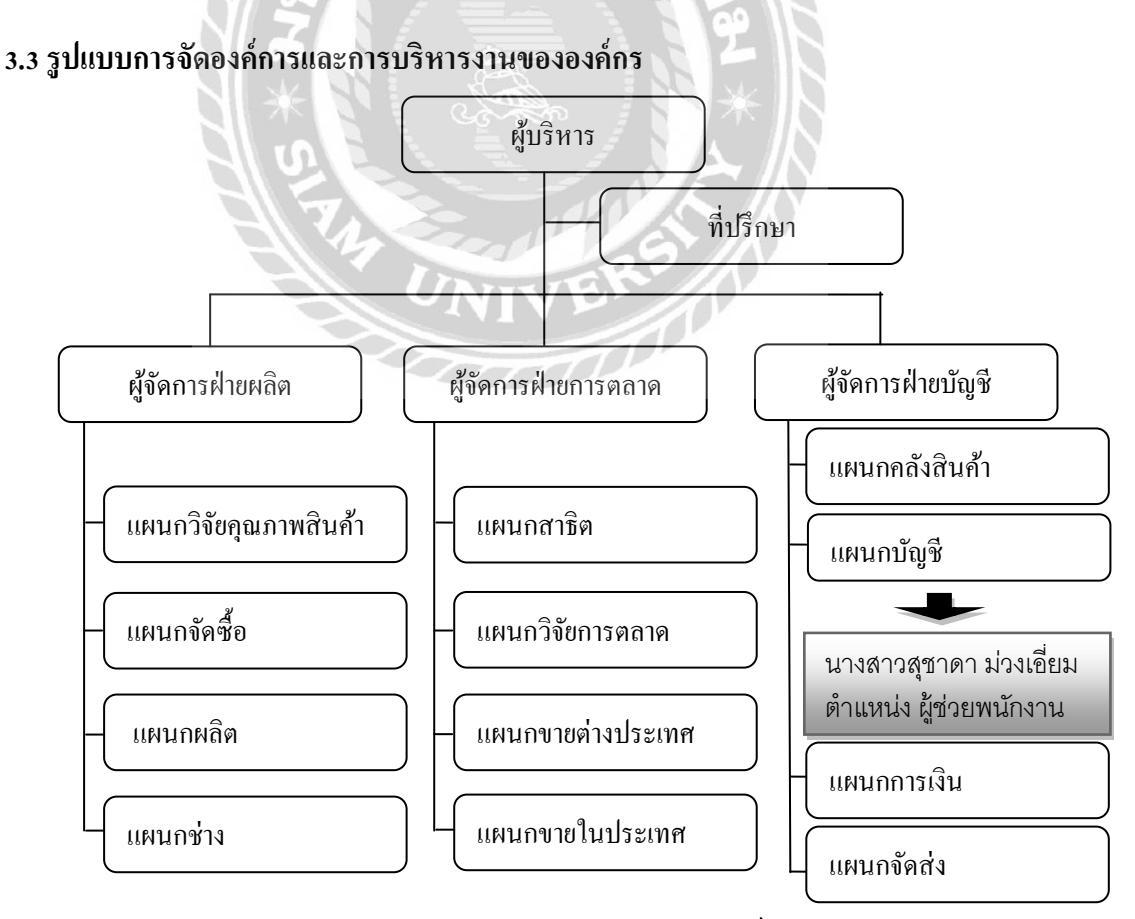

รูปภาพ 3.3 รูปแบบการบริหารขององค์กร

#### 3.4 ตำแหน่งและลักษณะงานที่ได้รับมอบหมาย

| ตำแหน่งที่ได้รับมอบหมาย | : ผู้ช่วยพนักงานบัญชี                                  |
|-------------------------|--------------------------------------------------------|
| หน้าที่ที่ได้รับมอบหมาย | : 1. จัดเก็บใบแจ้งหนี้ / ใบขนส่ง เข้าแฟ้มของพนักงานขาย |
|                         | 2. รวมรวมรายการเดินบัญชีธนาคารในแต่ละวัน (ทางแฟกซ์)    |

3. หายอดโอนจากลูกค้าในใบรายการเดินบัญชีธนาคาร

4. ออกใบสำคัญรับ พร้อมแนบ Pay in และใบลดหนึ่

3.5 ชื่อและตำแหน่งงานของพนักงานที่ปรึกษา

นางสาวสุพิศ ดังโพนทอง

ตำแหน่ง หัวหน้าฝ่ายการบัญชี

3.6 ระยะเวลาที่ปฏิบัติงาน

ระหว่างวันที่ 14 พฤษภาคม 2561 ถึงวันที่ 31 สิงหาคม 2561

#### 3.7 ขั้นตอนและวิธีการดำเนินงาน

- 3.7.1 ศึกษาข้อมูลในการจัดทำโครงงาน
- 3.7.2 รวบรวมความรู้ที่ได้จากการออกปฏิบัติงาน พร้อมวิเคราะห์ระบบงานต่างๆ ที่ ได้รับมอบหมาย ปัญหาต่าง และคำปรึกษาต่างๆ จากพนักงานที่ปรึกษา เพื่อ นำมาประยุกต์ใช้ในการจัดทำโครงงาน
- 3.7.3 ปรึกษาอาจารย์ที่ปรึกษา สำหรับหัวข้อและรูปแบบในการจัดทำโครงการให้ เหมาะสม
- 3.7.4 ศึกษาข้อมูลเพิ่มเติมจากอินเตอร์เน็ต
- 3.7.5 จัดทำโครงงานและสรุปผลการดำเนินงานสำหรับนำเสนอ

| ขั้นตอนการดำเนินงาน                | พ.ค. 61  | ນີ້.ຍ. 61 | ก.ค. 61 | ส <b>.ค. 6</b> 1 |
|------------------------------------|----------|-----------|---------|------------------|
| 1. ศึกษาข้อมูลการจัดทำโครงงาน      | <b>+</b> | 1         |         |                  |
| 2. รวบรวมข้อมูลจากการออกปฏิบัติงาน |          | Ļ         | ↑       |                  |
| 3. ปรึกษาอาจารย์ที่ปรึกษา          |          | Ļ         | ^       |                  |
| 4. ศึกษาข้อมูลเพิ่มเติม            |          |           | +       | ≁                |
| 5.จัดทำโครงงาน                     | +        |           |         | <b></b>          |

## 3.8 อุปกรณ์และเครื่องมือที่ใช้

ฮาร์ดแวร์

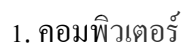

- 2. เครื่องถ่ายเอกสาร
- 3. เครื่องพิมพ์
- 4. เครื่องแสกน
- 5. กล้องถ่ายรูป

### ซอฟแวร์

- 1. โปรแกรม Microsoft Word
- 2. โปรแกรม MAC 5

## บทที่ 4

### ผลการปฏิบัติงานตามโครงการ

การเข้าปฏิบัติงานสหกิจศึกษาที่ บริษัท ทรีท็อป เคมิคัลแอนค์ฟู้คส์ คอร์ปอเรชั่น จำกัด ผู้จัดทำได้มีโอกาสเข้าไปปฏิบัติงานและศึกษาเกี่ยวกับระบบการรับชำระเงินจากลูกหนี้การค้าและ ส่วนที่เกี่ยวข้อง โดยเริ่มจากแผนกขายจัดทำใบสั่งซื้อขึ้นหลังจากได้รับยอดสั่งซื้อเข้ามา ส่งให้ แผนกบัญชีตรวจสอบวงเงินซื้อเชื่อของลูกค้าและตรวจสอบปริมาณสินค้าในคลังหากอนุมัติแล้ว เปิดบิลส่งของซึ่งเป็นเอกสารออกเป็นชุด "1 ชุดมี 3 ฉบับ" (ใบกำกับภาษี,สำเนาใบกำกับภาษี,ใบ แจ้งหนึ่/ใบส่งของ) ส่งไปให้แผนกจัดส่งเพื่อทำการจัดส่งสินค้า เมื่อแผนกจัดส่งทำการส่งสินค้า เรียบร้อยแล้วจะนำใบแจ้งหนึ้/ใบส่งของกลับมาเพื่อให้บัญชีนำไปเป็นหลักฐานในการเรียกเก็บเงิน กับลูกค้าต่อไป

ผู้จัดทำมีหน้าที่ในการรับชำระเงินจากถูกหนี้การถ้า ทำเอกสารนำฝาก เช็ก/เงินสด เข้า ธนาการ เช็กยอดรับจากรายการเดินบัญชีธนาการ จัดทำใบสำคัญรับ ตัดยอดกงก้างที่ถูกก้าชำระเข้า มาแล้วเพื่อส่งไปให้ผู้จัดทำใบเสร็จได้จัดทำใบเสร็จส่งถูกก้า

| ผู้รับผิดชอบ | เอกสาร                                          | ขั้นตอน                      |
|--------------|-------------------------------------------------|------------------------------|
| 1. พนักงาน   | ้จัดทำ<br>PO การสั่งซื้อ                        | เปิด PO การสั่งซื้อ          |
| ขาย          | (ตื้นฉบับ / สำเนา)                              |                              |
| 2. แผนกบัญชี | (YES) ↓↑ (NO) PO การสั่งซื้อ (ต้นอะโน ( สำเนอ)) | ตรวจสอบวงเงินลูกค้า          |
| 3. แผนก      |                                                 | - ตรวจสอบปริมาณสินค้าใน      |
| ត្ថភកាភ      | PO การสั่งซื้อ                                  | คลังสินค้ำ เมื่อปริมาณสินค้า |
| / คลังสินค้ำ | (ดันฉบับ / สำเนา)                               | พร้อมจัดส่ง ทำการเปิดใบกำกับ |
|              | ใบกำกับภาษี                                     | ภาษี / ใบแจ้งหนึ้            |
|              | (ต้นฉบับ / สำเนา / ใบแจ้งหนี้)                  | - ทำการเก็บ PO การสั่งซื้อ   |

4.1 ขั้นตอนการทำงานของผู้ที่เกี่ยวข้องกับระบบการรับชำระเงินจากลูกหนี้การค้า

|              |                                             | ต้นฉบับเข้าแฟ้ม สำเนาส่งต่อให้                   |
|--------------|---------------------------------------------|--------------------------------------------------|
|              |                                             | แผนกบัญชี                                        |
| 4. แผนก      |                                             | - เบิกสินค้าจากคลังสินค้าตาม                     |
| จัคส่ง       | เบกากบาาษ<br>(ต้นฉบับ / สำเนา / ใบแจ้งหนี้) | ใบกำกับภาษี และจัคส่งให้ลูกค้า                   |
|              | ต้บจบับ / สำเบา                             | - ใบกำกับภาษีต้นฉบับ / สำเนา                     |
|              |                                             | ให้ลูกค้า                                        |
|              | (ลูกค้า)<br>•                               | - ใบแจ้งหนี้ส่งต่อให้แผนกบัญชี                   |
| 5. แผนกบัญชี | PO การสั่งตื้ด ในกำกับการี                  | เปรียบเทียบใบแจ้งหนี้กับ PO                      |
|              | ( สำเนา) = (ใบแจ้งหนี้)                     | การสั่งซื้อว่าปริมาณของและ                       |
|              |                                             | ราคาให้ตรงกัน จากนั้นเก็บเข้า                    |
|              | กยาลัง.                                     | แฟ้มเพื่อรอจัดทำใบวางบิลตอน                      |
|              |                                             | สิ้นเดือน                                        |
| 6. แผนกบัญชี | งัดทำ<br>ใบกำกับภาษี ใบวางบิล               | - จัดทำใบวางบิลพร้อมแนบใบ                        |
|              | (ใบแจ้งหนี้) (ต้นฉบับ / สำเนา)              | แจ้งหนี้เพื่อนำไปขอวางบิลกับ                     |
|              |                                             | ลูกค้า                                           |
|              | anén                                        | - สำเนาและใบแจ้งหนี้ให้ไว้กับ                    |
|              |                                             | ลูกค้ำ ต้นฉบับนำกลับบริษัทส่ง                    |
|              | ONIVER                                      | ต่อให้แผนกการเงินเรียกเก็บเงิน                   |
|              |                                             | ต่อไป                                            |
| 7. แผนก      | (เงินสด / เช็ด / ในวางบิด                   | <ul> <li>เมื่อได้รับชำระเงินจากลูกค้า</li> </ul> |
| การเงิน      | ยอดโอน = (ตื้นฉบับ)                         | นำมาเปรียบเทียบกับใบวางบิล                       |
|              |                                             | จัดทำใบสำคัญรับ                                  |
|              | ( <sub>จัดทำ)</sub><br>ใบสำคัญรับ           | - ปรับปรุงยอคค้างรับออก                          |
|              | (ทัดทำ)                                     | - จัดทำใบเสร็จรับเงิน ฉบับที่ 1                  |
|              | ใบเสร็จรับเงิน                              | (ต้นฉบับ) ส่งให้ลูกค้า ฉบับที่                   |
|              | (ตนฉบบ/สาเนา1/สาเนา2/สาเนา3)                | 2,3 (สำเนา1,2) ส่งให้แผนกบัญชี                   |
|              | ທີ່ມານັ້ນ                                   | ฉบับที่ (สำเนา3)ส่งให้แผนก                       |
|              | (ลูกค้า)                                    | ธุรการ / คลังสินค้ำ                              |

| 8. แผนกบัญชี                      | ใบเสร็จรับเงิน<br>(สำเนา1/สำเนา2) | <ul> <li>- สำเนาฉบับที่ 1 (สำเนา)</li> <li>สำหรับยื่นภาษีขาย</li> <li>- สำเนาฉบับที่ 2 (สำเนา)</li> <li>สำหรับเก็บไว้เป็นหลักฐาน</li> </ul> |
|-----------------------------------|-----------------------------------|----------------------------------------------------------------------------------------------------|
| 9. แผนก<br>ธุรการ<br>/ คลังสินค้า | ใบเสว็จรับเงิน<br>(สำเนา3)        | <ul> <li>- สำเนาฉบับที่ 3 (สำเนา)</li> <li>สำหรับเก็บไว้เป็นหลักฐานการ</li> <li>เปรียบเทียบกับการเบิกสินค้า</li> </ul>                      |

# ตารางแสดงขั้นตอนการทำงานของผู้ที่เกี่ยวข้องกับระบบการรับชำระเงิน

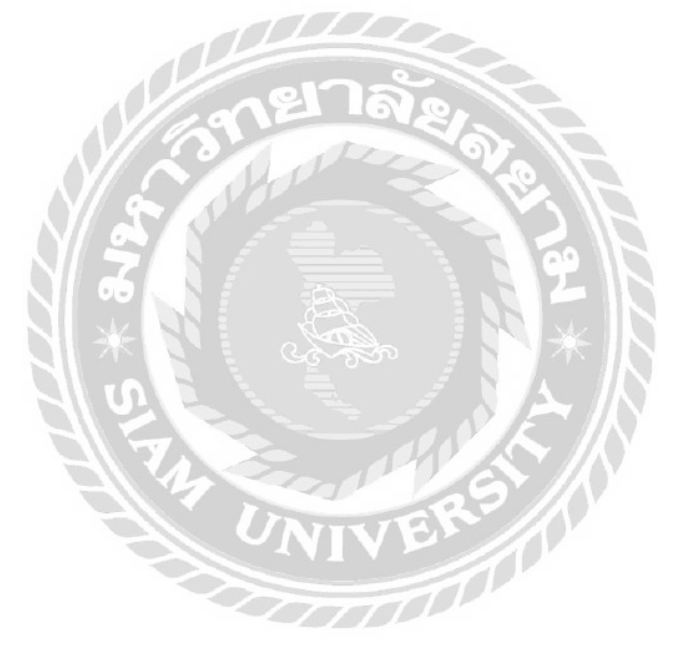

พนักงานขายจะทำการเขียนใบสั่งสินค้าเพื่อส่งมาให้แผนกบัญชีตรวจสอบวงเงิน ไม่ให้ เกินวงเงินที่ได้ลูกค้ารายนั้นๆ รับอนุมัติวงเงิน และส่งต่อให้แผนกธุรการ/คลังสินค้า เพื่อตรวจสอบ ปริมาณสินค้าในคลัง

| เล่มที่ 05<br>รวมจำนวนใ | 53<br>100 netro<br>50,000        |                  | ใบสั่ง<br>THRE | สินค้า<br>E TOP   |                     | รหัสลูกค้า | ເຄາກ໌ ()<br>ລາວ0400<br>100,000 | 2601        |
|-------------------------|----------------------------------|------------------|----------------|-------------------|---------------------|------------|--------------------------------|-------------|
| รวมจำนวนเ               | งินบาท   อันที่                  | ങ്ങ<br>റ്റ റാറ്റ | nu.            |                   | 7.6.                | งสารกอสไห  | R                              |             |
| ผู้ซื้อ บมจ./           | บายท ถูก<br><u>นายท ถูก</u>      | PIIUITIP         |                |                   | 02-000-0000         | Ne         | 61/110                         | 00154       |
| ที่อยู่เปิดบิร          | £                                |                  |                | 38                | นไขการข้าระเงิน [   | ] ผินสะ    | โอนเงิน                        | 🗌 มารทัศ    |
| สถานที่จัดเ             | \$4                              | วันที่ส่งเ       | สินล้า 🗌 ที่   | นที่ 🗌 ระบุ       | ເວສາກາ              | เรรับ      |                                | d 117 bad 1 |
|                         |                                  | จำนวน            | inen           |                   |                     |            | จำนวน                          | ราตา        |
| านัด                    | รายสะเอียด                       | nines            | ส์สิกส์สา      | min               | รายละเรื            | UA.        | กล่อง                          | ส่อกล่อง    |
| 0000                    | um la la la la                   | 100              | 500            | 0111000.001       | unde ubne field     |            |                                |             |
| 011001                  | เมษาสึกสือปกรีสารคุณกร้          | 20               |                | Distance          | Innes annessed      |            |                                |             |
| 011001-21               | Wellevin Starley                 |                  |                | Internation State | with share          |            |                                |             |
| 011001-5                | unioning holes in the            | 11               | P              | Conception in the | ารแกลล์เมาะ (สีล)   |            |                                |             |
| 011001-G                | าแป้นหลังใน เส้าเจ้างไป (15 เส.) | HO               |                | 051001            | index (odes)        | 1          |                                |             |
| 011001-5                | (เมษาสิตภัณะไข้ (กร่อง)          | 5                |                | 021001-1          | น้ำเพื่อน (แกลอน)   | 112        |                                |             |
| 011002-4                | น.พ.เตกโต้ แต่งร่                |                  | -              | 021002            | utlamoult an        |            |                                |             |
| 011002-1                | MARDARINE/VELLOW CAP             | -                | -              | 021003            | MATUN SPEED 10      | 10.        |                                |             |
| 011002-21               | ung alaudit (16 na.)             | 3                | E Contraction  | 021004            | anturin SOFT &      | SOFT       |                                |             |
| 011002-3                | านแหล่ได้แล้ว] (อาโอง)           | Q                |                | 321005-01         | BUT FRY TOP         |            |                                |             |
| 011003                  | เมษารีมพื้อปรี (จ.สีตร)          |                  |                | 021006            | เล้าได้หลิ่ง        |            |                                |             |
| 011003-21               | และสามกัดปลัวชอ (ก.)             | 2                | -              | /721007           | set of an inver     |            |                                |             |
| 011003-3                | เนยครีมพื้อเหมี (คม่อร)          |                  |                | 021005            | TENNE IN (TE Kg.)   |            |                                |             |
| 011004                  | เนยปิดที่อนปป                    | 27               | - 10           | 01010             | อ้ายหนักสีปีใหม่/Fi | NY         |                                |             |
| 011005                  | เมอพัพพิตปย์                     |                  | 1              | -                 | ย้านสุขสับวโว้นเกิด | V          |                                |             |
| 011005-1                | เนยพัพที่อปป์ A                  | UN               | 115            | 901049            | HAPPY BURTH DAY     | 6          |                                |             |
| 011005-11               | เนยพัฟที่ธปป์ AA                 |                  |                | 901013            | DALL 30 CM.         |            |                                |             |
| 011005-2                | เนยใกลด์เด้น พัฟที่อป            | 17               |                |                   | ปูงปั้น 40 CM.      |            |                                |             |
| 011005-3                | เนยพัฟที่อยู่ปี (อุปอง)          |                  | 11             | 801014-01         | ธุลปีย 50 CM.       |            |                                |             |
| 011005-M                | เนยพัฟที่อยู่ป                   |                  |                | 011003-1          | snow cap            |            |                                |             |
| 011005-S                | ณยพัฟที่อยู่ป้                   |                  |                | 011009-mu1        | เบเกอร์เมทจิด ((    | CPF)       |                                |             |
| 011005-51               | เนยพัฟที่อปปี (ภูปอง)            | -                |                | 011009-cn15       | ณเกอร์เซฟ (1x1      | 5)         |                                |             |
| 011008                  | ณยบลูแค็ป (15 kg.)               |                  |                | 011009-cn25       | เบเทอร์เซฟ X (1     | ×15)       |                                |             |
| 011008-2                | ณยบลูแค้ป (พิเศษ)                |                  |                |                   |                     |            |                                |             |
| 011009-CN1              | เนยสด เบเกอร์เชฟ                 |                  |                |                   |                     |            |                                |             |
| 011009-CN2              | ณอสด เบเทอร์เซฟ                  |                  |                |                   |                     |            |                                |             |
|                         | รวม                              |                  |                |                   |                     |            |                                |             |
|                         | 1.05555.                         |                  |                |                   |                     |            |                                | -           |
| ผู้ขาย                  |                                  | 2/0/1            |                | ย้อนุ             | มดวงเงิน            | (          | ไม่เกิน 1 เท่า                 | 1 123335    |

รูปภาพ 4.2 ใบสั่งสินค้า

#### 4.3 การจัดทำใบกำกับภาษี

แผนกธุรการ/คลังสินค้ำ จะออกใบกำกับภาษี ซึ่งเป็นเอกสารออกเป็นชุด 3 ฉบับโดยที่ ฉบับที่ 1,2 (ต้นฉบับ / สำเนา) ให้กับทางลูกค้า และฉบับที่ 3 (ใบแจ้งหนึ้/ใบส่งของ) นำกลับบริษัท หลังทำการส่งสินค้าให้ลูกค้าเรียบร้อยแล้ว เอกสารฉบับที่ 3 (ใบแจ้งหนึ้) จะถูกส่งให้กับแผนกบัญชี หลังจากแผนกบัญชีได้รับเอกสารฉบับที่ 3 (ใบแจ้งหนึ้) นำมาเปรียบเทียบกับในสั่งซื้อสินค้า เมื่อ ข้อมูลที่ได้ตรงกับแล้วจัดเก็บเข้าแฟ้มเพื่อรอเรียกเก็บเงินให้ภายหลัง

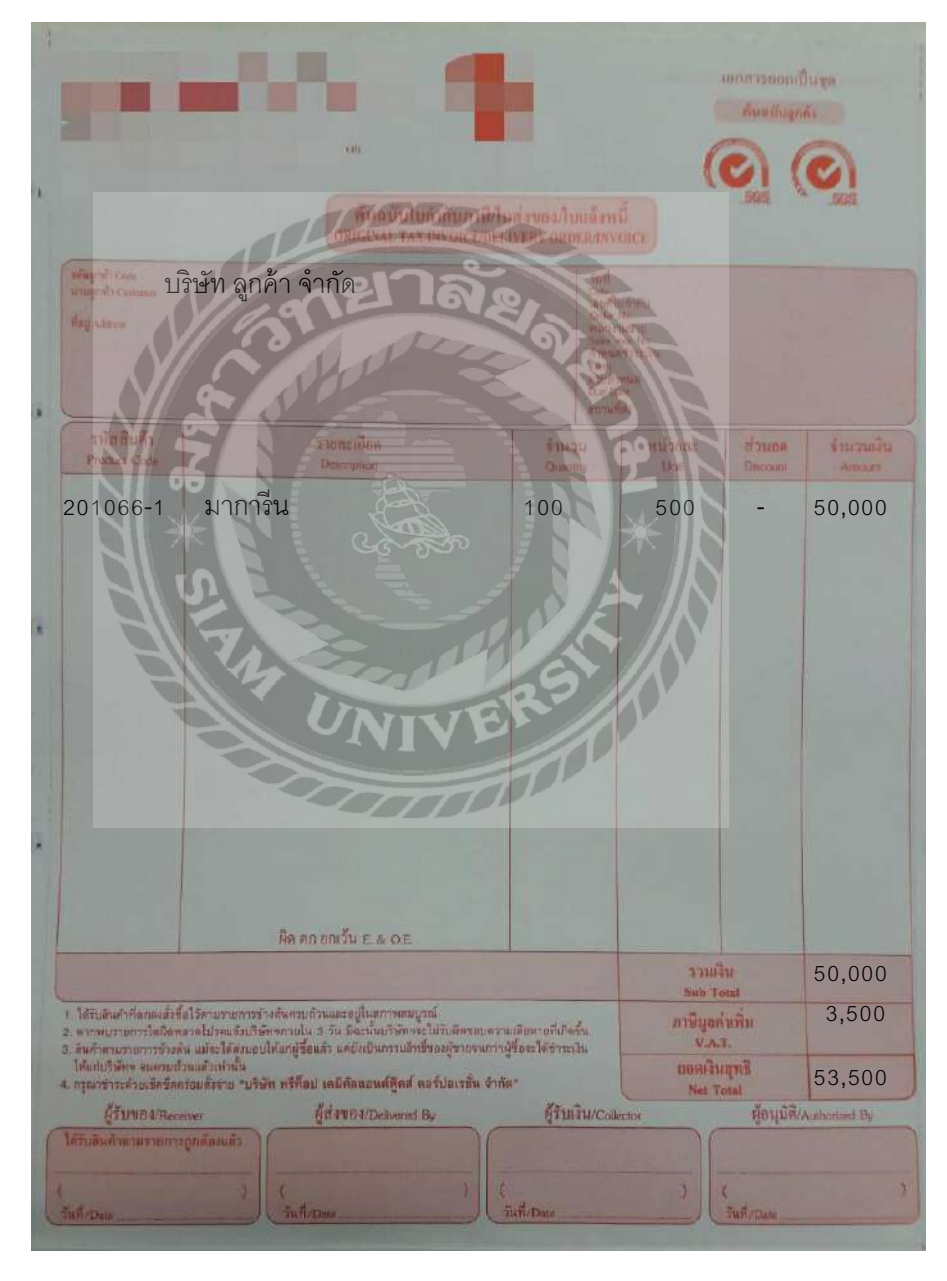

รูปภาพ 4.3.1 ใบกำกับภาษี – ต้นฉบับ (ฉบับที่1)

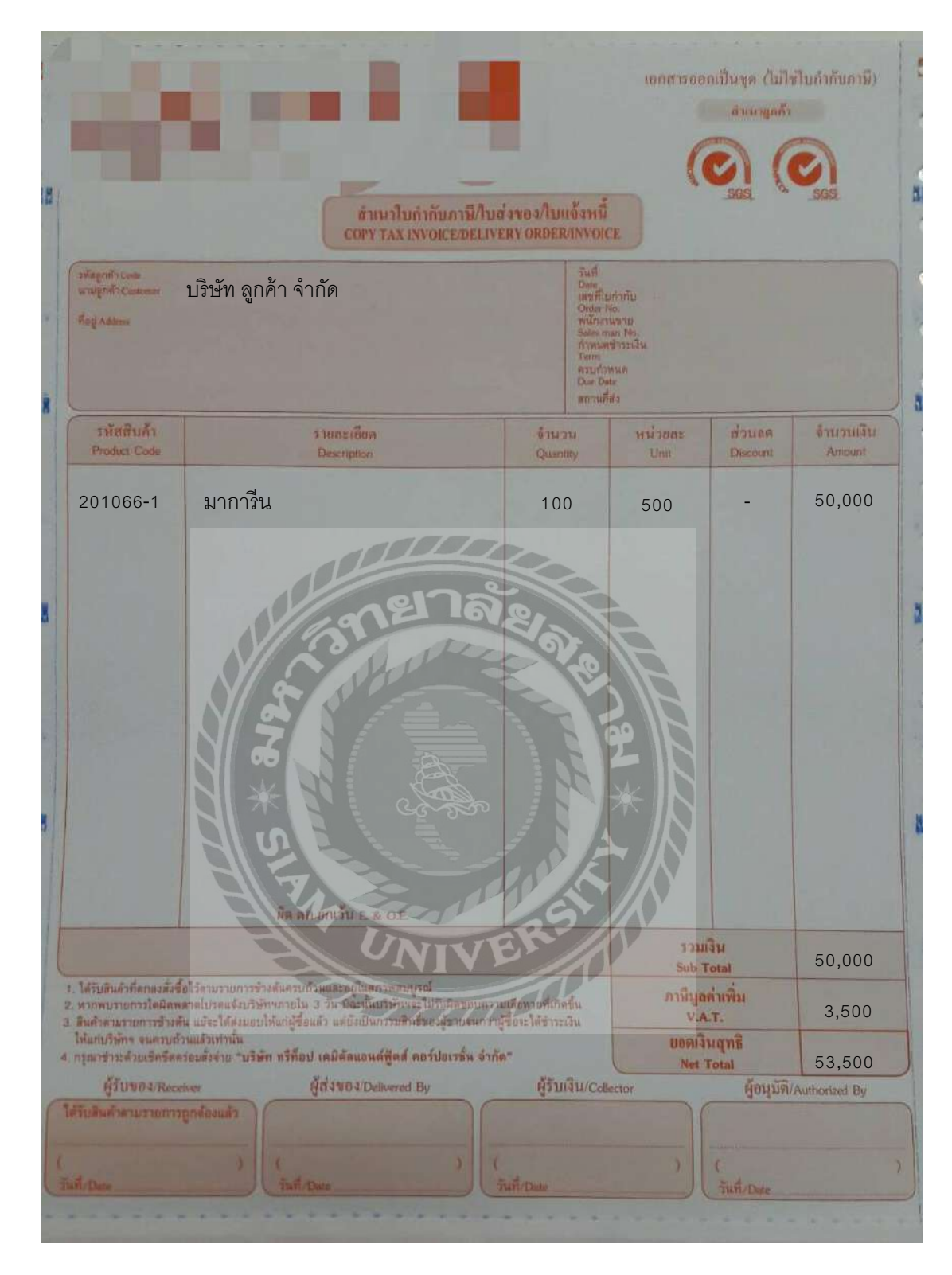

รูปภาพ 4.3.2 ใบกำกับภาษี – สำเนา (ฉบับที่2)

|                                                                                                    |                                                                                                    | สำหนาใบถ่ากับภาษี/<br>copy tax invoice/dei                                               | ใบส่วงอว/โบแล้งหนึ่<br>IVERY ORDER/INVOICE                                                 |                                                         |                                                 |                           |
|----------------------------------------------------------------------------------------------------|----------------------------------------------------------------------------------------------------|------------------------------------------------------------------------------------------|--------------------------------------------------------------------------------------------|---------------------------------------------------------|-------------------------------------------------|---------------------------|
| าทัสดูหล้า Code<br>Scagold's Common<br>ที่สดู Address                                                                | บริษัท ลูกค้า จำกัด                                                                                                    |                                                                                          | Suff<br>Door<br>anythur<br>of Super No.<br>Without any<br>Arsuart<br>Date Door<br>accusted | ulu<br>na<br>na<br>na<br>na                             |                                                 |                           |
| รหัสสินด้า<br>Product Code                                                                                           | s tur<br>Des                                                                                                    | กราชียด<br>cription                                                                      | จำนวน<br>Quantity                                                                          | หน่วยกะ<br>Unit                                         | ส่วนถต<br>Descours                              | ข้ามวนเงิน<br>Amount      |
| 201066-1                                                                                                    | มาการ์น                                                                                                    | 1111<br>nena                                                                             | 100                                                                                        | 500                                                     |                                                 | 50,000                    |
|                                                                                                    | SIR * SIL                                                                                                    |                                                                                          |                                                                                            |                                                         |                                                 |                           |
|                                                                                                    | STR * SL Presenter                                                                                                    |                                                                                          | ERSI                                                                                       | Sub Tr                                                  | รับ<br>otal                                     | 50,000                    |
| ได้รับอินด้าที่คุดลงสิ่งรี<br>ตากคนรายการใสมิลห<br>สินค้าคนรายการร้องค่                                              | ครั้งการเราะสุดาร์การเราะสุดาร์การ์การ์การ์การเราะสุดาร์การ์การ์การ์การ์การ<br>การเราะสุดาร์การ์การสุดาร์การ์การสุดาร์การ์การสุดาร์การ์การ์การ์การ์การ์การ์การ์การ์การ์ก |                                                                                          | ADDEL TO THE TANK                                                                          | วามเรื่อง<br>ระบบ 7<br>ภาษีมูลท<br>งง                   | รับ<br>otal<br>า่นพื้ม<br>ร.                    | 50,000<br>3,500           |
| . ใด้รับสินค้าที่ตาลงสังชี<br>ตากขบรายการใสผิดพ<br>สินค้าตามรายการข้างด้<br>ได้แกบวิษัทฯ จนดวบบ่<br>กรุณารับเร็ครัดค | อริโตามรายการรัวงศัพศายชีวินเทล<br>อริโตามรายการรัวงศัพศายชีวินเทล<br>อารไปรดแจ้งบริษัทราายใน 3 วัน<br>ณ แม้จะรังส์สมมยนให้แก่ผู้ชื่อแล้ว<br>ระแต้วงาานั้น<br>ร่อแต้งชาย "บริษัท หวีท้อป เคมี<br>ร่อมซึ่งชาย "บริษัท หวีท้อป เคมี                                                                                                    | รับ E. & OE<br>สมาราชเลมู่รณ์<br>วิละปริเทศจังกระโปราชสระเล<br>เสียงปัญวรณ์สายของสูงกระบ | 61116*                                                                                     | วามมี<br>ระบบ 7<br>ภาษีมูนศ<br>V.A.<br>แอลเลิม<br>Net 7 | รับ<br>otal<br>กับพื้ม<br>T.<br>ปฏุทธิ์<br>otal | 50,000<br>3,500<br>53,500 |

รูปภาพ 4.3.3 กำกับภาษี – สำเนา (ฉบับที่3)

#### 4.4 จัดทำใบจ่ายเงิน (ถ้ามีการจัดส่งต่างจังหวัด/ต่างประเทศ)

ในการจัดส่งสินค้าในต่างจังหวัด/ต่างประเทศ เราจะใช้บริการขนส่งเอกชน ซึ่งค่าใช้จ่าย ในการจัดส่งจะขึ้นอยู่กับทางลูกค้าตกลงกับพนักงานขายว่าจะให้รวมอยู่กับราคาสินค้าหรือแยกออก จากราคาสินค้า และมีบางครั้งที่มีการจัดเก็บเงินปลายทาง ทางบริษัทจะออกใบสำคัญจ่ายเพื่อคืนเงิน ให้ทางลูกค้าในภายหลัง

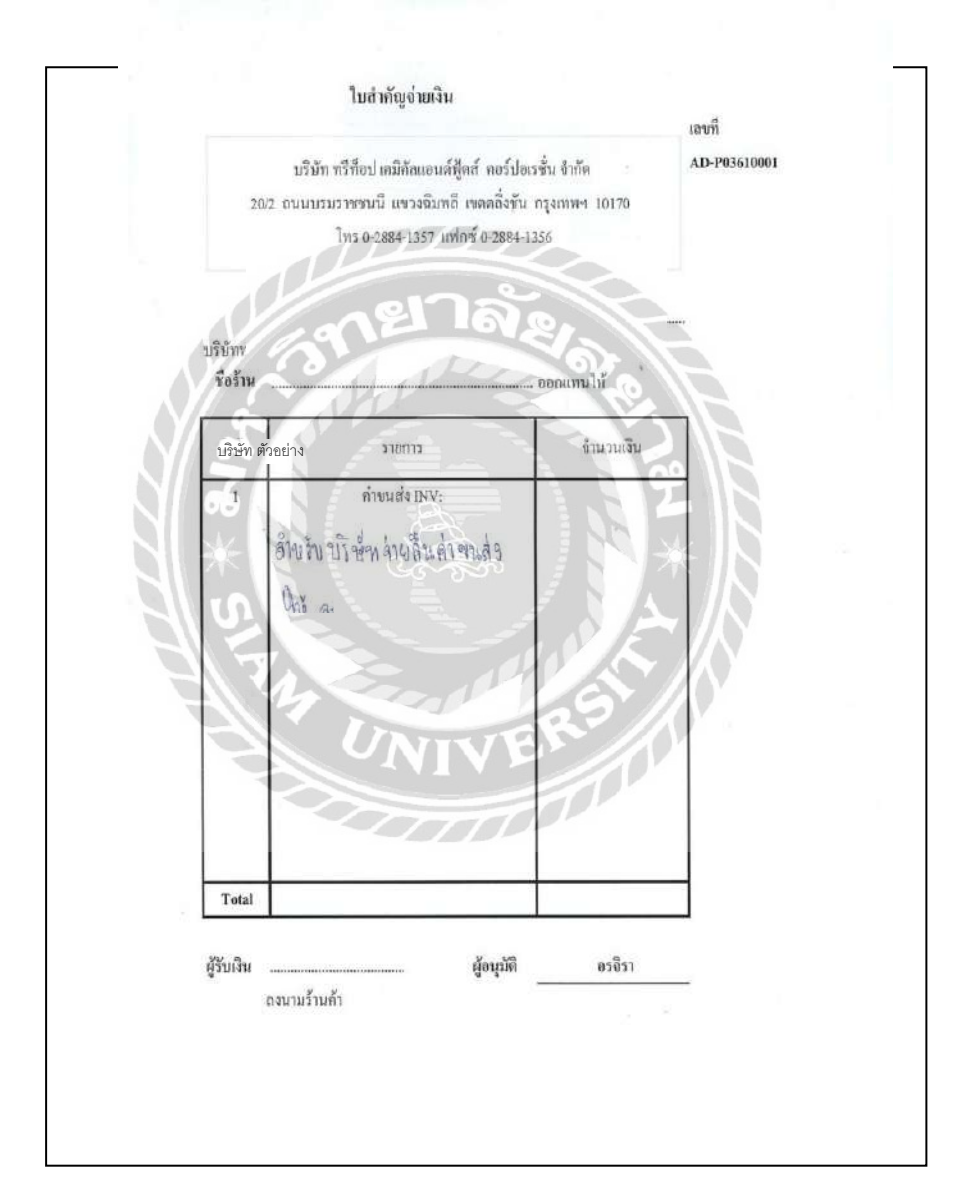

รูปภาพ 4.4 ใบสำคัญจ่ายค่างนส่ง ( กรณีลูกค้าจ่ายแทนให้กับทางบริษัท)

# 4.5 จัดทำใบลดหนี้ / เพิ่มหนี้

เมื่อสินค้าที่จัดส่งไปไม่ตรงตามความต้องการของลูกค้า สินค้าชำรุดระหว่างจัดส่ง ทาง บริษัทจะจัดทำใบลดหนี้ให้กับทางลูกค้า ซึ่งเอกสารจะออกมา 2 ฉบับ (ฉบับที่ 1 ให้กับทางลูกค้า ฉบับที่ 2 ซึ่งเป็นตัวสำเนาส่งให้แผนกการเงิน)

| . แหลี่ : 77<br>หรือนี้ : 49 | 4638769-01<br>/#3/2568                                                                                                    |                                                                                                    |
|------------------------------|----------------------------------------------------------------------------------------------------|----------------------------------------------------------------------------------------------------|
|                              | CONSIGNATION OF CONSIGNATION OF CONSIGNATION OF CONSIGNATION OF CONSIGNATION OF CONSIGNATION OF CONSIGNATION OF                                                                                                    |                                                                                                    |
| ้อ้างอิงสรงในกำกับ           | เลาพี่ :                                                                                                    |                                                                                                    |
| สันจิงวันที่ไขค่าไ           | uana (2002239)                                                                                                    |                                                                                                    |
| สำนวน                        | ntineokeer"                                                                                                    | ง่านางอิน                                                                                                |
| 2. 25 mint                   | 680.0756                                                                                                    | 17.001.84                                                                                                |
|                              | R E I                                                                                                    |                                                                                                    |
|                              | $\mathbb{N}^{*}$                                                                                                    |                                                                                                    |
|                              | านการเกิดไร                                                                                                    | 18,361.99                                                                                                |
|                              | ะไหลักพระสะ<br>เกิดสักษาสะค<br>เมื่อเป็นสีมีเห็นมู                                                                                                    | 18,561,99<br>34,182,34                                                                                   |
|                              | รวมรายามันข้า<br>มูลท่ายันทำเลีย<br>มูลส่วยันทำเลีย                                                                                                    | 18,361,39<br>34,182,34<br>15,820,25                                                                      |
| ER                           | รามรายเป็นสำ<br>มุมสามัสินสำเห็น<br>มุมสามัสินสำเร็จเสือน<br>มุมสามัสินสาม                                                                                                    | 18,161,99<br>34,182,24<br>15,830,25<br>18,361,99                                                         |
|                              | Free-Andreamon<br>Theory<br>Constant<br>Constanto<br>Constant<br>Constant<br>Constan | 11444 TARABAN MULAN POLICIA<br>11444 TARABAN MULAN POLICIA<br>23 01/07<br>(2 mile)<br>20 075<br>22<br>22 |

รูปภาพ 4.5 ใบลดหนี้

4.6 จัดทำใบวางบิล

ทุกสิ้นแผนกบัญชีจะทำการดึงเอกสารฉบับที่ 3 (ใบแจ้งหนึ้) เพื่อออกเอกสารวางบิล ให้กับลูกค้า เพื่อเรียกเก็บเงินจากทางลูกค้า

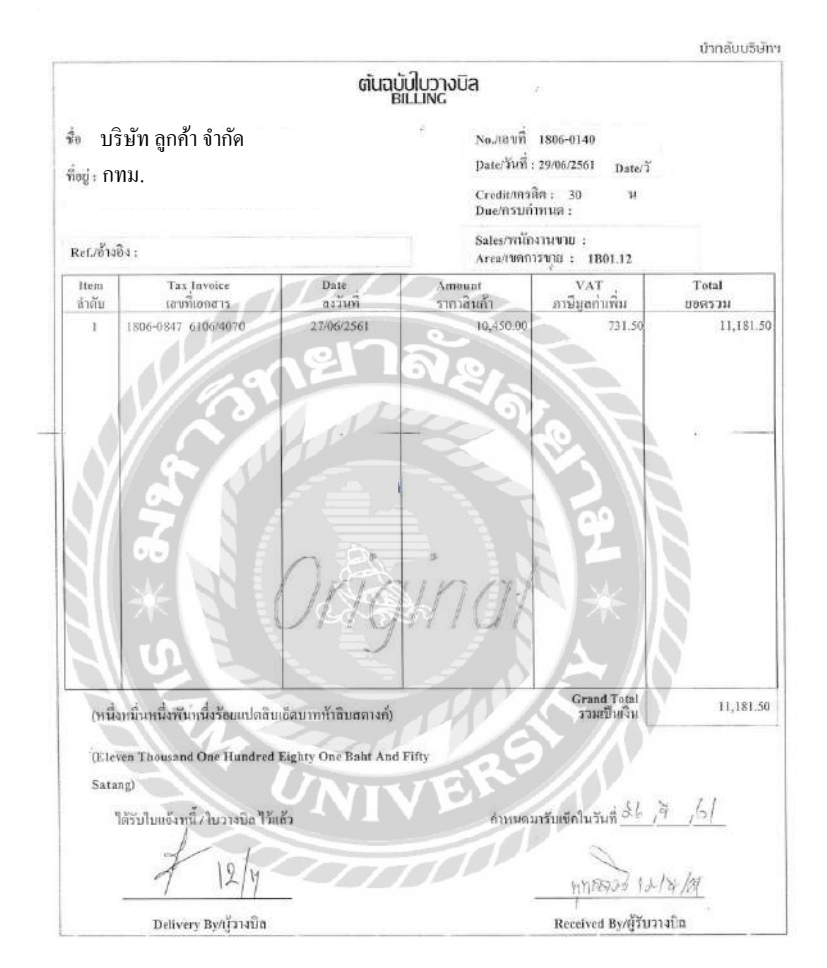

บริษัท ตัวอย่าง จำกัด

รูปภาพ 4.6 ใบวางบิล

#### 4.7 การรับชำระเงิน

ช่องทางการรับชำระเงินโดยลูกค้าจะชำระเงินทั้งหมด 3 ช่องทาง

- 1. ชำระเงินสด
- 2. ชำระเป็นเช็ค
- 3. ชำระ โดยการ โอนเงิน

#### กรณี ชำระเงินสด

บริษัทจะทำการตรวจนับจำนวนเงินว่าตรวจตามยอดที่วางบิลหรือไม่ จากนั้นพิมพ์จำนวนที่ได้รับ ใน Pay in นำฝากเงินเข้าบัญชีของบริษัท

ella

| ยพาณิเชย์<br>ระธ              | สาขา/Branch                                | บางลำพู                                             | วันที่/Date 1/.10/61                   | ฝาก/โอน - ไม่มีสมุด<br>DEPOSIT- NO BOOK                                                                                                    |
|-------------------------------|--------------------------------------------|-----------------------------------------------------|----------------------------------------|----------------------------------------------------------------------------------------------------|
| สที่มัญชี<br>2 NO. 123-<br>ยา | 4-56789-0<br>อคเงินรวมเป็นตัวอักษร Total A | รื่อบัญชี<br>A/C Name บริษัท ตัวร<br>Mount in Words | เข่าง จำกัด<br>ยอตเงินรวมเป็นตัวเลร To | Deposit                                                                                                    |
| ห้าหมื่นสาม                   | มพันห้าร้อยบาทถ้วน                         |                                                     | 53                                     | 3,000 esamönő / Saving A/C                                                                                                    |
| ธนาคาร/สา                     | Bank/Branch                                | เซ็ตเลรที่ Cheque N                                 | umber Antrauiðu Am                     | oùnt ผ่ากประจำ / Fixed A/C<br>ประเทท / Temเดีตน / Months<br>ผ่ากระยะกาว / Long term A/C<br>เงินสุด / Cash<br>เรีย ค.โทยสามมินย์<br>Cheque SCB<br>ผู้นโตน / Tr. |
| ดอ่านเงื่อนไรและรายละเง       | อียสด้านหลัง Please read carefully i       | nstruction on the reverse                           |                                        | เช็คต่างธนาคาร<br>Cheque Clearing                                                                                                    |
| อผู้นำฝาก<br>epositor         | โทร.(โปรดระบุ)<br>Tel.                     | ตายมือชื่อเจ้<br>Authora                            | ำหน้าที่ธนาคาร<br>disgnature           | Authorized                                                                                                    |

รูปภาพ 4.7 ใบนำฝากเงินสด / เช็ค

#### กรณี ชำระเป็นเช็ค

เมื่อบริษัทได้รับเช็คจากลูกค้า พนักงานรับชำระเงินจะตรวจสอบความถูกต้องของเช็ค ทำการสลัก หลังเช็คและจัดทำยอดคุมแล้วจึงจัดพนักงานป้อนข้อมูลแต่ละรายการเข้าระบบ จัดทำใบนำฝากไป ยื่นที่ธนาคาร เมื่อธนาคารคืนสำเนาใบนำฝากกลับมาให้แผนกการเงิน แผนกการเงินจะทำการ ปรับปรุงข้อมูล โดยการตัดยอดหนี้ค้างชำระออกไปและนำสำเนาส่งให้บัญชีจัดเก็บ

ตรวจสอบความถูกต้องของเช็กเบื้องต้น ดังนี้

- 1. หน้าเช็คต้องสั่งจ่ายในนาม "บริษัท ตัวอย่าง จำกัด" หรือ "เงินสด"
- 2. กรณีเป็นเงินสดต้องไม่มีการขีดฆ่า "หรือผู้ถือ"
- 3. ตัวอักษรกับตัวเลขต้องตรงกัน

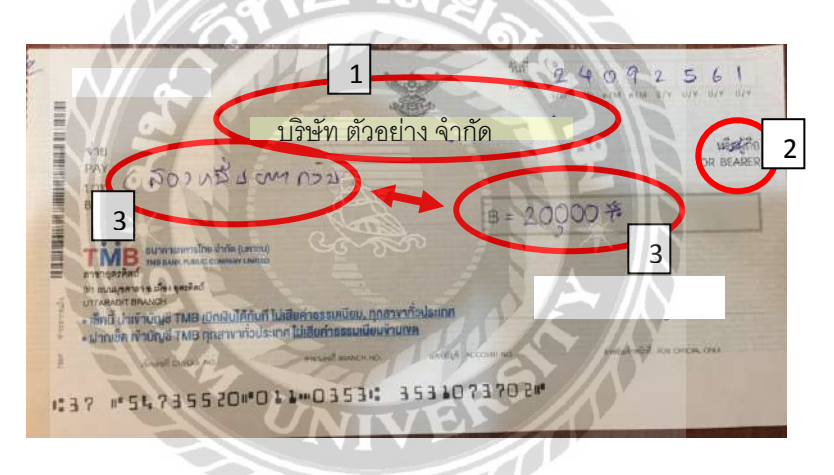

้สลักหลังเช็ค ด้านขวา เขียนชื่อบัญชีและเลขบัญชีของบริษัท ด้านซ้าน เขียนชื่อลูกค้าและเลขที่บิล

| Arranda and a second and a second and a se | บริษัท ตัวคย่าง                      |
|----------------------------------------------------------------------------------------------------|--------------------------------------|
| บรษท ลกคา จากด                                                                                                    |                                      |
| 1/6111.0004                                                                                                    | 123 4567 89 0                        |
| 1/0111-0004                                                                                                    | a ndt wifte ar print becau the steel |

#### กรณี ชำระโดยการโอนเงิน

ลูกก้าจะระบุไว้ในวันที่เรานำเอกสารเข้าไปวางบิลกับลูกก้า หรือเมื่อลูกก้าโอนเงินแล้วจะ นำหลักฐานส่งมาให้กับทางการเงินหรือผ่านพนักงานขายที่ดูแลลูกก้าร้านนั้นๆ ซึ่งในการโอนเงิน เป็นการรับชำระเงินที่ก่อนข้างต้องระเอียด จึงต้องใช้โปรแกรม Mac5 เข้ามาช่วยในการเรียกดู ประวัติการโอนเก่าๆ หรือแม้แต่การโอนล่าช้าเกินเงื่อนไขการรับชำระเงิน ซึ่งลูกก้าจะถูกตัดสิทธิ การได้รับส่วนลดเงินสด

#### 4.8 ใบสำคัญรับ

4.8.1 ขอรายการเดินบัญชีธนาคารผ่านทางโทรสาร

4.8.2 นำสำเนา Pay in มาตรวจสอบกับรายการเดินบัญชีให้ยอดเงินตรงกับที่เรานำเงินสด / เช็ก ไป เข้า

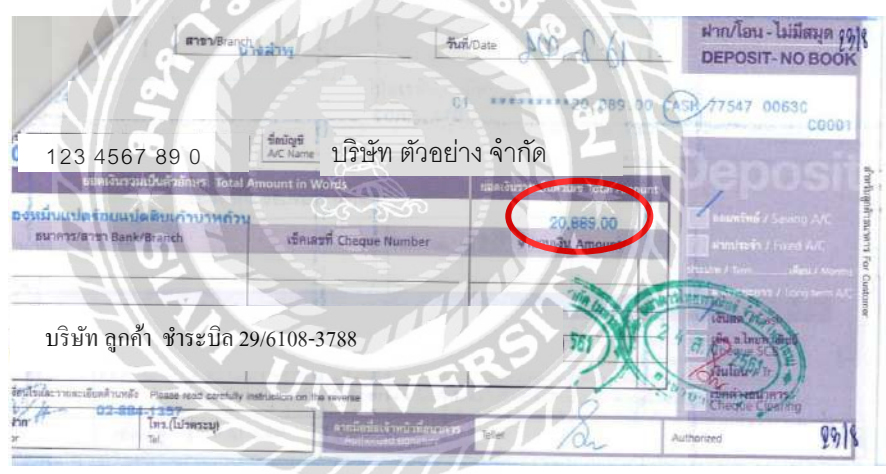

รูปภาพ 4.8.2 (ก) สำเนา pay inที่นำเงินเข้า

| เช็คเลขที่<br>CHO, NO, | าหัส<br>CODE | วัน∕เดือน/ปี<br>DATE | ลูกหนึ่<br>DEBIT | เจ้าหนี้<br>CREDIT | ยอดเงินคงเหลือ<br>BALANCE | สาขา<br>BRANCH |
|------------------------|--------------|----------------------|------------------|--------------------|---------------------------|----------------|
|                        | X1           | 24/08/2018           |                  | 11,115.00          | 85,671,675.70             | 0003           |
|                        | C1           | 24/08/2018           | บริษัท ลูกค้า    | 20,889.00          | 85,692,564.70             | 0003           |
|                        | QN           | 24/08/2018           | -                | 6,066.90           | 85,698,631.60             | 0003           |
|                        | QN           | 24/08/2018           |                  | 41,944.00 🗸        | 85,740,575.60             | 0003           |
|                        | QN           | 24/08/2018           |                  | 54,200.85 🗸        | 85,794,776.45             | 0003           |
|                        | QN           | 24/08/2018           |                  | 30,329.15          | 85,825,105.60             | 0003           |
|                        | FE           | 24/08/2018           | 30.00            |                    | 85,825,075.60             | 0003           |
|                        | XR           | 24/08/2018           | 496,872.41       |                    | 85,328,203.19             | 0003           |

รูปภาพ 4.8.2 (ข) รายการเดินบัญชีธนาคารที่มียอดเข้าตรงกับรูป 4.8.2 (ก)

### 1. ยอคเงินในใบวางบิลต้องตรงกับยอครับในรายการเดินบัญชีธนาการ

|              |                                                                                                    |                      |                      |                            | ພໍ່ເກລັບບຣີອັຄາ     |
|--------------|----------------------------------------------------------------------------------------------------|----------------------|----------------------|----------------------------|---------------------|
|              |                                                                                                    | ດັ່ນວຸບູ່            | ปนวางบิล             |                            |                     |
| 2            | บจก.ลกค้า                                                                                                    | В                    | LLING                |                            |                     |
| üe           | 2                                                                                                    |                      | No./mvii             | 1807-0001                  |                     |
| កីតម្ល       |                                                                                                    |                      | Credit/1938          | n: 30 M                    |                     |
|              |                                                                                                    |                      | Sales/VIXE           | NNN :<br>NNN :             |                     |
| Ref.(61464 : |                                                                                                    |                      | Areadaony            | 1801.01 · · ·              |                     |
| Hem<br>สำคับ | Tax Invoice<br>เองเรียอกสาร                                                                                                    | Date<br>ลงวันที่     | Amount<br>ราดาสินค้า | <br>ภาษีมูลกำเพิ่ม         | Total<br>118/93/234 |
| 1 18         | 06-0071 6106/3362                                                                                                    | 04/06/2561           | 177,090.00           | 12,390.00                  | 189,390.00          |
| 2 18         | 06-0193 6106/3472                                                                                                    | 07/06/2561           | 177,600.00           | 12,390.00                  | 189,390,00          |
| 3 18         | 06-0597 6106/3851                                                                                                    | 19/06/2561           | 177,000.00           | 12,350.00                  | 189,390.00          |
|              | d'                                                                                                    |                      |                      |                            | -                   |
|              | 1/10                                                                                                    | EI I                 | କାହ                  |                            |                     |
| $\Delta X$   |                                                                                                    | Della                | (ACA)                | No Is                      |                     |
|              |                                                                                                    | 110                  | IIRA                 |                            | 1                   |
| 0            |                                                                                                    |                      |                      |                            |                     |
| (เจ็คแสน     | ท้าหมื่นเจ็ลพันท้าร้อยาเกลิเ                                                                                                    | ແນາກຄັ້ງພ)           |                      | Grand Total<br>รวมเป็นเงิน | 757,560.00          |
| (Seven 1     | lundred Fifty Seven Theu                                                                                                    | sand Five Hundred Si | xty Baht             |                            |                     |
| Only)        |                                                                                                    |                      |                      | 2                          |                     |
|              | and the second second se |                      |                      | the second second second   |                     |

### 2 .วันที่นัดโอนต้องมียอดเข้ามาในรายการเดินบัญชีธนาคาร

รูปภาพ 4.8.3 (ก) ใบวางบิลที่ลูกค้าระบุวันนัคโอน

| เช็คเลขที่<br>CHQ. NO. | รหัส<br>CODE | ด้อน/ปี<br>2 การ | ลูกหนี้<br>DEBIT | ัาหนี้<br>1 <b>501</b> 7 | ยอดเงินคงเหลือ<br>BALANCE | สาขา<br>BRANCI |
|------------------------|--------------|------------------|------------------|--------------------------|---------------------------|----------------|
|                        | X1           | 10/08/2018       | บจก.ลูกค้า       | 757,554.00               | 73,412,141.06             | 0003           |
|                        | QN           | 19/08/2015       | -                | 293 297 79               | 73,705,438.76             | 0003           |
|                        | X1           | 10/08/2018       |                  | 7,750.00 🗸               | 73,713,188.76             | 0003           |
|                        | X1           | 10/08/2018       |                  | 35,725.00 🗸              | 73,748,913.76             | 5285           |

รูปภาพ 4.8.3 (ข) รายการเดินบัญชีธนาคารที่มียอดเข้าตรงกับรูป 4.8.3 (ก)

4.8.4 เมื่อตรวจสอบขอครับทุกรายในบัญชีครบทุกรายการแล้ว ต่อไปเป็นการจัดทำใบสำคัญรับโดย ใช้โปรแกรม MAC5 ดังนี้

## 1. เปิดหน้าจอ เข้าโปรแกรม MAC5

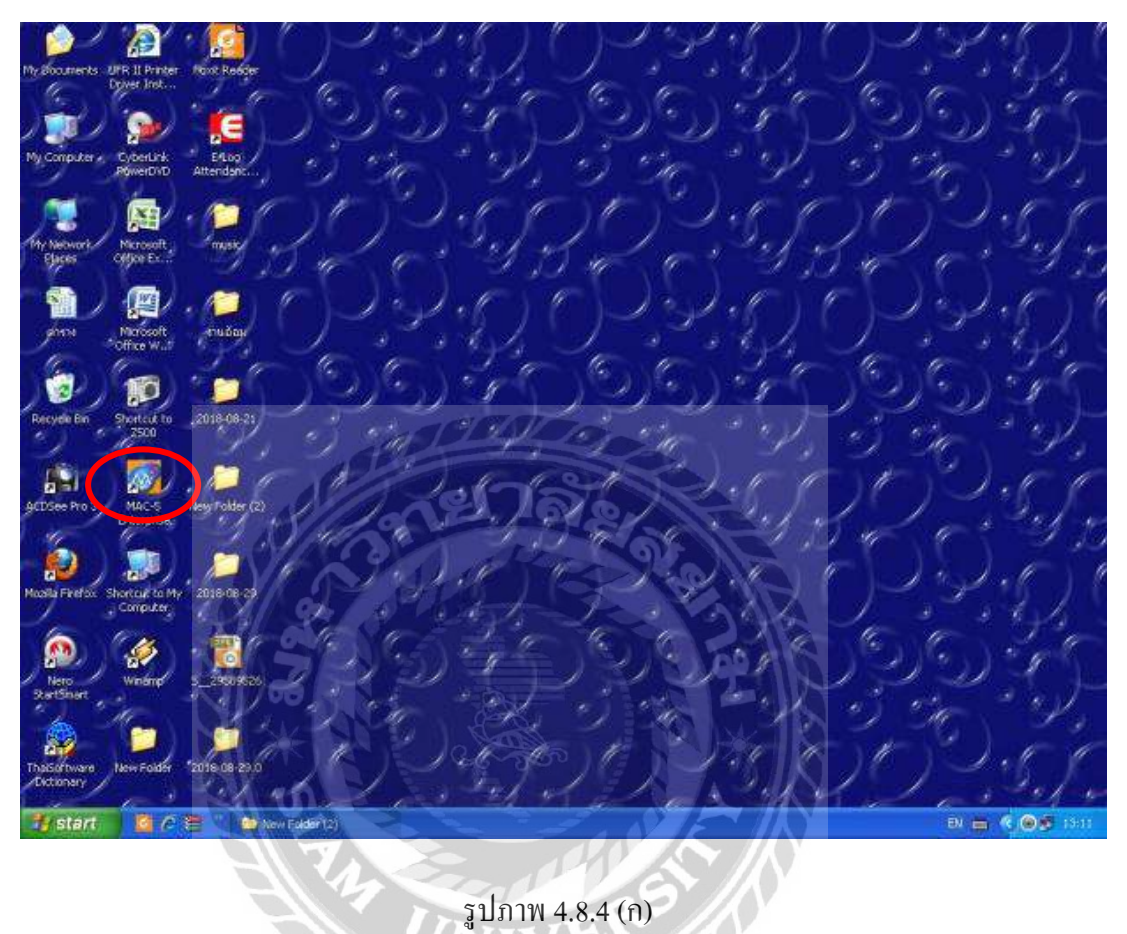

24

#### 2. ใส่รหัสพนักงาน

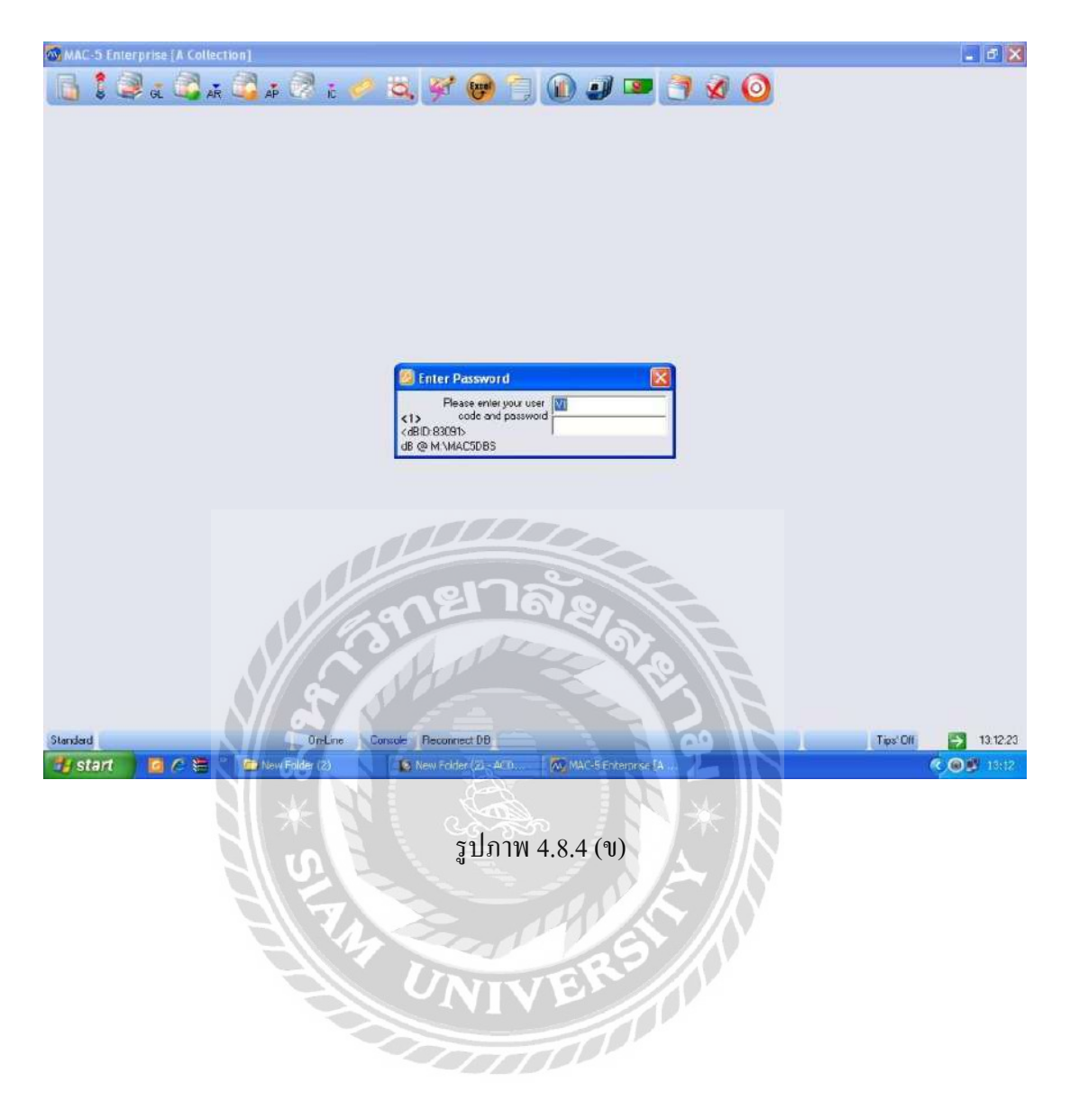

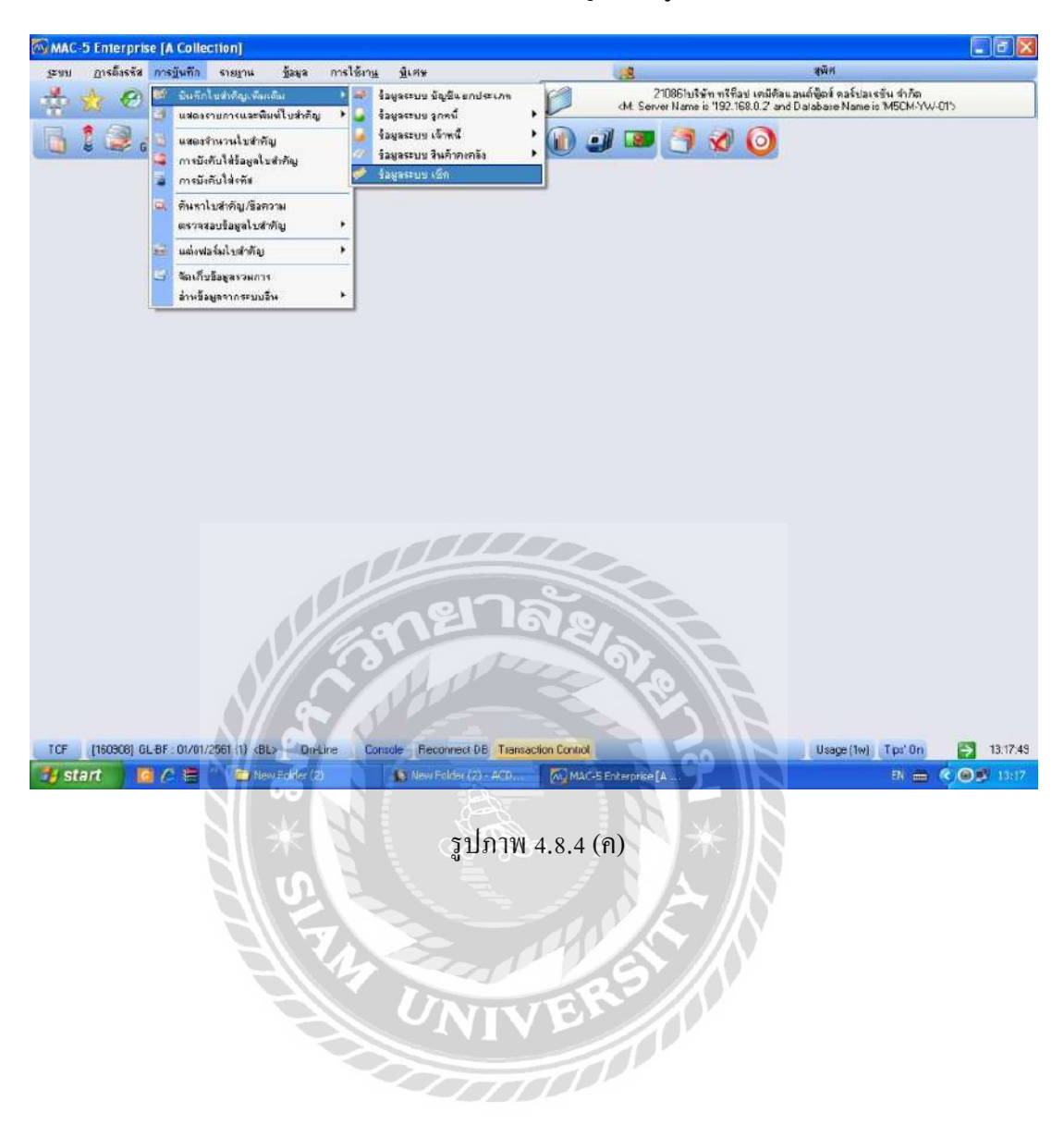

### 3. เลือก การบันทึก > แสดงรายการและบันทึกใบสำคัญ > ข้อมูลระบบเช็ก

# 4. เถือก F3 เพื่อเพิ่มข้อมูล

| าม          |                                        |                      |                                                                          |                            |                                                                                                    |                                         |                                         |                                    |                                                            |                                     |                                  |               |
|-------------|----------------------------------------|----------------------|--------------------------------------------------------------------------|----------------------------|----------------------------------------------------------------------------------------------------|-----------------------------------------|-----------------------------------------|------------------------------------|------------------------------------------------------------|-------------------------------------|----------------------------------|---------------|
|             | การถึงรร                               | ฟ การบันทึก ร        | ายงาน ข้อมอ                                                              | การใช้เกน จีเป             | 7194                                                                                                    |                                         |                                         | 100                                |                                                            | สมิต                                |                                  | 213           |
| -           | 12 4                                   |                      | 0                                                                        | <u>چ</u>                   |                                                                                                    |                                         | 1                                       | At Source                          | 0851บริษัท ทรีที่อง! เคมีต้อน:<br>ๆ ประกอบ 192159 () 7 cod | อนด์ฟูิตส์ คอร์ปอ<br>Database Marie | แรร้น สำภัต<br>เอาฟอาพ พ.ศ.ศ     | ~             |
|             | 1 A                                    |                      | a a                                                                      |                            | W# 00                                                                                                    | -                                       | 0                                       |                                    |                                                            | o arabase ryanie                    | 516 MIDEM-140-01                 |               |
| )           | 5                                      | GL 🤐 AR              | 🛶 ap (197) II                                                            | <i>e</i> a,                | 9 6                                                                                                    |                                         |                                         |                                    |                                                            |                                     |                                  |               |
| -37         | O. BALLONS                             | MACHINE TO P         | 1015 (Starting 101)                                                      |                            |                                                                                                    | 11                                      | <b>MERCES</b>                           | CALL HERE                          |                                                            |                                     | Since                            | 13:18 [ 0 min |
| No          | 518797                                 | ร กลกอเจอเอ็ก        | วันที่เป็ด                                                               | สอดเริ่ม                   | ลูกก้า                                                                                                    | ซึ่งลูกค้า                              |                                         |                                    | รทัรมัญชี (ผ่าหมัญชี>                                      | 30154F (1)                          | ต่าธรรมเนียม                     | 548u/aan      |
| 1           | BAY                                    | 14394906             | 18/01/2550                                                               | 4.900.00                   | #100144                                                                                                    |                                         |                                         |                                    | 107000 <101025>                                            | Bounsed                             | 53619918                         | 30/12/25      |
| 2           | BAY                                    | 14394917             | 13/03/2560                                                               | 4,900.00                   | #103144                                                                                                    |                                         |                                         |                                    | 107000 <101025>                                            | Bounced                             |                                  | 02/02/25      |
| 3           | BAY                                    | 14838036             | 27/04/2560                                                               | 15,700.00                  | si102408                                                                                                    |                                         |                                         |                                    | 107000 <101025>                                            | Bounced                             |                                  | 26/04/25      |
| 4           | BAY                                    | 19321700             | 31/08/2561                                                               | 301,700.00                 | a101608                                                                                                    |                                         |                                         |                                    | 107000 <101032>                                            | Due                                 |                                  | 22/08/25      |
| 5           | BAY                                    | 26272275             | 30/08/2561                                                               | 249.940.00                 | a400405                                                                                                    |                                         |                                         |                                    | 107000 <101032>                                            | Due                                 |                                  | 17/08/25      |
| 6           | BAY                                    | 30068670             | 27/08/2561                                                               | 33,520,00                  | \$103130                                                                                                    |                                         |                                         |                                    | 107000 <101032>                                            | Due                                 |                                  | 09/08/25      |
| 7           | BAY                                    | 31006600             | 27/08/2561                                                               | 151,110.75                 | #101765                                                                                                    |                                         |                                         |                                    | ( 107000 <101005>                                          | Due                                 |                                  | 28/09/25      |
| 8           | BAY                                    | 31264484             | 31/08/2561                                                               | 238,700.00                 | a101608                                                                                                    |                                         |                                         |                                    | 107000 <101025>                                            | Due                                 |                                  | 22/08/25      |
| 9           | BBL                                    | 00002510             | 25/09/2561                                                               | 190,950.00                 | n401414                                                                                                    |                                         |                                         |                                    | 107000 <101032>                                            | Due                                 |                                  | 15/08/25      |
| 10          | BBL                                    | 00004969             | 25/08/2561                                                               | 11,150.00                  | \$202301                                                                                                    |                                         |                                         |                                    | 107000 <101032>                                            | Due                                 |                                  | 16/08/25      |
| 11          | BBL                                    | 00212936             | 28/09/2561                                                               | 33,705.00                  | n400206                                                                                                    |                                         |                                         |                                    | 107000 <101032>                                            | Due                                 |                                  | 15/08/25      |
| 12          | BBL                                    | 00376749             | 06/08/2561                                                               | 8.650.00                   | n103120                                                                                                    |                                         |                                         |                                    | 197000 <101032>                                            | Due                                 |                                  | 09/08/29      |
| 13          | BBL                                    | 00334661             | 27/08/2561                                                               | 73,475.00                  | u401711                                                                                                    |                                         |                                         |                                    | 107000 <101032>                                            | Due                                 |                                  | 15/08/25      |
| 14          | BBL                                    | 00840960             | 31/08/2551                                                               | 19,250.00                  | \$400611                                                                                                    |                                         |                                         |                                    | 107000 <101032>                                            | Due                                 |                                  | 15/08/25      |
|             |                                        |                      |                                                                          |                            | 121                                                                                                    | 1e                                      |                                         |                                    |                                                            |                                     |                                  |               |
| 9000<br>F3  | snams<br>Condic                        | E F3                 | 941 2,199,698,116,61<br>F4 F5                                            | F6° F7                     | 121<br>0.14110<br>0.141100<br>0.141100<br>0.141100<br>0.141100<br>0.141100<br>0.141100<br>0.141100<br>0.141100<br>0.141100<br>0.141100<br>0.141100<br>0.141100<br>0.141100<br>0.141100<br>0.141100<br>0.141100<br>0.141100<br>0.141100<br>0.141100<br>0.141100<br>0.141100<br>0.141100<br>0.141100<br>0.1411000<br>0.1411000<br>0.1411000<br>0.1411000000000000000000000000000000000 | nananal<br>F10                          | นกระชิมเ                                | Lux<br>Betcals                     | esavinarea                                                 | เพื่อมอาการ (                       | 21,645.34                        |               |
| accor<br>Fi | ີ ຄາຍກາຍ<br>Condbic<br>(160306)<br>ອກໄ | F3<br>DE F3<br>DE F3 | na: 2,193,698,116,61<br>F4 F5<br>11 (1) <60.5 On-41<br>€ New Fr.dig. (2) | F6 F7                      | Reconnect DE                                                                                                    | Roward Fill                             | u mst Sau<br>Den<br>tion Contuc         | Cas<br>Porceh<br>Cos Enterprise (J | eseptraces                                                 | งพืชมธราการ (<br>Usage (3w)         | 21,645.34<br>) Tps' On<br>EX 💼 🤇 | 13.           |
| F:          | Stens<br>Condic<br>(160908)<br>art     |                      | nar 2,199,698,118,61<br>F4 F5<br>T1 (1) 4812 On 41<br>How Bridge (2)     | F6° F7<br>F7<br>Pe Console | anturethin ใช้อ<br>rgr<br>Reconnect DE<br>Lew Folder (2)<br>รูปปร                                                                                                    | 1<br>18онияної<br>F10<br>Твалкос<br>АСО | umst Sau<br>Dien Contro<br>MAA<br>4.8.4 | Lar<br>Percub<br>4<br>+ (3)        | eserinarea                                                 | งมีอะสรพาการ (<br>Usage (3w)        | 21,645.34<br>) Tps' On<br>EN 💼 🔇 | 13            |
| 900)<br>Fi  | Condition                              | F3<br>F3<br>CAN      | nar 2,199,698,118,61<br>F4 F5<br>T1 (1) - 885 - On-41<br>Moni Reider (2) | Fe Console                 | ausureshnoßes<br>For<br>Iew Folder (2) ป<br>รูปไป                                                                                                    | Pio<br>Tensor<br>ACO                    | NUMERIC EAST                            | Lur<br>Pototh<br>                  | esertra ese                                                | งมีอะธรรการ (<br>Usage (3w)         | 21,645.34<br>) Tp:'On<br>Ei 📖 🔇  | P 13          |

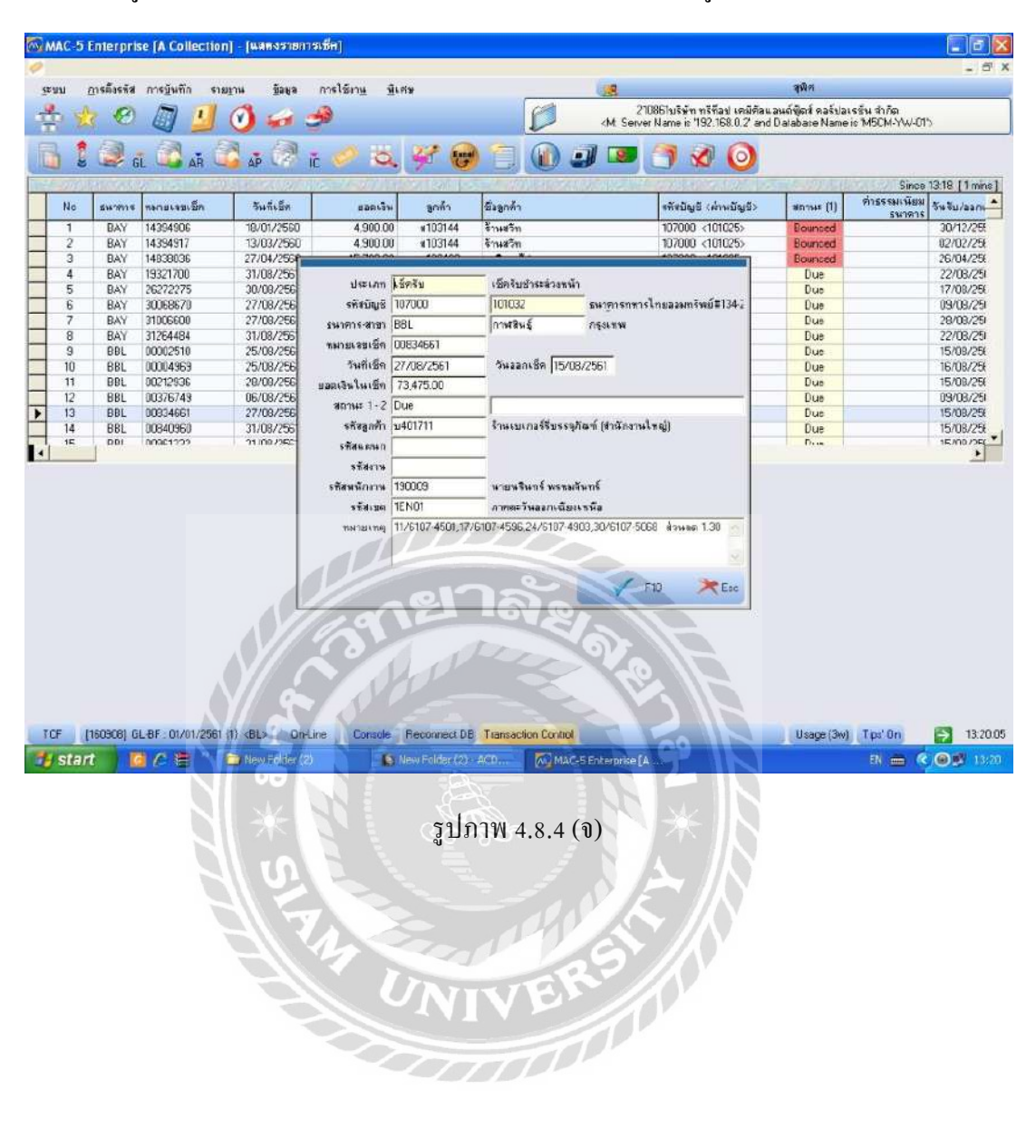

5. พิมพ์ข้อมูล ลงไปในโปรแกรม เสร็จแล้วเลือก F10 เพื่อจัดเก็บข้อมูล

| M    | AC-5    | Interpris             | e [A Collection | n] - <b>(แสดงราย</b> การ   | នើក]            |                                 |          |                          |                  |                                                               |                                       |                               |                 |
|------|---------|-----------------------|-----------------|----------------------------|-----------------|---------------------------------|----------|--------------------------|------------------|---------------------------------------------------------------|---------------------------------------|-------------------------------|-----------------|
| 2    |         |                       |                 |                            |                 |                                 |          |                          |                  |                                                               |                                       |                               | - 6             |
| Ξ×.π | n i     | การตั้งรหัส           | การฐันทึก รา    | ะริงษ อีรศล                | การใช้เกษ ขึ้งง | Rise                            |          |                          | 18               |                                                               | ଖୁଲିକ                                 |                               |                 |
| 2    | 2       | 0                     |                 | 🕑 🧀 👌                      | 9               |                                 |          | D                        | cM: Serv         | 10861 มริษัท ทรีร็ลป เคมีกัลเ<br>er Name is '152 168.0.2' and | เลษต์ซู๊ดส์ คลร์ปล<br>I Database Name | เรอิ่ม จำกัด<br>ห่ะ M5CM-YW+0 | D               |
| 1    | 1       |                       | i 🖾 🔬 (         | 1 10 m                     | 0 a             | W (m)                           | 1        |                          |                  | 7 20                                                          |                                       |                               |                 |
|      | 2010    |                       |                 | distant extern             | ALTIC DOVING    |                                 |          | Treatorn                 |                  | 204114102412 CM                                               |                                       | Since                         | 13-18 [ 0 mine  |
| Т    | Ma      |                       | anna an Sa      | 5.5.5.                     |                 | and a                           | Same     |                          |                  | attation company                                              | dames (1)                             | ต่า <b>ธรรมเ</b> พื่อต        | The Frederice   |
| ┢    | 140     | Days.                 | 14204000        | 10/01/2500                 | 4,000,000       | -100144                         | na Sinti | <u>1</u>                 |                  | 103000 -101025                                                | an ine (i)                            | ธนาลาง                        | 20 43/361       |
| ł    | 2       | BAY                   | 14394917        | 13/03/2560                 | 4,900.00        | #103144                         |          |                          |                  | 107000 <101025                                                | Bounced                               |                               | 02/02/25        |
| t    | 3       | BAY                   | 14838036        | 27/04/2560                 | 15,700.00       | si102408                        |          |                          |                  | 107000 <101025>                                               | Bounced                               |                               | 26/04/25        |
|      | 4       | BAY                   | 19321700        | 31/08/2561                 | 301,700.00      | a101608                         |          |                          |                  | 107000 <101832>                                               | Due                                   |                               | 22/08/25        |
|      | 5       | BAY                   | 26272275        | 30/08/2561                 | 248,940.00      | a400405                         |          |                          |                  | 107000 <101032>                                               | Due                                   |                               | 17/08/25        |
|      | 6       | BAY                   | 30068670        | 27/08/2561                 | 33,520.00       | 103130                          |          |                          |                  | 107000 <101032>                                               | Due                                   |                               | 09/08/25        |
|      | 7       | BAY                   | 31006600        | 27/08/2561                 | 151,110.75      | #101765                         |          |                          |                  | 107000 <101005>                                               | Due                                   |                               | 28/08/25        |
|      | 8       | BAY                   | 31264484        | 31/08/2561                 | 238,700.00      | a101608                         |          |                          |                  | 107000 <101025>                                               | Due                                   |                               | 22/08/25        |
|      | 9       | BBL                   | 00002510        | 25/08/2561                 | 190,950.00      | m401414                         |          |                          |                  | 107000 <101032>                                               | Due                                   |                               | 15/08/25        |
| -    | 10      | BBL                   | 00004969        | 25/08/2561                 | 11,150.00       | \$202301<br>mA000006            |          |                          |                  | 107000 <1010325                                               | Due                                   |                               | 15/08/25        |
| -    | 12      | DDL                   | 00212336        | 26/06/2061                 | 33,705.00       | 010206                          |          |                          |                  | 107000 < 101032>                                              | Due                                   |                               | 13/08/23        |
| -    | 12      | PPI                   | 00376743        | 27/09/2561                 | 73,475,00       | ard(1711                        | -        |                          |                  | 107000 <1010325                                               | Due                                   |                               | 15/09/25        |
|      | 14      | BBL                   | 00840960        | 31/08/2561                 | 19,250,00       | s400611                         |          |                          |                  | 107000 <101032>                                               | Due                                   |                               | 15/08/25        |
|      | 15      | , PRI                 | 00040303        | 21/08/2561                 | 94 900 00       | -103/22                         |          |                          |                  | 107000 /101022                                                | Date                                  |                               | 15/08/25        |
| 18   | 3007 vn | มการ                  | 52057J          | 2.159,698,1*6,61           | F 44            | 6งหมายทา <i>ก</i> สีชื่อ        | สียพลายใ | ม <sub>ี</sub> การเชื่อง | ส์แล<br>โฮโ      | Sandias a                                                     | แหนียมรหาดาร 3                        | 21,545.34                     | 23-743          |
|      | F2 Co   | indition<br>1609091 G | F3 F3           | 4 F5 1<br>(11 < BL) On-Lin | 6 Console       | FB <sup>®</sup> FB <sup>®</sup> | F10      | Fill<br>tion Cont        | Refresh          | 50 IN                                                         | Usage (3w                             | Tips' On                      | <b>E1</b> 13:10 |
|      | star    |                       |                 | New Ender (2)              | 10.1            | Jew Folder (2) -                | ARD.     | TAK M                    | C-5 Enternrise I |                                                               |                                       | El em                         |                 |
| 2    | STER    |                       |                 |                            |                 |                                 | ALC: N   | Prog 110                 | and the state of |                                                               |                                       | CORE CORE (                   | 102             |
|      |         |                       |                 | *                          |                 | รูปภ                            | าพ 4     | .8.4                     | (ົາ)             | *19                                                           |                                       |                               |                 |
|      |         |                       |                 | I S                        |                 |                                 |          |                          | Ø.               |                                                               |                                       |                               |                 |
|      |         |                       |                 | 9119                       | 4               |                                 | 1        | 2                        | 6                |                                                               |                                       |                               |                 |
|      |         |                       |                 | -                          | $\sim$          | NI                              | V        | E                        |                  |                                                               |                                       |                               |                 |
|      |         |                       |                 |                            |                 | $\sum$                          | T        | 1                        |                  |                                                               |                                       |                               |                 |

6. เลือก F2 เพื่อเข้าไประบุ ธนาคารและวันที่ ที่ต้องการออกใบสำคัญรับ

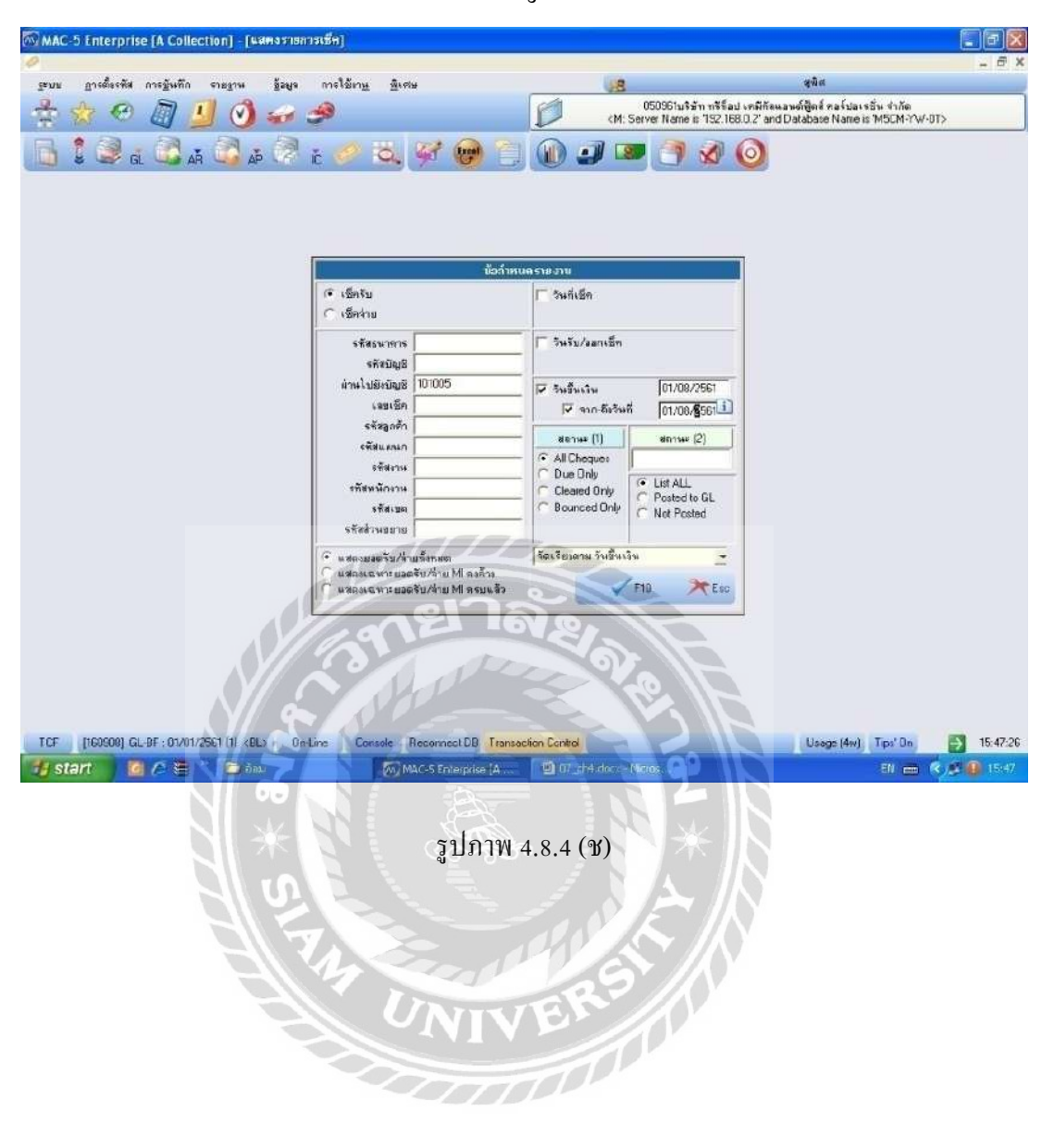

7. ใส่รหัสธนาคารและวันที่ที่ต้องการออกใบสำคัญรับ จากนั้นเลือก F10

## 8. เถือก F8 เพื่อสั่งปริ๊นท์

| 6  | MAC   | 5 Enterp  | orise [A Collec          | tion] - [wawasta  | การเช็ค]         |                    |               |             |           |        |                            |                    |                        |                 |         |
|----|-------|-----------|--------------------------|-------------------|------------------|--------------------|---------------|-------------|-----------|--------|----------------------------|--------------------|------------------------|-----------------|---------|
| 40 |       |           | รัส ออกลับเมือ           | รอมเออน ล้วมเว    | ດດເໃຫ້ການ        | สืบสาย             |               |             | 100       |        |                            | হৰ্ম স             |                        |                 |         |
| 1  | Q.    |           |                          | initia finda      | ///weiza //      | Houn               |               | C           | 125       | 0      | 150961ขริษัท กรีก็อป เคมีส | ัดแอนต์ปู๊ดห์ คอร์ | ้ปอะจชั่น จำกัด        |                 | -       |
|    | T)    | X X       | 2 🖽 🛓                    |                   | <b>.</b>         |                    | -             |             | KM        | : Serv | ret Name is '192.168.0.2') | and Database Na    | ame is "MSCM-Y44       | -01>            |         |
| đ  |       | 1 😥       | GI 🔐 🙀                   | 1 10              | i 🥔 👌            | 2 27               | Excel m       |             | 0         |        | 3 00                       |                    |                        |                 |         |
|    | E-37/ | Million.  |                          | 2020100000000     | ninster and      |                    | Director of   |             | THE DIV   | (ALC:  |                            | STELLOW MAR        | Sr                     | ce 16:03 [ 0 m  | inal    |
|    | No    | ธนาศาร    | หมามเลชเล็ค              | วันที่เปิด        | ยอด เวิน         | ลูกด้า             | ชั่งลูกศัก    |             |           |        | รสัชปัญชี (ส่วนปัญชี)      | สถานะ (1)          | ต่าธรรมเนียม<br>ธนารกร | วันรับ/ลลกเพี   | 2       |
|    | 1     | TMB       | 52532823                 | 27/07/2561        | 36.594.00        | a103237            |               |             | ,         |        | 107000 <101005>            | Cleared            | A 14 17 14             | 31/07/2561      |         |
|    | 2     | TR        | 21/6106-3934             | 01/08/2561        | 21,000.00        | +500202            |               |             |           |        | 107001 <101005>            | Cloared            |                        | 01/08/2561      |         |
|    | 4     | TB        | 30/6107-5035             | 01/08/2561        | 43,500,00        | #103134<br>#103155 |               |             |           | '      | 107001 <101005>            | Cleared            |                        | 01/08/2561      |         |
| F  | 5     | TR        | 30/6107-5036             | 01/06/2561        | 8,500.00         | a103263            |               |             |           | 1      | 107001 <101005>            | Cleared            |                        | 01/08/2561      |         |
|    | 6     | TR        | 30/6107-5036-1           | 01/08/2561        | 200.00           | a103263            |               |             |           |        | 107001 <101005>            | Cleared            |                        | 01/08/2561      |         |
|    | 7     | TR        | 5/6107-4328              | 01/08/2561        | 33,600.00        | a209020            | i i neessaan  |             |           |        | 107001 <101005>            | Cleared            |                        | 01/08/2561      |         |
| -  | -     |           |                          |                   |                  |                    |               |             |           |        |                            | -                  |                        |                 |         |
|    |       |           |                          |                   |                  |                    |               |             |           |        |                            |                    |                        |                 |         |
|    |       | _         |                          |                   |                  |                    |               |             |           |        |                            |                    |                        | -               |         |
|    | -     |           |                          |                   |                  |                    |               |             |           |        |                            |                    |                        |                 |         |
|    |       |           |                          |                   |                  |                    |               |             |           |        |                            |                    |                        |                 |         |
|    |       | 1         |                          |                   |                  |                    |               |             |           |        |                            |                    |                        |                 |         |
|    | -     |           |                          |                   |                  |                    |               |             |           |        |                            |                    |                        |                 |         |
|    |       |           |                          |                   |                  |                    |               |             |           | ภท     | วันที                      | 1                  |                        | 01              | อดเวิน  |
|    |       |           |                          |                   |                  |                    |               |             |           | 18a (s | ansi) 01/08/61             |                    |                        | 33.6            | 00.00   |
|    |       |           |                          |                   | 100              | 12                 | ne            | Ž           | 2         |        |                            |                    | <b>.</b>               |                 |         |
|    |       |           |                          | 100 00 1 0        | ~ ~ ~ ~          | had not            | 1             | 1           | Sec.      | 1      |                            | -                  | Bastan Mirk            | KA435 (J UU     | -       |
| -  | 1.5   | ายการ     | a second second          | ยอดจระ 186,894.U  |                  | แสดงหมายห          | ากมรอมดพราดเ  | 910151833   | Hrea      | R      | 5781F                      | 1566864888541      | คาส 8.88               | STATISTICS STAT |         |
|    | a     | Canalkan  | <b>D</b> <sub>10</sub> * |                   | Pro- 1 15        | Dron.              | V 10          | E           | 2 Dates   |        | P. I H MAN                 |                    |                        |                 |         |
|    | - F4  | Concision | F3                       | F4 F0             | FO FO            | 10                 | FIU           | E C L       | Helic     | (n     | Aller But I de             |                    |                        |                 | ~ ~ ~ ~ |
| 5  | ICF   | [160908   | 1 GE-BF : 0170172        | 567 (T) <bl></bl> | n-Erne    Lonsol | Heconne            | ct DB Transac | stion Contr | al        |        | 00                         | Usage I            | 4w] Tips Un            | 16:             | 04:02   |
|    | y st  | art 🔰     | 🧧 🏉 📒 🍐                  | 🚰 ðau             |                  | MAC-S EN           | terprise [A   | <b>D</b> 07 | _dt4.doex | - Mor  | 05.                        |                    | EN 💼                   | < 🔊 🔒 1         |         |
|    |       |           |                          | 1 *<br>U          | Hora -           | ្បូ                | ปภาพ          | 4.8.4       | . (Y)     |        | *                          |                    |                        |                 |         |
|    |       |           |                          | 10000             | TAT              | レイ                 |               | E           | R         | くう     |                            |                    |                        |                 |         |

| Dear         Zon % 15         Panzber?         Panzber? <th< th=""><th>la ที่ออ่าหนดอารพิมพ์</th><th></th><th></th><th></th><th></th><th></th><th></th><th></th><th></th><th></th><th></th><th></th><th></th><th>X</th></th<>                                                                                                    | la ที่ออ่าหนดอารพิมพ์ |                                          |                                |                          |                                |                                       |                  |                              |                          |                  |         |        |        | X |
|----------------------------------------------------------------------------------------------------|-----------------------|------------------------------------------|--------------------------------|--------------------------|--------------------------------|---------------------------------------|------------------|------------------------------|--------------------------|------------------|---------|--------|--------|---|
| Fabricagin<br>Branzani, Strangen<br>Anderson       Sector       Sector         Strangen<br>Anderson       Sector       Sector       Sector         Strangen<br>Anderson       Sector       Sector       Sector         Strangen       Sector       Sector       Sector         Strangen       Sector       Sector       Sector         Strangen       Sector       Sector       Sector       Sector         Strangen       Sector       Sector       Sector       Sector       Sector         Strangen       Sector       Sector                                                                                                    | 🛛 💭 Zoon % 75 📃       | Print Bage*                              | PrintAl                        | 1 หมื                    | h Lette                        | r/Fanlold Portrail                    |                  |                              |                          |                  | << Prey | กน้ำ 1 | Next>> | T |
|                                                                                                    |                       |                                          | 7                              | 05.851                   | ะบบวิษัท หวิ                   | ใบลำคัญรับ<br>ห็อป ตมีกับเอนท์ชู้คล้า | าอวีประวัน จำกัด |                              |                          | silis            |         |        |        | - |
| Στατιά παι μα ματά τη τραγία τη τραγία τη τρ |                       | จำนวนรายการ :<br>ส้องล้อง เชื่อยัง       | 1<br>สามาริปกับข้อม            | ē (i seaar) ā            | นสิ้นสิน เอเล                  |                                       |                  | UDP1138                      | 15                       | K.85% K0         |         |        |        |   |
| เขางาน         เขางาน                                                                                                    |                       | F DESAIRS                                | าณ อองอาลู                     | รังก็เอ็ก                | สงหมาย (งมา<br>สมาเจ้น<br>ว.ศ. | นี้ยอูกกนี้                           | 701              | ะ วันขึ้นสิน                 | วันรับเอ็ด               | หมักง            |         |        |        |   |
| 1         1%         และสะสา<br>เมื่อข้าง<br>เมื่อข้าง<br>เมื่อข้าง<br>เมื่อข้าง<br>เมื่อข้าง<br>เมื่อข้าง<br>เมื่อข้าง<br>เมื่อข้าง<br>เมื่อข้าง<br>เมื่อข้าง<br>เมื่อข้าง<br>เมื่อข้าง<br>เมื่อข้าง<br>เมื่อข้าง<br>เมื่อข้าง<br>เมื่อข้าง         เมื่อข้าง<br>เมื่อข้าง<br>เมื่อข้าง<br>เมื่อข้าง         เมื่อข้าง<br>เมื่อข้าง<br>เมื่อข้าง<br>เมื่อข้าง           2         1%         1000000000000000000000000000000000000                                                                                                    |                       | ะ<br>1 การเริ่มอ                         | 1871<br>22232523               | 27/01/1081               | 18,094.30                      |                                       | t dear           | 1 03/18/2013                 | 21/07/2761               | 190012           |         |        |        |   |
| 2         โน         3000 7000         60.0020         3000 700         60.0020         100.002         100.002         100.002         100.002         100.002         100.002         100.002         100.002         100.002         100.002         100.002         100.002         100.002         100.002         100.002         100.002         100.002         100.002         100.002         100.002         100.002         100.002         100.002         100.002         100.002         100.002         100.002         100.002         100.002         100.002         100.002         100.002         100.002         100.002         100.002         100.002         100.002         100.002         100.002         100.002         100.002         100.002         100.002         100.002         100.002         100.002         100.002         100.002         100.002         100.002         100.002         100.002         100.002         100.002         100.002         100.002         100.002         100.002         100.002         100.002         100.002         100.002         100.002         100.002         100.002         100.002         100.002         100.002         100.002         100.002         100.002         100.002         100.002         100.002         100.002         100.0                                                                                                    |                       | o Tanu                                   | 34 i£1.06-3934                 | 01,05/1561               | 14,004 30                      |                                       | dear             | e 01820561                   | es 102/3565              | 180012           |         |        |        |   |
| *         ของ         สองสอง         สองสองสอง         สองสองสอง         สองสองสอง         สองสอง         สองสอง         สองสอง         สองสอง         สองสองสอง         สองสอง         สองสอง         สองสองสอง         สองสองสอง         สองสองสองสอง         สองสองสองสอง         สองสองสองสอง         สองสองสองสองสองสองสองสองสองสองสองสองสองส                                                                                                    |                       | 3 Ieu<br>4 Ieu                           | 20181.07-4848<br>20161.07-5025 | 01,02/1001<br>01,05/1561 | 43,504.30<br>43,504.30         |                                       | dear<br>daar     | el osha'zons<br>el osha'zons | 01/05/2381<br>01/05/2381 | 190012<br>190012 |         |        |        |   |
| 6         10         พล.80.00         30.96         30.96         สต.80.00         สต.80.00         สต.80.00         สต.80.00         สต.80.00         สด.80.00         สด.80.00                                                                                                    |                       | ร โลน                                    | 30161.07-5036                  | 01.05/3561               | 2,531 20                       |                                       | dan              | e 01/12/3561                 | es los />ses             | 180010           |         |        |        |   |
| รับ         ขณา-การ         แกกราช         รางการ         สังหาร         สังหาร </td <td></td> <td>c Ten</td> <td>30161.07-3038-<br/>1</td> <td>019593333</td> <td>204.20</td> <td></td> <td>daar</td> <td>ii osha'zses</td> <td>01/03/234L</td> <td>130012</td> <td></td> <td></td> <td></td> <td></td>                                                                                                    |                       | c Ten                                    | 30161.07-3038-<br>1            | 019593333                | 204.20                         |                                       | daar             | ii osha'zses                 | 01/03/234L               | 130012           |         |        |        |   |
| รูปภาพ 4.8.4 ( <b>a</b> ) ເອກ <b>ຕ</b> າร ໃນสำคัญรับ                                                                                                    |                       | 7 24                                     | 58107-6705                     | or payless               | 33,694.30                      |                                       | dear             | d oshabses                   | et jos (25 set           | 18007            |         |        |        |   |
| รูปภาพ 4.8.4 (ฌ) เอกสารไบสำคัญรับ                                                                                                    |                       | a la la la la la la la la la la la la la |                                |                          |                                | 177<br>กลัง<br>1777                   |                  |                              |                          |                  |         |        |        |   |
|                                                                                                    |                       | <b>8</b> * 511                           | รูป!                           | กาพ                      | 4.8.4                          |                                       | ຳ 5 ໄປຄຳ<br>ເ    | กัญรั <u>ร</u>               |                          |                  |         |        |        |   |

### 4.9 ตัดยอดถูกหนี้ค้างรับ

4.9.1 เลือก การบันทึก > แสดงรายการและพิมพ์ใบสำคัญ > ข้อมูลระบบลูกหนึ้ > ใบเสร็จ (ขาย)

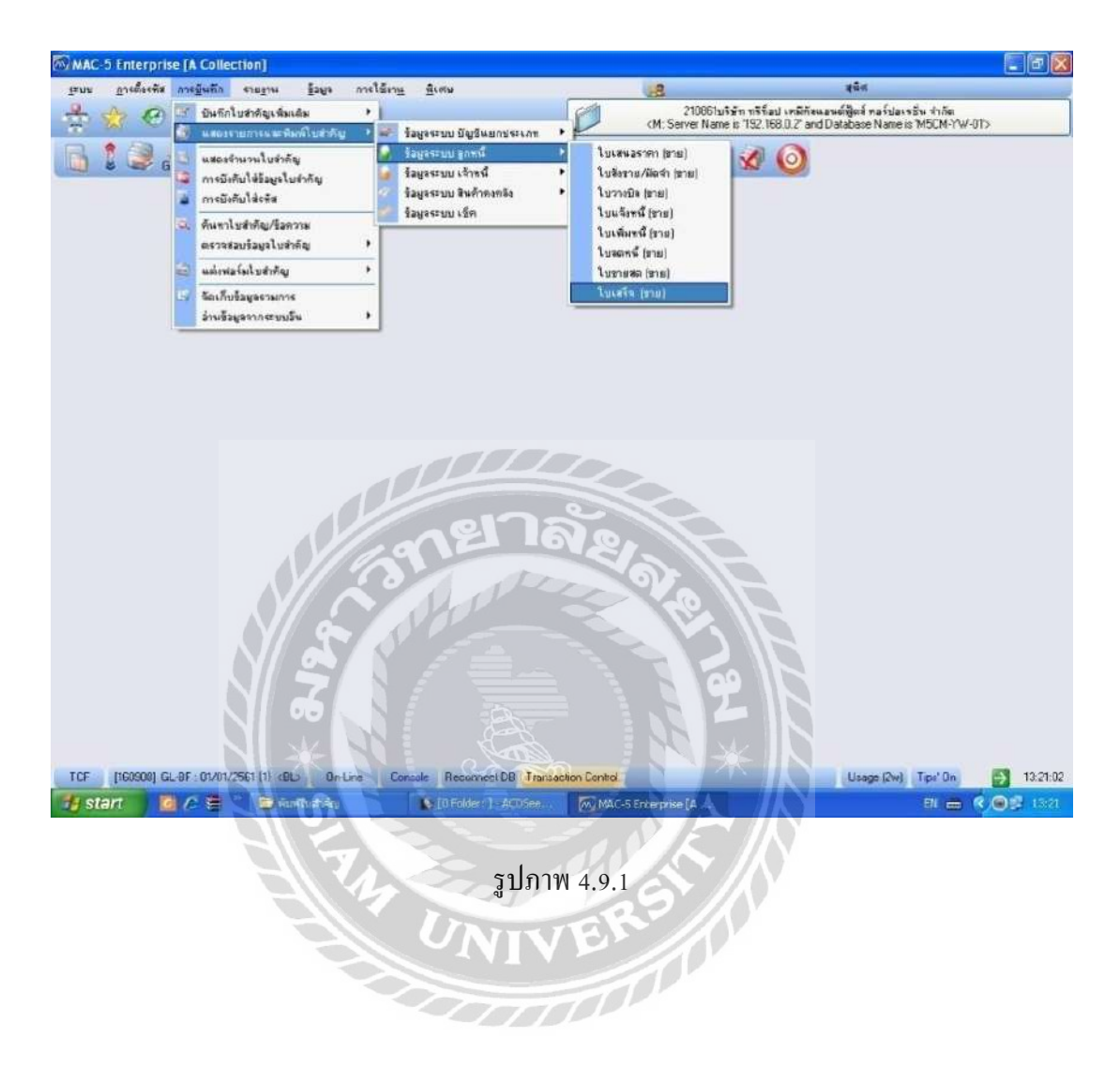

4.9.2 เลือกเดือนที่จะตัดยอดลูกหนี้ ตามเอกสารใบสำคัญรับ

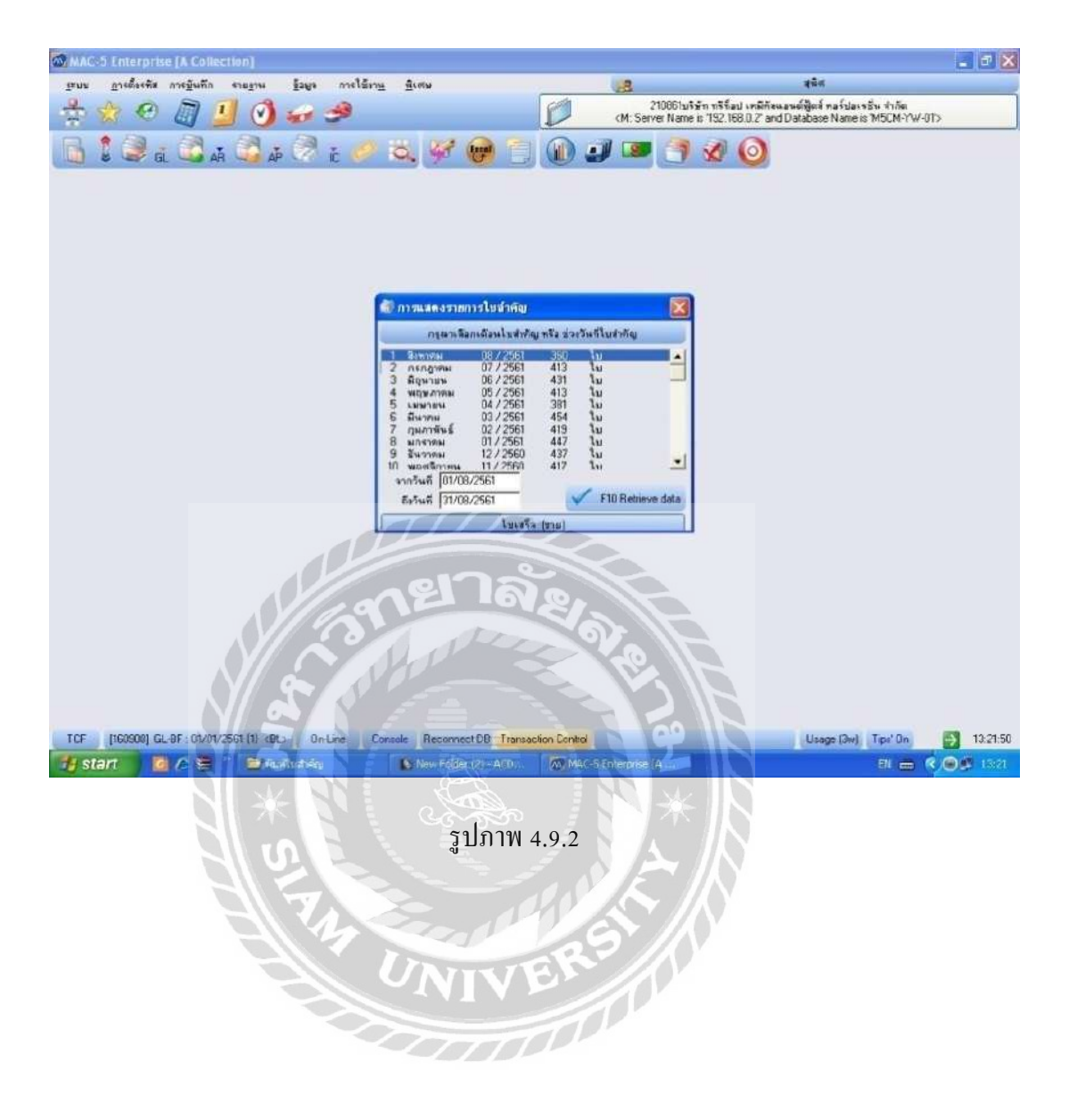

### 4.9.3 เลือก F3

|                                         | A Coll             | ection] | -[AR L     | .IST <ใบเสร็จ (ขาย)> 01     | 8/61]                                                                                                    |                                      |                                                                                                    |              |               |                                                                                                    |                                 |                                |                           |
|-----------------------------------------|--------------------|---------|------------|-----------------------------|----------------------------------------------------------------------------------------------------|--------------------------------------|----------------------------------------------------------------------------------------------------|--------------|---------------|----------------------------------------------------------------------------------------------------|---------------------------------|--------------------------------|---------------------------|
| ะบบ การสั้งรรัส                         | การขันถึก          | \$18.8  |            | ร้อมร การใช้มาน สิเสษ       |                                                                                                    |                                      | 100                                                                                                    |              |               | <b>अ</b> थेल                                                                                                    |                                 |                                | -                         |
|                                         |                    |         | -          |                             |                                                                                                    | 6/1                                  | 1000                                                                                                    | 210861       | เริ่มัก กรีรี | อป เคมีก้อนอนย์ฟัตร์                                                                                                    | กลร์ปละหรับ สำภัต               |                                |                           |
| E M C                                   |                    |         | <b>)</b> 4 | a 3                         |                                                                                                    |                                      | CM:                                                                                                    | Server Nan   | ve is 152.    | 168.0.2" and Database                                                                                                    | Name is 'M5CM-YV                | <t0-v< th=""><th></th></t0-v<> |                           |
| 👌 💈 🥥 ei.                               | <b>.</b>           | Ă C     | AP (       | 🗟 i: 🤌 💐                    | 🐖 😁 📋                                                                                                    |                                      |                                                                                                    | • 3          | 1             | 0                                                                                                    |                                 |                                |                           |
|                                         | ใบเสรี             | (srs)   |            |                             | Barsiyin I                                                                                                    | 08/2561                              |                                                                                                    |              |               | งจะที่                                                                                                    | -วันที่ รกัสลูกค้า              |                                |                           |
| E DEALER AND                            | Sec.               | 5-26    | 11.57      | 102 mar 107 mar 107 mar 107 | 202 12200                                                                                                    | Part At                              | 15 113                                                                                                    | 5-14         | 1820          | laborate and                                                                                                    | Sin                             | ce 13:22                       | 0 min                     |
| No เรชไบสำคัญ                           | 245                | เมือน   | บิ         | <u>ล</u> กหน้               | ศาลธิชาย                                                                                                    | 1                                    | สถานะ                                                                                                    | NonRV        | RV            | ยอดรวม                                                                                                    | ราคาสินศัก                      | ส่วนลด                         | -                         |
| 1 1608-0001                             | 3                  | 8       | 2561       |                             |                                                                                                    | 2                                    |                                                                                                    |              | *             | 469,600.00                                                                                                    | 438,878.50                      |                                | 1                         |
| 2 1808-0002                             | 1                  | 8       | 2561       |                             |                                                                                                    |                                      |                                                                                                    |              | ~             | 9,475.00                                                                                                    | 8,855,14                        |                                |                           |
| 3 1000-0003                             | 0                  | 0       | 2001       |                             |                                                                                                    |                                      |                                                                                                    |              |               | 00.000.00                                                                                                    | 33,407.30                       |                                |                           |
| 5 1909-0004                             | 10                 | 9       | 2561       |                             |                                                                                                    |                                      |                                                                                                    |              | 2             | 103 400 00                                                                                                    | 96 635 52                       |                                |                           |
| 5 1908-0005                             | 10                 | 8       | 2561       |                             |                                                                                                    |                                      |                                                                                                    |              | -             | 21.625.00                                                                                                    | 20 210 28                       |                                |                           |
| 7 1908-0007                             | 1                  | 8       | 2561       |                             |                                                                                                    |                                      |                                                                                                    | -            | V             | 43,250,00                                                                                                    | 40.420.56                       |                                |                           |
| 8 1808-0008                             | 2                  | 8       | 2561       |                             |                                                                                                    |                                      | -                                                                                                    |              | V             | 7.300.00                                                                                                    | 6.822.43                        |                                |                           |
| 9 1008-0009                             | 2                  | 8       | 2561       |                             |                                                                                                    |                                      |                                                                                                    |              | ~             | 7,750.00                                                                                                    | 7,242.99                        |                                |                           |
| 10 1808-0010                            | 1                  | 8       | 2561       |                             |                                                                                                    |                                      |                                                                                                    |              | V             | 1,055.00                                                                                                    | 985.98                          |                                |                           |
| 11 1808-0011                            | 8                  | 8       | 2561       |                             |                                                                                                    |                                      |                                                                                                    |              | *             | 41.00                                                                                                    | 41.00                           |                                |                           |
| 12 1808-0012                            | 8                  | 8       | 2561       |                             |                                                                                                    |                                      |                                                                                                    |              | ~             | 4,700.00                                                                                                    | 4,700.00                        |                                |                           |
| 13 1808-0013                            | 8                  | 8       | 2561       |                             |                                                                                                    |                                      |                                                                                                    |              | V             | 1,600,00                                                                                                    | 1,600.00                        |                                |                           |
| 14 1808-0014                            | 8                  | 8       | 2561       |                             |                                                                                                    |                                      |                                                                                                    |              | *             | 24,095.00                                                                                                    | 22,518.69                       |                                |                           |
| 15 1808-0015                            | 10                 | 8       | 2561       |                             |                                                                                                    |                                      |                                                                                                    |              | ~             | 293,297.70                                                                                                    | 274,110.00                      |                                |                           |
| 16 1808-0016                            | 15                 | 8       | 2561       |                             |                                                                                                    |                                      |                                                                                                    | _            | *             | 21,070.00                                                                                                    | 21,070.00                       |                                |                           |
| 17 1808-0017                            | 15                 | 9       | 2561       |                             |                                                                                                    |                                      |                                                                                                    |              | ~             | 14,600.00                                                                                                    | 13,644.85                       |                                |                           |
| 18 1808-0018                            | 15                 | 8       | 2561       |                             |                                                                                                    |                                      |                                                                                                    |              |               | 4,425.00                                                                                                    | 4,135.51                        |                                |                           |
| 19 1808-0019                            | 15                 | 8       | 2561       |                             |                                                                                                    |                                      |                                                                                                    |              |               | 271,450.00                                                                                                    | 253,691.58                      |                                | 1                         |
| 20 1808-0020                            | 1/                 | 8       | 2561       |                             |                                                                                                    | -                                    |                                                                                                    |              | V             | 40,178.50                                                                                                    | 37,550.00                       |                                |                           |
| 21 1808-0021                            | 20                 | 8       | 2061       |                             |                                                                                                    | 1                                    | -                                                                                                    |              |               | 5,000.00                                                                                                    | 5,607.48                        |                                |                           |
| 22 1808-0022                            | 20                 | 8       | 2561       |                             |                                                                                                    |                                      | -                                                                                                    |              |               | 207,930.00                                                                                                    | 194,327.12                      |                                | 1                         |
| 23 1000-0023                            | 20                 | 0       | 2301       |                             |                                                                                                    | -                                    |                                                                                                    |              | ~             | 144,000.00                                                                                                    | 134,373.44                      |                                |                           |
| 24 1000-0024                            | - 00               | 0       | 2001       |                             |                                                                                                    |                                      |                                                                                                    |              |               | 114,000.00                                                                                                    | 434,570,44                      |                                | _                         |
|                                         |                    |         | -          |                             |                                                                                                    | 10                                   | _                                                                                                    |              |               | 36.089,494.88                                                                                                    | 33,795,714,96                   |                                | 2,25                      |
| 101.000590 5441<br>F3 F4<br>[160500] GL | F5^<br>0F : 01/0   | F5"     |            | F8 F10                      | F91 Soft                                                                                                    | Status<br>Status                     | n upel x                                                                                                    | Antiquition) | ไม่ง⊽ียงไข    | <ul> <li>โ แสดงนี้สรรัสตัว</li> <li>ประชุมประชุม<br/>ประชุมประชุมประชุมประชุมประชุมประชุมประชุมประชุมประชุมประชุมประชุมประชุมประชุมประชุมประชุมประชุมประชุมประชุมประช<br/>ประชุมประชุมประชุมประชุมประชุมประชุมประชุมประชุมประชุมประชุมประชุมประชุมประชุมประชุมประชุมประชุมประชุมประชุมประช</li></ul> | wuts ∏ õienns<br>pei3w) Tipe'Bn |                                | ไม่ตัด<br>2<br>Fle<br>13: |
| Statement (State                        | <i>C</i> €         |         | -          |                             | The second second second second second second second second second second second second second second second s | Designation of the local division of | and the second value of the second value of th |              | -             |                                                                                                    |                                 | and the second second          | ÷ 1                       |
| start 🦉                                 | And and a state of |         | - ACCORD   | 61,429 ( <b>18</b> 20,8     | er Folder (2) - Acto                                                                                           | MAC-                                 | 5 Enterp                                                                                                    | ise (A       | 9             |                                                                                                    | 81 📾                            | <b>(</b> )                     | ar i                      |

4.9.4 กรอกข้อมูลตามใบสำคัญรับ คังนี้

เลขใบสำคัญและวันที่ตามใบสำคัญรับ > 2. คลิ๊กขวาเพื่อเรียกรายชื่อลูกค้า > 3. เลือก
 F11 เพื่อคึงบิลค้างรับ > 4. เลือก CHEQUE เพื่อคึงยอคมาตัดยอคค้างชำระของบิลที่คึงข้อมูลมา

| MAC-5 Enterp          | rise [A Collec | tion] - [AR E     | ) T <3> ใบเสร็จ (ขาย)) |                     |                  |                                             |                                                         |                               |
|-----------------------|----------------|-------------------|------------------------|---------------------|------------------|---------------------------------------------|---------------------------------------------------------|-------------------------------|
|                       |                |                   |                        |                     |                  |                                             |                                                         | - 6                           |
| โลมพ ชีบเซองสุ        | ล การฐษาก      | รายฐาน ฏ          | รศิล บางเองเหลี พึ่งผล |                     | 100              | 1                                           | Also al                                                 | CALCULAR CONTRACT             |
| 🏚 🍲 🤄                 | ) 🗐 🛓          | ] 🕑 🕯             | a 🥩                    |                     | KM KM            | 050961บริษัท ทรีโล<br>Server Name is 192.16 | ป เคมีกัดแลนต์ซีดส์ คลร์ปลเ<br>8.0.2' and Database Name | รอัน ≮ากัด<br>№ 1450M-??W-0T> |
| 1 1 🧟                 |                | A (               | 🗟 : 🥔 👸 🍕              | 2 😥 📋               | 00.00            | 80 7-2                                      | 0                                                       |                               |
| THONE                 | 1              |                   | NOCTATI                | 10                  |                  | L CHEOLE                                    | LINCH C. LNOTH                                          |                               |
| THOUL                 |                |                   | NUDIAIU                | 13                  | 1                | Chegoe                                      | LOCALS NOTS                                             | HALED   HOI LUCEED   MEMI     |
| เฉขใบสำกัง 190        | 09-0162        |                   | L91444                 | 3180                |                  | <ul> <li></li></ul>                         | ยังไม่ตัดหนึ                                            | Diplions                      |
| 5+1 14/               | 08/2561        | <b>6</b> 1        | ⊔จก.ตัวอย่าง           |                     | 2                | 4                                           |                                                         |                               |
| ชใบกำกับ <b>ภา</b> ษี |                |                   |                        | 1 2                 | - 1              |                                             |                                                         |                               |
| ู เลรุโบแล้เพนี       | ประเภท         | วันซ์             | รายจะเสียด             | ราคาสินด้า          | สาษัยสก่างนี้ม   |                                             |                                                         | 520157N                       |
| 1885,0013             | Inco Sensi     | (11/06/2561       | OF 1800012061 ( 01 )   | 83 553 00           | 5 5 38 50        |                                             |                                                         | 86 188 50                     |
| 1906-0014             | Sun Anna       | 01/06/2561        | OF 1900012198 ( 02 )   | 104 500 00          | 7 315 00         |                                             |                                                         | 111.915.00                    |
| 1906-0015             | Jacobard       | 01/06/2561        | OF 1990012418 ( 20 )   | 205 875 00          | 14 411 25        |                                             |                                                         | 220 295 25                    |
| 1996-0015             | luchard        | 01/06/2561        | OF 1880012858 ( 01 )   | 52 250 00           | 3 657 50         |                                             |                                                         | 55 907 50                     |
| 1806-0017             | ในแล้งหนึ่     | 01/06/2561        | OF 1800012040 ( 01 )   | 79.125.00           | 5 538 75         |                                             |                                                         | 84,663,75                     |
| 1806-0018             | lain Search    | 01/06/2561        | OF 1800012046 ( 01 )   | 134 900 00          | 9.443.00         |                                             |                                                         | 144 343 00                    |
| 1906-0019             | ในแล้วกล์      | 01/06/2561        | OF 1900012052 ( 01 )   | 57 150.00           | 4 000 50         |                                             |                                                         | 61 150 50                     |
| 1806-0020             | ไมเครื่องนี้   | 01/06/2561        | OF 18000120681021      | 134 900 00          | 9.443.00         |                                             |                                                         | 144 343 00                    |
| 1806-0021             | Suntand        | 01/06/2561        | OF 1800011982 ( 03 )   | 101 600 00          | 711200           |                                             |                                                         | 108 712 00                    |
| 1906-0022             | ในแล้งหน้      | 01/06/2561        | DE 1900012274 ( 32 )   | 57 150 00           | 4 000 50         |                                             |                                                         | 61 150 50                     |
| 1805-0040             | ใจเมลังหน้     | 02/06/2561        | OF 180(012183 ( 02 )   | 39 552 50           | 2.759.38         |                                             |                                                         | 42 331 88                     |
| 1905-0041             | Justand        | 02/06/2561        | OF 1800012425 ( 03 )   | 114 300 00          | 8,001,00         |                                             |                                                         | 122 301 00                    |
| 1806-0042             | ไมนเนื้อหน้    | 02/06/2561        | OF 1800012973 (85)     | 89,700.00           | 5 649 00         |                                             |                                                         | 86 349 00                     |
| 1806-0043             | ในแล้งหนึ่     | 02/06/2561        | OF 1800012704 ( 20 )   | 304 800 00          | 21,336,00        |                                             |                                                         | 326 136 00                    |
| 1806-0044             | โมลร้องนี้     | 02/06/2561        | DE 1800009872/1 ( 20 ) | 202 350 00          | 14 164 50        |                                             |                                                         | 216 514 50                    |
| 1805-0045             | ใจเสล้อหน้     | 02/06/2561        | DE 1800012353 ( 20 )   | 79.125.00           | 5.538.75         |                                             |                                                         | 84 66 3 75                    |
| 1906-0046             | Instand        | 02/06/2561        | DE 100010131/2 ( 32 )  | 190,500,00          | 13,335,00        |                                             |                                                         | 203.835.00                    |
| 1806-0065             | ไมแล้งหนึ      | 01/06/2561        | OF 1800012047 ( 01 )   | 134 900.00          | 9.443.00         |                                             |                                                         | 144 343 00                    |
| 1806-0066             | ในแล้งหนึ่     | 04/06/2561        | OF 1800011983 ( 03 )   | 101 600.00          | 7.112.00         |                                             |                                                         | 108,712,00                    |
| 1906-0067             | ในแจ้งหนึ่     | 04/06/2561        | OF 1900012166 ( 85 )   | 57,150.00           | 4.000.50         | A 1 . 1 . 1                                 |                                                         | 61,150,50                     |
| 1805-0068             | โมลลังหลั      | 04/06/2561        | OF 1800012387 ( 20 )   | 57 150 00           | 4 000 50         |                                             |                                                         | 61 150 50                     |
| T comoos              | รายาสินอ้า     | 10 /67 225 0      | การีมอร่างขึ้น 1.392   | 712 75 528          |                  |                                             |                                                         | 19 760 022                    |
| 1 2 19/1 12           |                | 10,401.323.00     | 1                      |                     |                  |                                             |                                                         | 13,700,037                    |
|                       | are included   |                   |                        | in the second       |                  |                                             |                                                         |                               |
|                       |                | 1 < 0             |                        | 3                   |                  |                                             |                                                         |                               |
|                       | 1              | Set Million       |                        | <u> </u>            |                  |                                             | and the second states of                                |                               |
| E2 - E4               | PERO INTE      | E9                | a Key Contract         | L TRACK             |                  |                                             |                                                         |                               |
| 1.                    | 13             | CA I HAN A.       | Courter Child          | and sumshing the    |                  | 10 00011                                    | A loss of the same                                      |                               |
| TCF [160908]          | GL-BF: 01/01/2 | 561 (1) <bl></bl> | On-Line Course Dec     | connect DB Transac  | tion Centrol     |                                             | Usage (5w)                                              | Tips' On 🔂 06:06              |
| i atart               |                | Street L          | - North                | Wanter and          | The state of the | 15 11/                                      |                                                         |                               |
| Start                 |                |                   |                        | HEATER CALIFORNIA I | My Muc-server    | Mise ( A.                                   |                                                         |                               |
|                       |                |                   |                        |                     |                  |                                             |                                                         |                               |
|                       |                | -                 |                        |                     | 100              |                                             |                                                         |                               |
|                       |                |                   |                        | ราโกาท              | 101              | 2 // / N                                    |                                                         |                               |
|                       |                |                   |                        | 9 THIN              | 4.9.4            |                                             |                                                         |                               |
|                       |                |                   |                        |                     |                  |                                             |                                                         |                               |
|                       |                |                   |                        |                     |                  |                                             |                                                         |                               |
|                       |                |                   |                        |                     |                  |                                             |                                                         |                               |
|                       |                |                   |                        |                     |                  |                                             |                                                         |                               |
|                       |                |                   |                        |                     |                  |                                             |                                                         |                               |
|                       |                |                   |                        |                     |                  |                                             |                                                         |                               |

4.9.5 เมื่อเลือก CHEQUE แล้ว จะขึ้นให้เลือกข้อมูลใบสำคัญรับ เพื่อนำมาตัดยอดลูกหนี้ก้างรับดังนี
1. วันที่เช็ค > 2. ยอดเงิน > 3. เลือก F10 เพื่อบันทึกข้อมูล

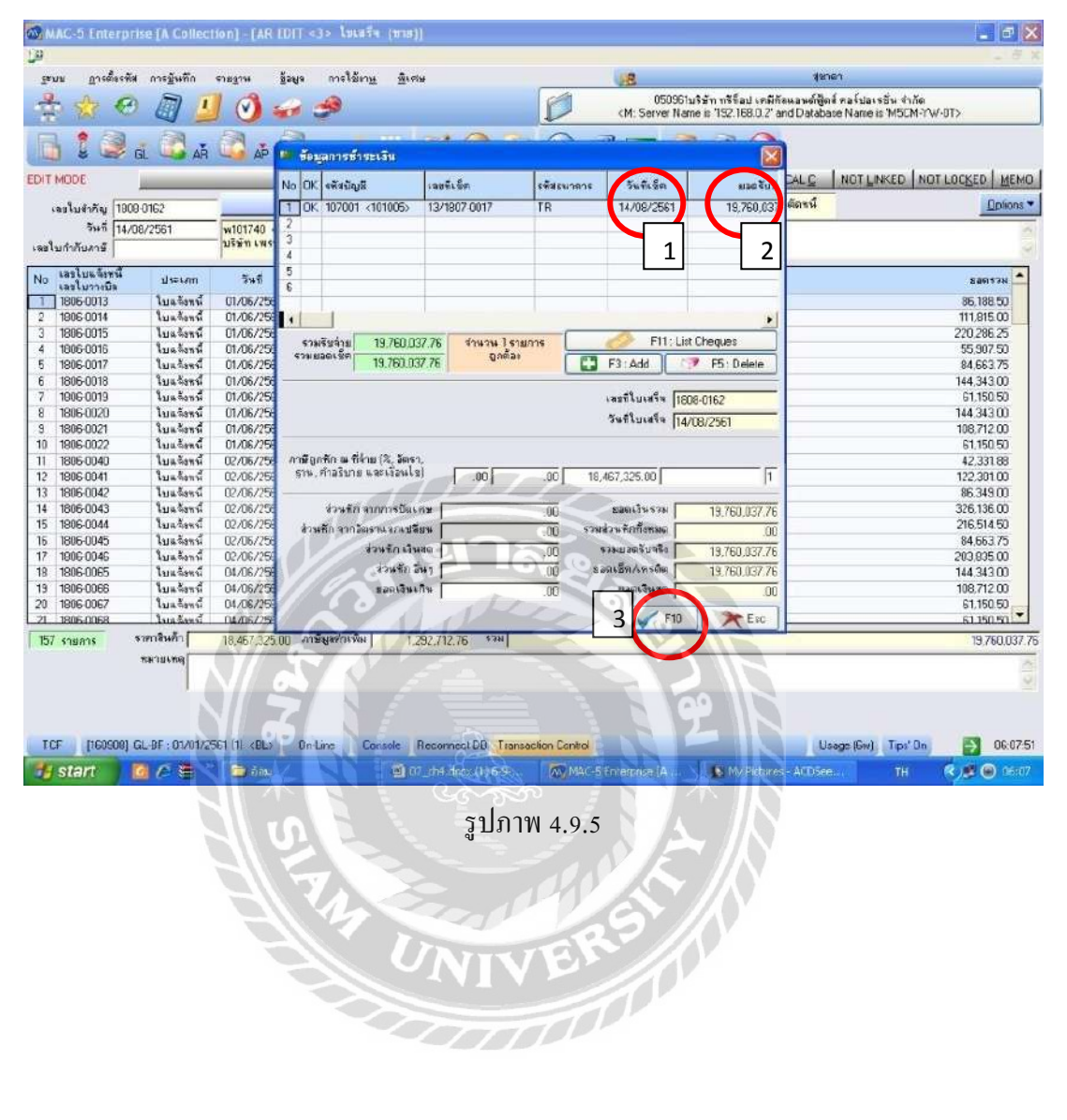

### 4.10 ออกเอกสารใบเสร็จรับเงินพร้อมจัดส่งใบเสร็จรับเงินให้กับลูกค้า

## 4.10.1 ใบเสร็จจะเป็นเอกสารออกเป็นชุด คังนี้

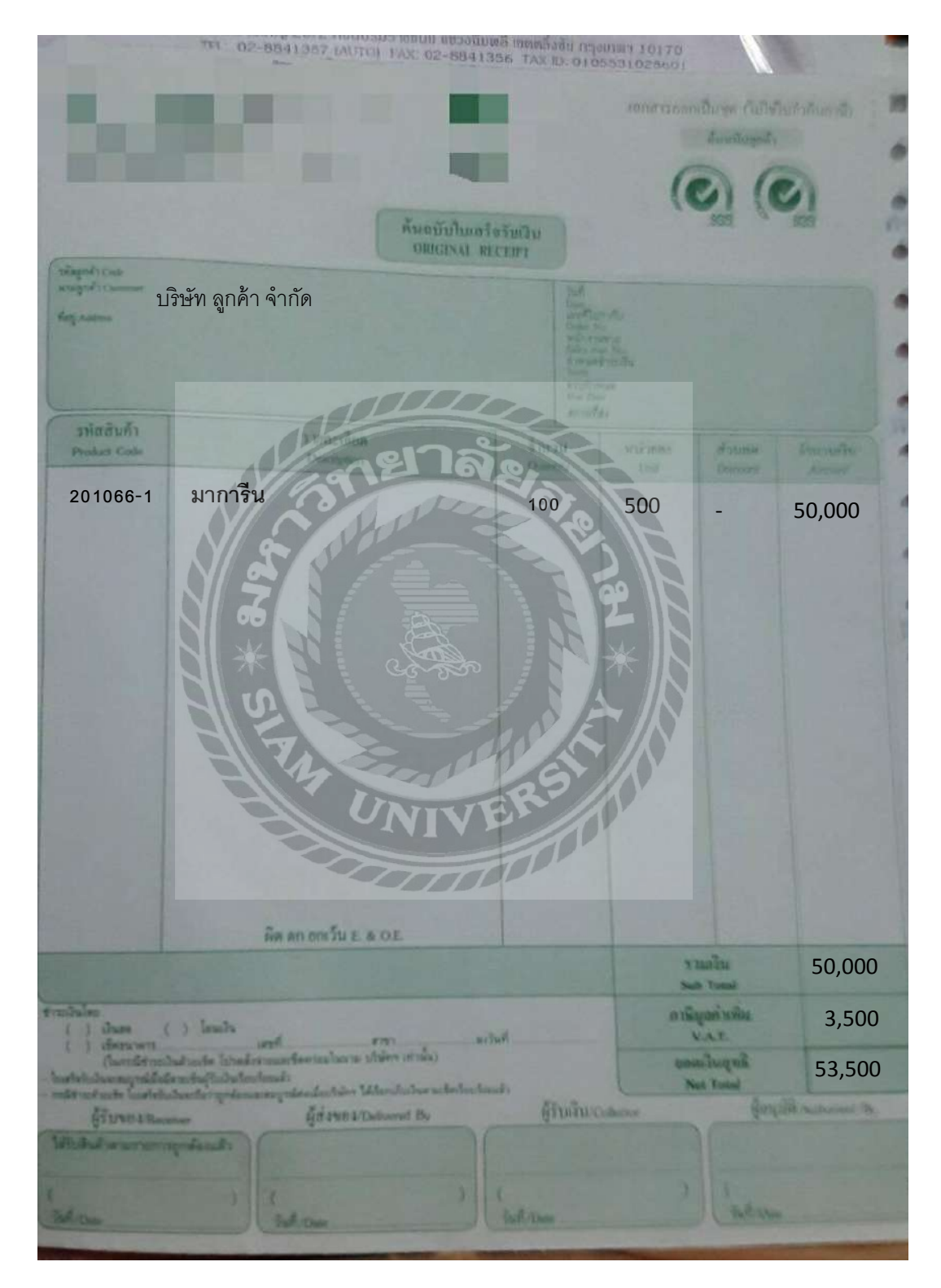

รูปภาพ 4.10.1 (ก) ใบเสร็จรับเงิน – ฉบับที่1 สำหรับลูกค้า

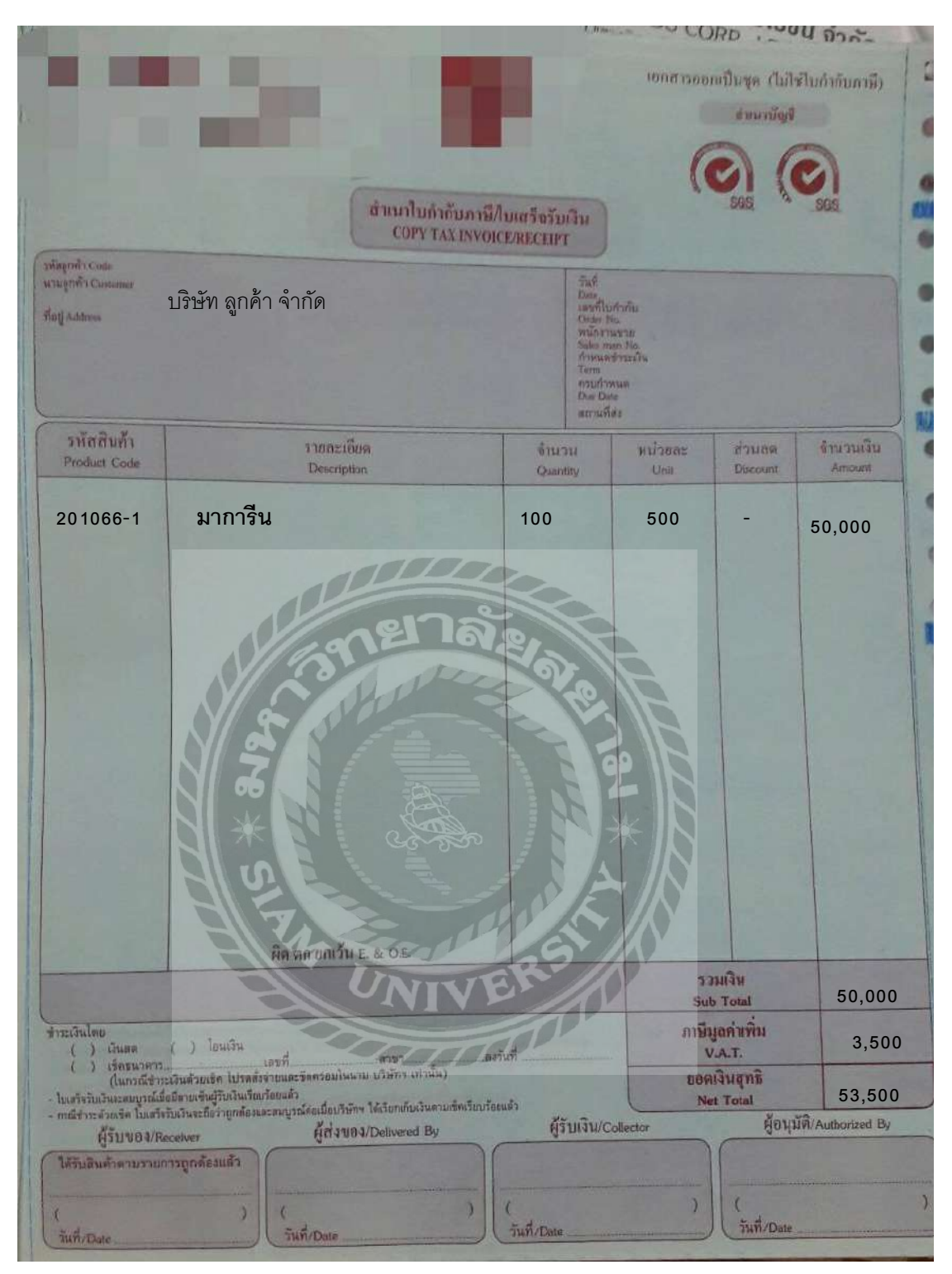

รูปภาพ 4.10.1 (ข) ใบเสร็จรับเงิน – ฉบับที่ 2 สำหรับบัญชีไว้ยื่นภาษีขาย

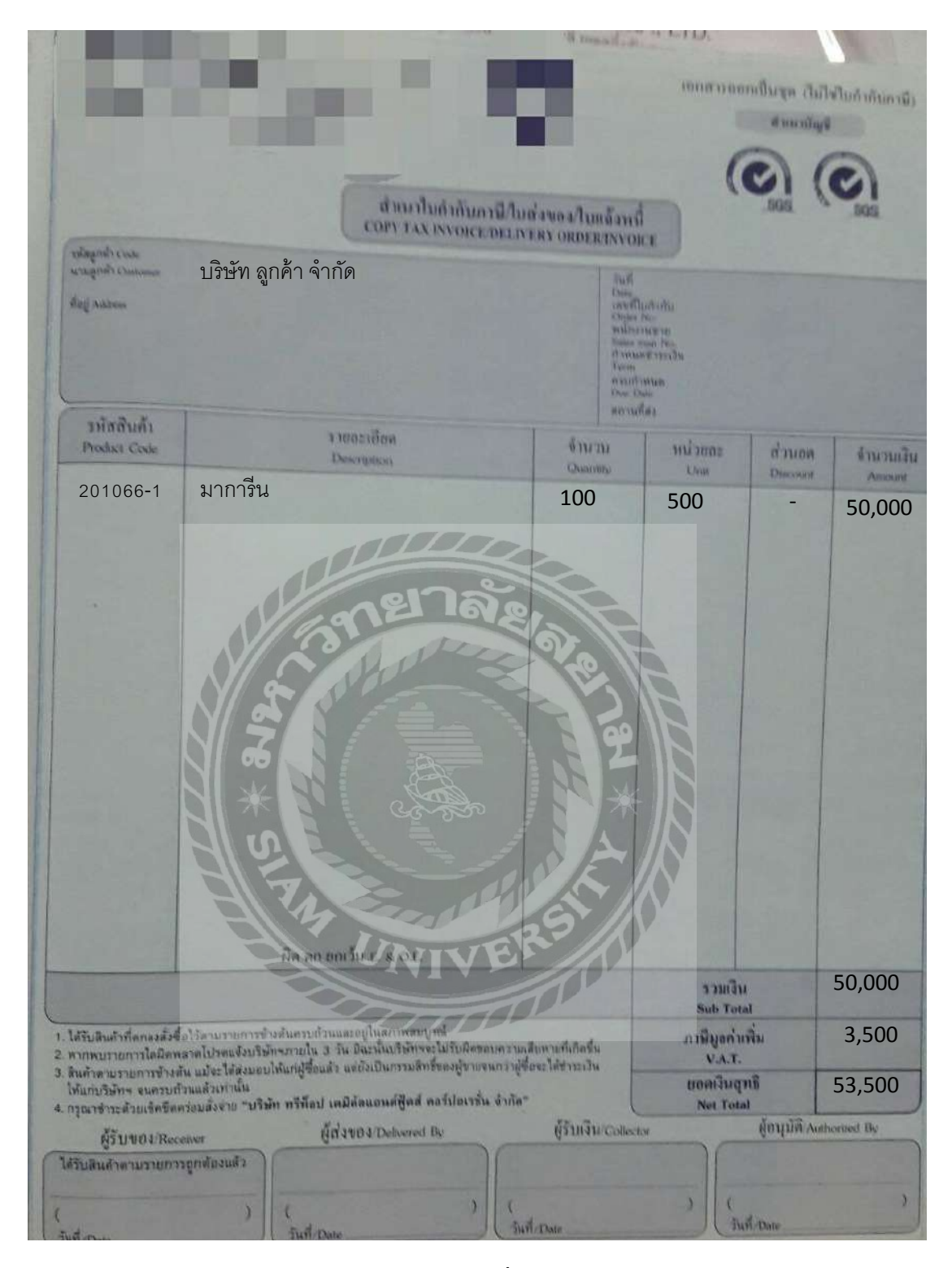

รูปภาพ 4.10.1 (ค) ใบเสร็จรับเงิน – ฉบับที่ 3 สำหรับบัญชีเกีบไว้เป็นหลักฐาน

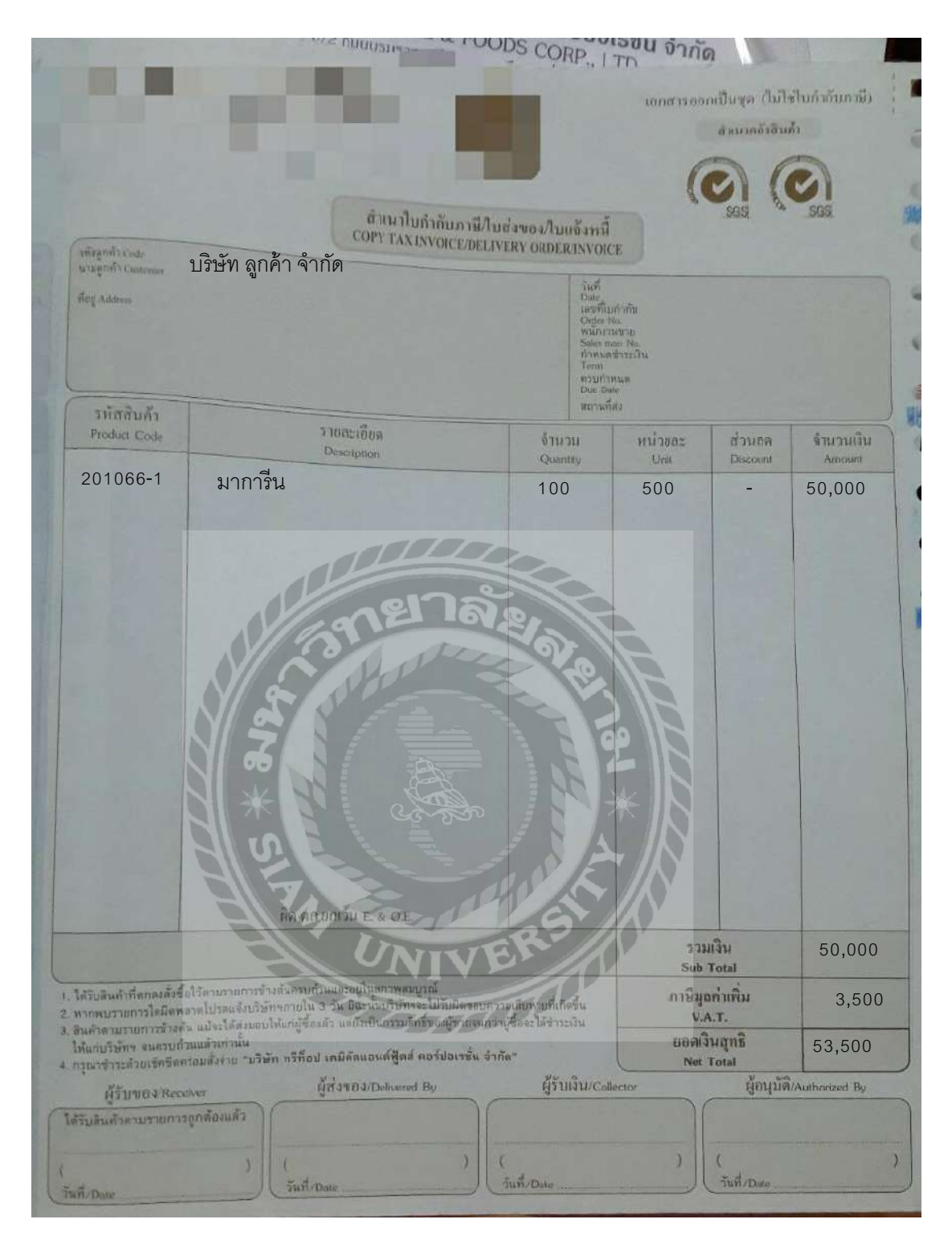

รูปภาพ 4.10.1 (ง) ใบเสร็จรับเงิน – ฉบับที่ 4 สำหรับคลังสินค้าเก็บไว้เป็นหลักฐาน

### 4.10.2 จัดส่งเอกสารให้ลูกค้าทางไปรษณีย์

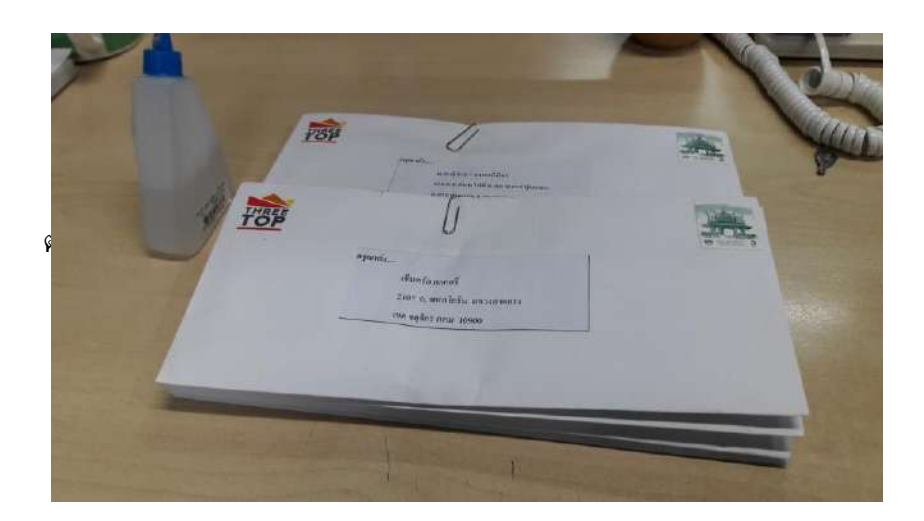

### รูปภาพ 4.10.2 การจัดส่งเอกสาร

### 4.11 รายงานภาษีขาย

#### รายงานภาษีขาย

210861ปริษัท ทรีท็อป เรมีคัลแอนด์ฟู้คส์ คอร์ปอเรชั่น จำกัด จากวันที่ 28 กรกฎาคม 2561 ถึงวันที่ 29 กรกฎาคม 2561

เลขประจำตัวผู้เสียภาษี 0105531028601 สำนักงานใหญ่ ที่อยู่ : 20/2 ถ.บรมราชชนปี แขวงฉิมพลี เขตลสิ่งชัน กรุงเทพศ 10170

| จานสมรายการ : 6 |            |                 |                                                        |               |               |                          |                 |  |  |  |
|-----------------|------------|-----------------|--------------------------------------------------------|---------------|---------------|--------------------------|-----------------|--|--|--|
| No              | วันที      | เคขพังสม<br>ที่ | ชั่วผู้ชั่งสินคันผู้รับบริการ                          | TAX ID:       | สาขา          | มูลศาส นคำ<br>หรือบริการ | ิ่งำนวน<br>รายี |  |  |  |
| 1               | 28/07/2561 | 6107/5022       | บริมัท เพรซิเดนที่ เบตอรี่ จำกัด(มหาธน) (สำนักงานใหญ่) | 0107545000144 | สำนักงานใหญ่  | 52,250.10                | 3,657.50        |  |  |  |
| 2               | 28/07/2561 | 6107/5023       | บริษัท เพรซิเดนท์ เบตอรี่ จำลัด(มหาธน) (สำนักงานใหญ่)  | 0107545000144 | สำนักงานใหญ่  | 71,680,10                | 5,012.00        |  |  |  |
| 3               | 28/07/2561 | 6107/5024       | บริบัท เพรซิเดนท์ เบตอรี่ จำลัด(มหาธน) (สำนักงานใหญ่)  | 0107545000144 | สำนักงานใหญ่  | 1 61,100.00              | 11,277.00       |  |  |  |
| 4               | 28/07/2561 | 6107/5025       | บวิษัท เพรซิเดนท์ เบตอรี่ อำกัญมหาชน) (สำนัญงานใหญ่)   | 0107545000144 | สำนี่กงานใหญ่ | 1 04,590 .1 0            | 7,315.00        |  |  |  |
| 5               | 28/07/2561 | 6107/5026       | บริษัท เตรบิเคนท์ เบตอร์ จำกัด(มหาชน) (สำนักงานใหญ่)   | 0107545000144 | สำนักงานใหญ่  | 2 14,800 .4 0            | 15,034.00       |  |  |  |
| 6               | 28/07/2561 | 6107/5027       | บริษัท เพรซิเดนท์ เบลอรี่ จำกัด(มหาชน) (สำนักงานใหญ่)  | 0107545000144 | สำนักงานใหญ่  | 156,750.00               | 10,972.50       |  |  |  |
|                 |            |                 | ยอดจายรวม (อัตรารกษี 7 % )                             |               |               | 761,000.00               | 53,271.00       |  |  |  |
|                 |            |                 | ขอกเพิ่มหนี้เวม(อักราภาปี 7 %)                         |               |               | 01.0                     | 8,00            |  |  |  |
|                 |            |                 | ยอกลดหนี้รวม ( จัด ราภาษี 7 % )                        |               |               | 0.40                     | 4.00            |  |  |  |
|                 |            |                 | ยอกจายรวมทั้งสิ้น                                      |               |               | 761,000.00               | 53,274.00       |  |  |  |

### รูปภาพ 4.11 รายงานภาษีขาย

### บทที่ 5

#### สรุปผลและข้อเสนอแนะ

#### 5.1 สรุปผลโครงงานหรืองานวิจัย

5.1.1 สรุปผลโครงงานหรืองานวิจัยโดยเปรียบเทียบกับวัตถุประสงค์

เมื่อคำเนินโกรงการเสร็จสิ้นแล้วผลที่ได้ตรงตามวัตถุประสงก์ที่ตั้งไว้ ทั้งในเรื่องของ กวามรู้ในระบบการรับชำระเงินจากลูกหนี้การก้า การหายอครับเงินต่างๆ จากรายการเดินบัญชี ธนาการ การรวบรวมข้อมูลสำหรับจัดทำใบสำคัญรับ ตลอดจนตัดยอดก้างรับของลูกหนี้การก้าและ จัดส่งใบเสร็จให้กับทางลูกก้า และยังเกิดประโยชน์ต่อองก์กรเป็นอย่างยิ่งสำหรับการเข้าใจใน ระบบงานมากยิ่งขึ้น ทำให้ทำงานได้รวดเร็วและผิดพลาดน้อยที่สุด

5.1.2 ข้อจำกัดหรือปัญหาของโครงงาน

- เนื่องจากข้อมูลที่นำมาจัดทำโครงการ ส่วนมากเป็นความลับของทางบริษัท ซึ่งทาง ผู้จัดทำจึงไม่สามารถนำข้อมูลมาเปิดเผยไม่ได้มากนัก จึงทำให้ข้อมูลบางส่วนไม่ สามารถนำมาเปิดเผยได้ เช่น ชื่อลูกค้า ชื่อสินค้าบางชนิดที่ผลิตให้กับลูกค้า อุตสาหกรรมซึ่งถือเป็นสูตรลิขสิทธิ์
- เวลาในการทำความเข้าใจในระบบงานค่อนข้างกระชับ เนื่องจากเวลาในการ ปฏิบัติงานมีระยะเวลาที่จำกัด และเนื้อหาของงานค่อนข้างระเอียดและซับซ้อนใน บางขั้นตอน

5.1.3 ข้อเสนอแนะเพื่อเป็นแนวทางให้กับผู้อื่นในการดำเนินการแก้ไขต่อไป

การทำความเข้าใจในระบบงานอย่างท่องแท้ เพื่อเป็นประโยชน์ต่อการปฏิบัติงานจริง เรียนรูปและทำความเข้าใจกับระบบของโปรแกรมสำเร็จรูปทางบัญชี เพื่อความถูกต้องและรวดเร็ว ในการปฏิบัติงาน รวบรวมและจดบันทึกข้อมูลที่ได้ในขณะปฏิบัติงานเพื่อนำมาจัดทำเป็นรูปเล่ม โกรงงานเพื่อนำเสนอต่อไป

#### 5.2 สรุปผลการปฏิบัติงานสหกิจศึกษา

- 5.2.1 ข้อดีของการปฏิบัติงานสหกิจศึกษา
- สามารถนำประสบการณ์ที่ได้จากการปฏิบัติงานสหกิจศึกษามาใช้ประโยชน์ในการ ทำงานจริงในอนาคต
- สามารถเข้าใจในระบบงานของสถานประกอบการณ์จริง ทำให้มีทักษะในการที่จะ ไปทำงานจริงในอนาคต
- รู้จักการตรงต่อเวลา ความระเอียดในการทำงานต้องถูกต้องและแม่นยำที่สุด การมี ระเบียบวินัยในตนเอง
- 5.2.2 ปัญหาที่พบของการปฏิบัติงานสหกิจศึกษา
- การหาข้อมูลในการหายอดรับเงินต่างๆ ต้องใช้ประสบการณ์ ซึ่งบางรายการต้องขอ ความช่วยเหลือกับทางพนังงานที่ปรึกษา
- การส่งงานไม่ทันกำหนดที่ได้รับมอบหมายในบางงาน เนื่องจากยังมีทักษะในการ ทำงานที่ยังมีไม่มากพอ
- 5.2.3 ข้อเสนอแนะ

ควรจัดสรรเวลาในการจัดทำงานแต่ละอย่างที่ได้รับมอบหมายอย่างเหมาะสม เรียงลำดับความสำคัญในงานต่างๆ เพื่อความรวดเร็วในการทำงานและทันต่อเวลาในการจัดส่งงาน ที่ได้รับมอบหมาย ต้องมีการตรวจงานที่ได้รับมอบหมายอีกครั้งก่อนส่งงานเพื่อความถูกต้อง

#### บรรณานุกรม

- กรมพัฒนาธุรกิจการก้า. (2561). ประกาศและกำชี้แจงกรมพัฒนาธุรกิจการก้า เรื่อง กำหนดรายการ ย่อที่ต้องมีในงบการเงิน พ.ศ. 2554. เข้าถึงได้จาก www.dbd.go.th/news\_view.php? nid=1099.
- กิตติชัย ถาวรธรรมฤทธิ์. (2561) . *การภาษีอากรตามประมวลรัษฎากรปี2561*. กรุงเทพฯ: เค.ไอ.ที. เพรส.
- กิตติชัย ถาวรธรรมฤทธิ์. (2561). *โปรแกรมสำเร็จรูปเพื่องานทางการบัญชี*. กรุงเทพฯ: เค.ไอ.ที. เพรส.
- บริษัท ทรีท็อป เกมิคัลแอนค์ฟู้คส์ กอร์ปอเรชั่น. (2561). *ข้อมูลบริษัท*. เข้าถึงได้จาก www.threetop. co.th/aboutus.

เยาวรักษ์ สุขวิบูลย์. (2555). *การบัญชีขั้นกลาง 1*. กรุงเทพฯ: หจก.ทีพีเอ็น.

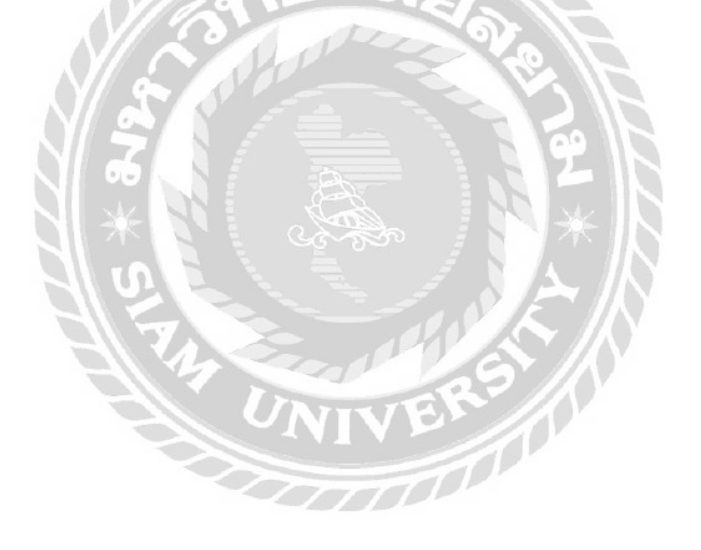

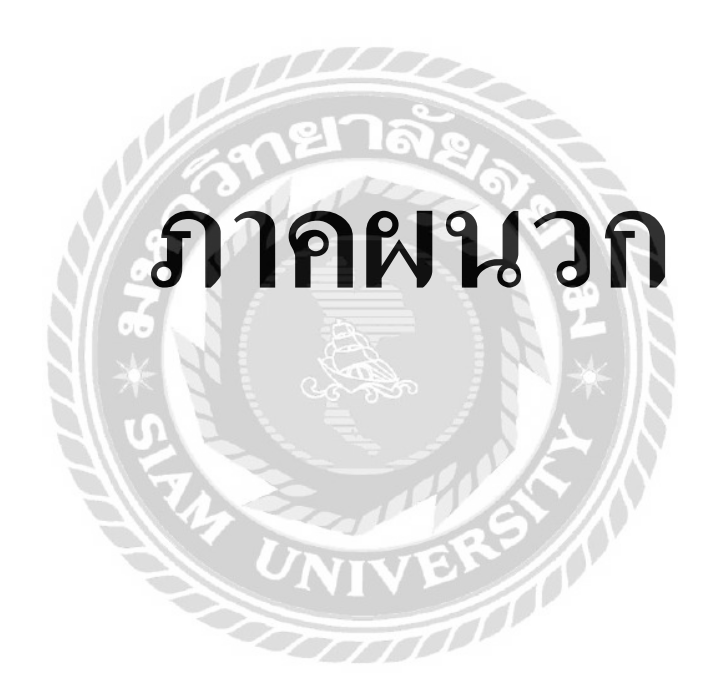

# ภาพของ บริษัท ทรีท็อป เคมิคัลแอนด์ฟู้ดส์ คอร์ปอเรชั่น จำกัด

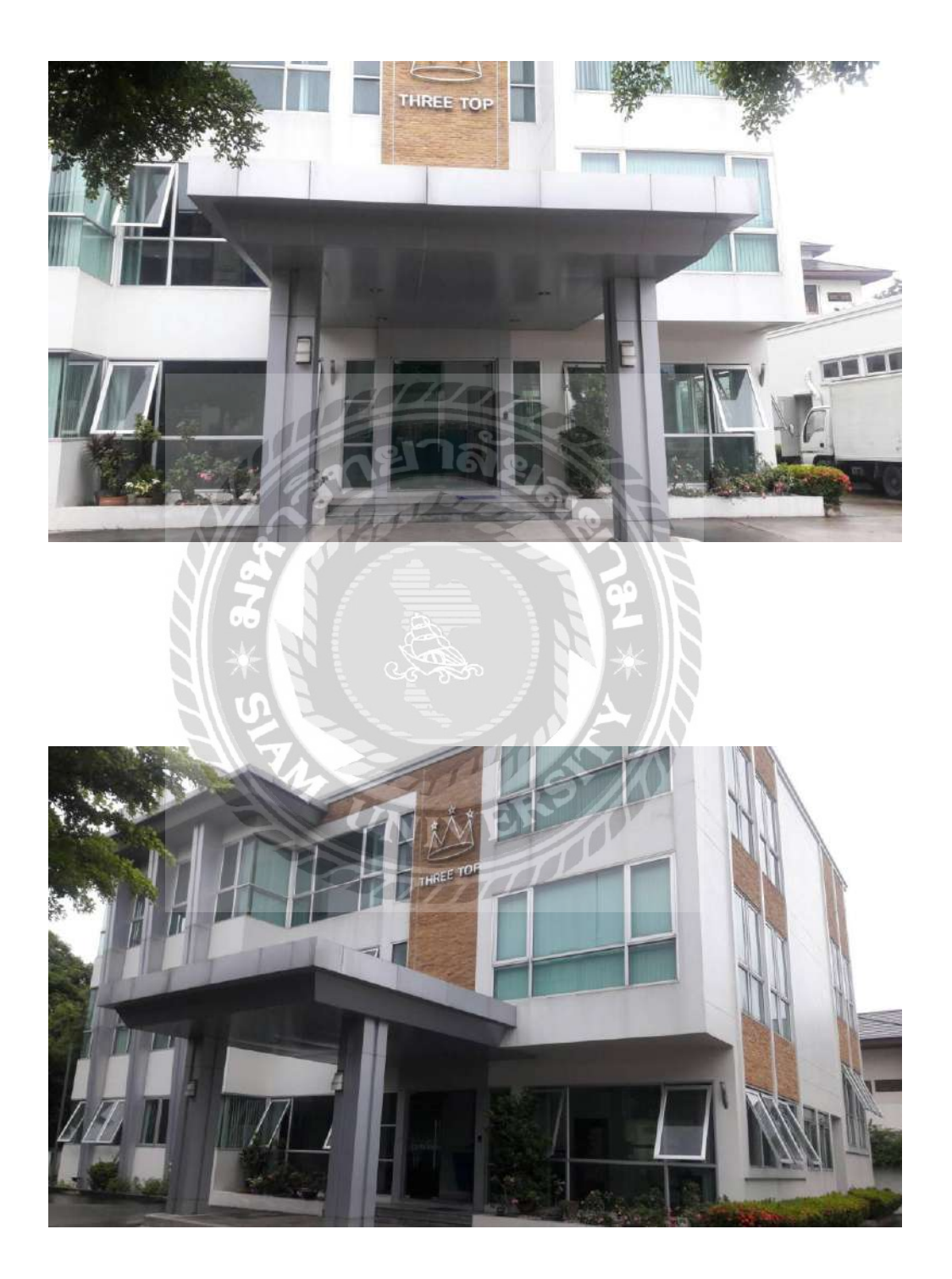

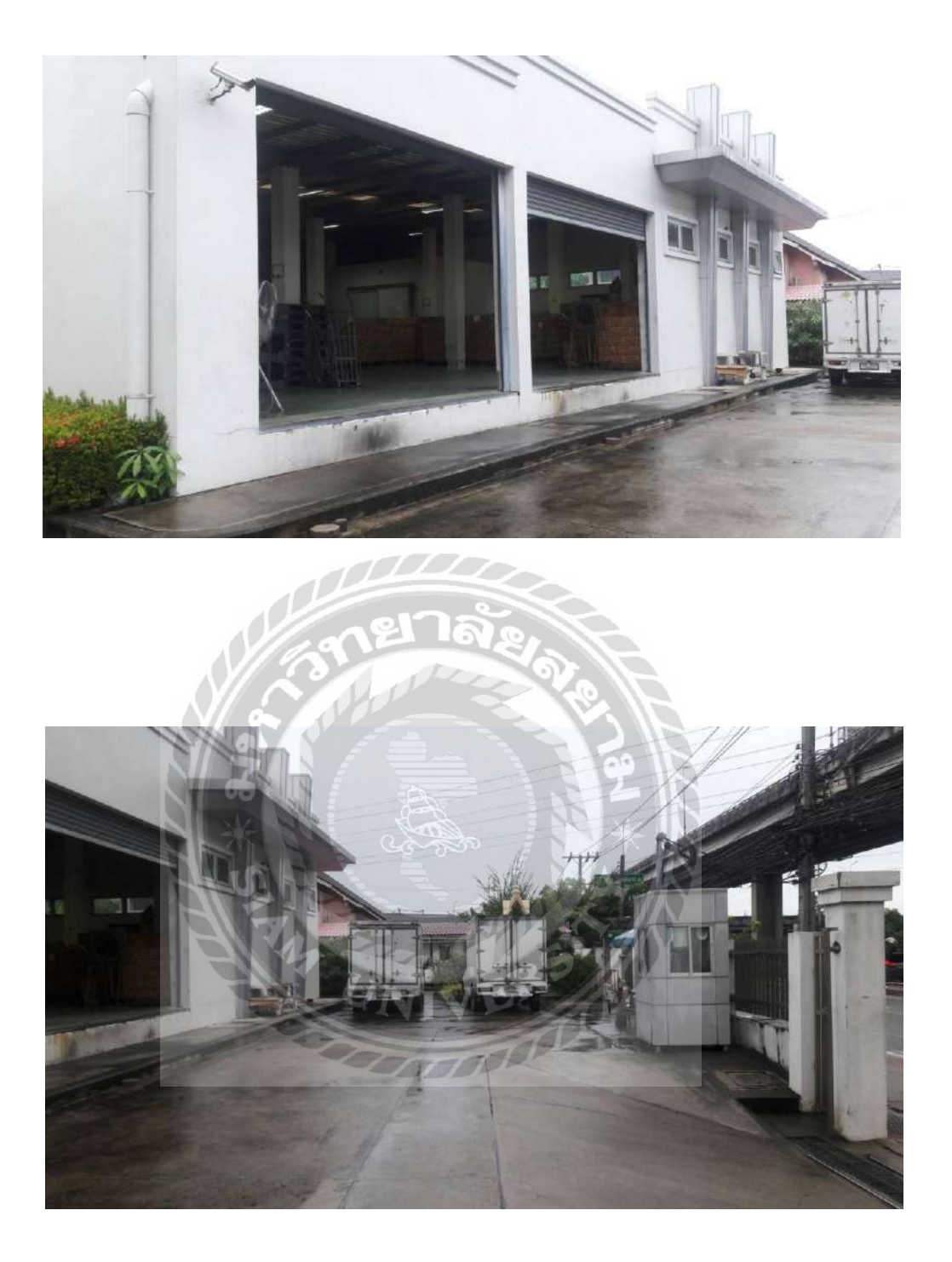

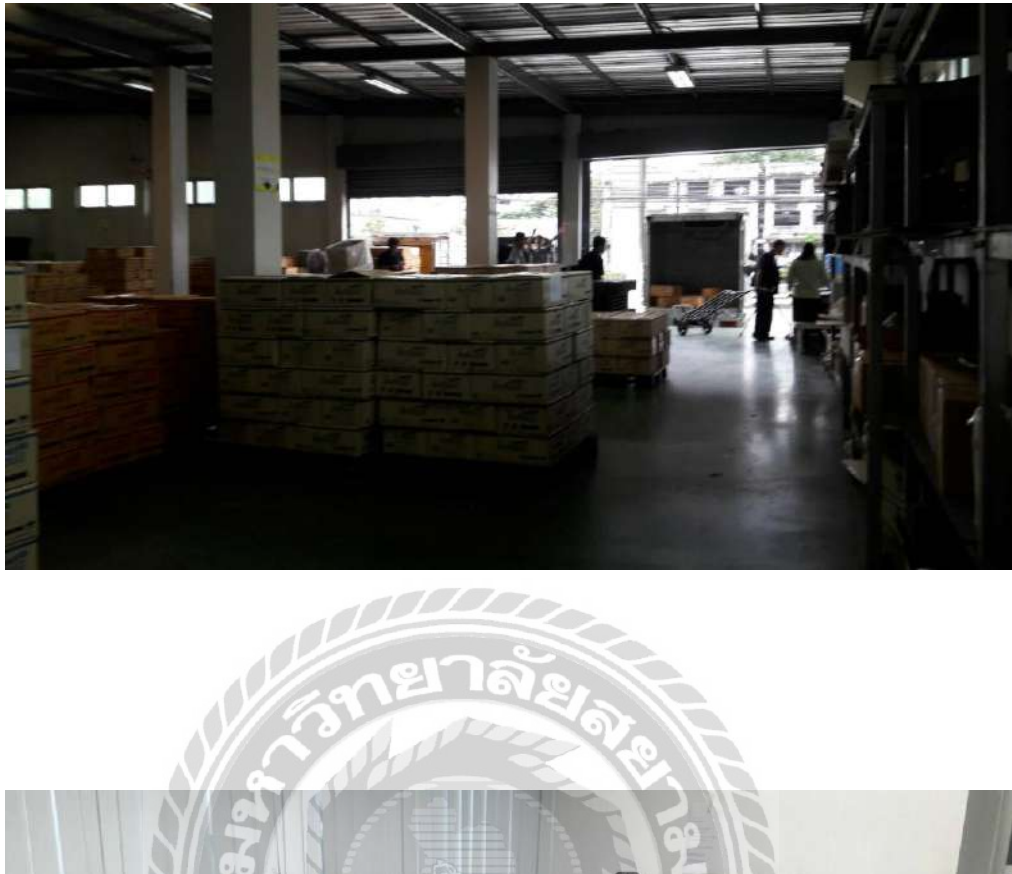

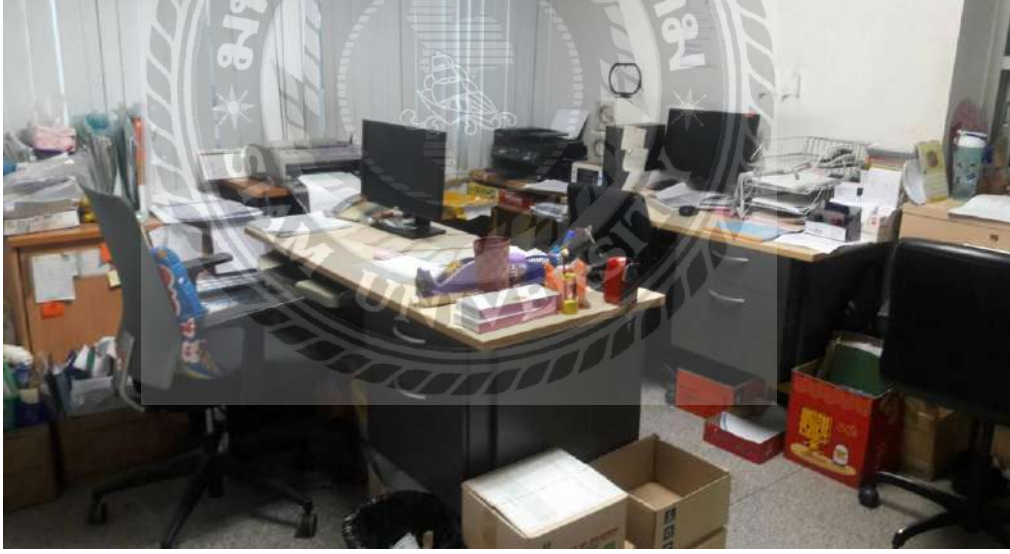

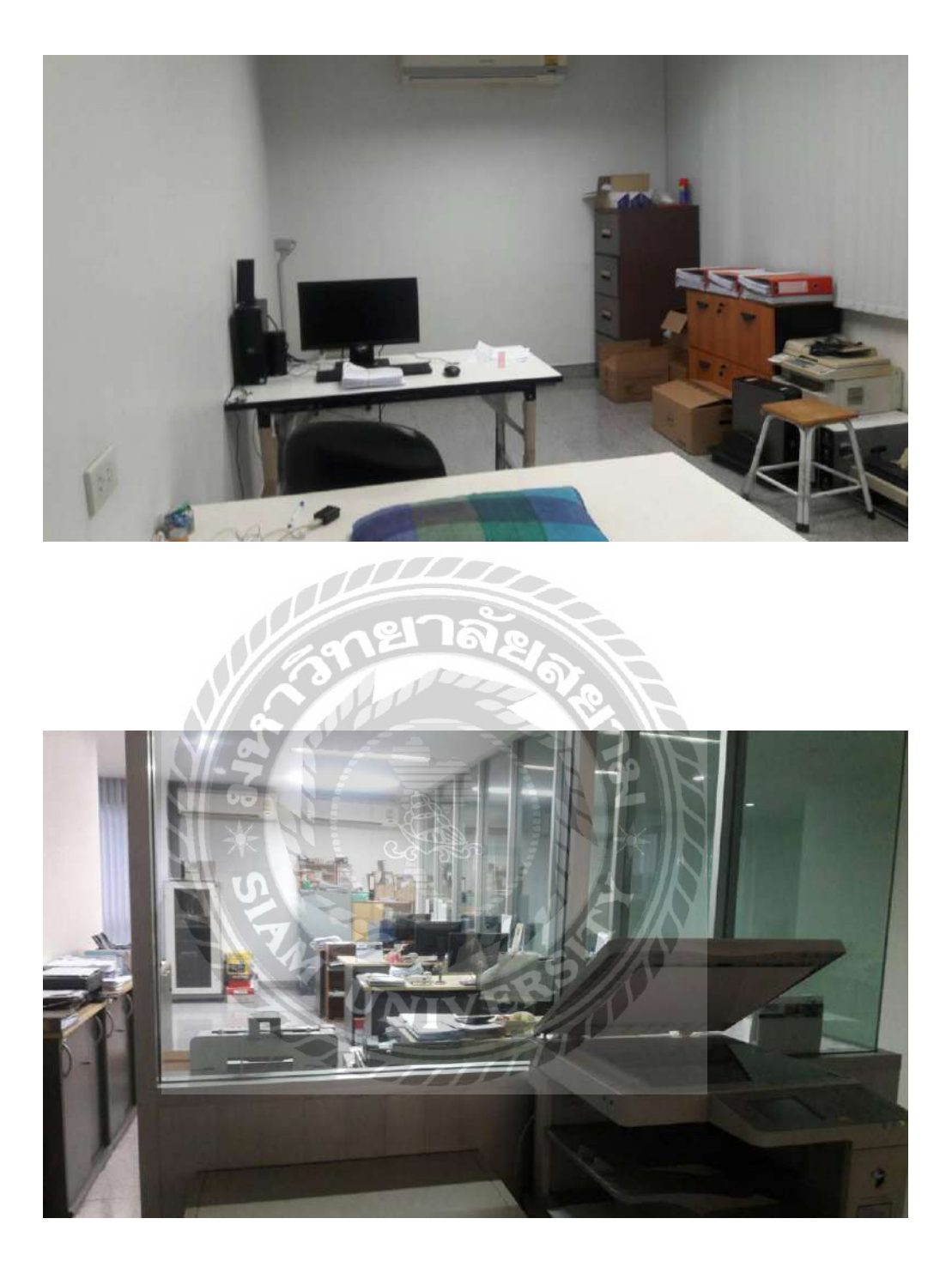

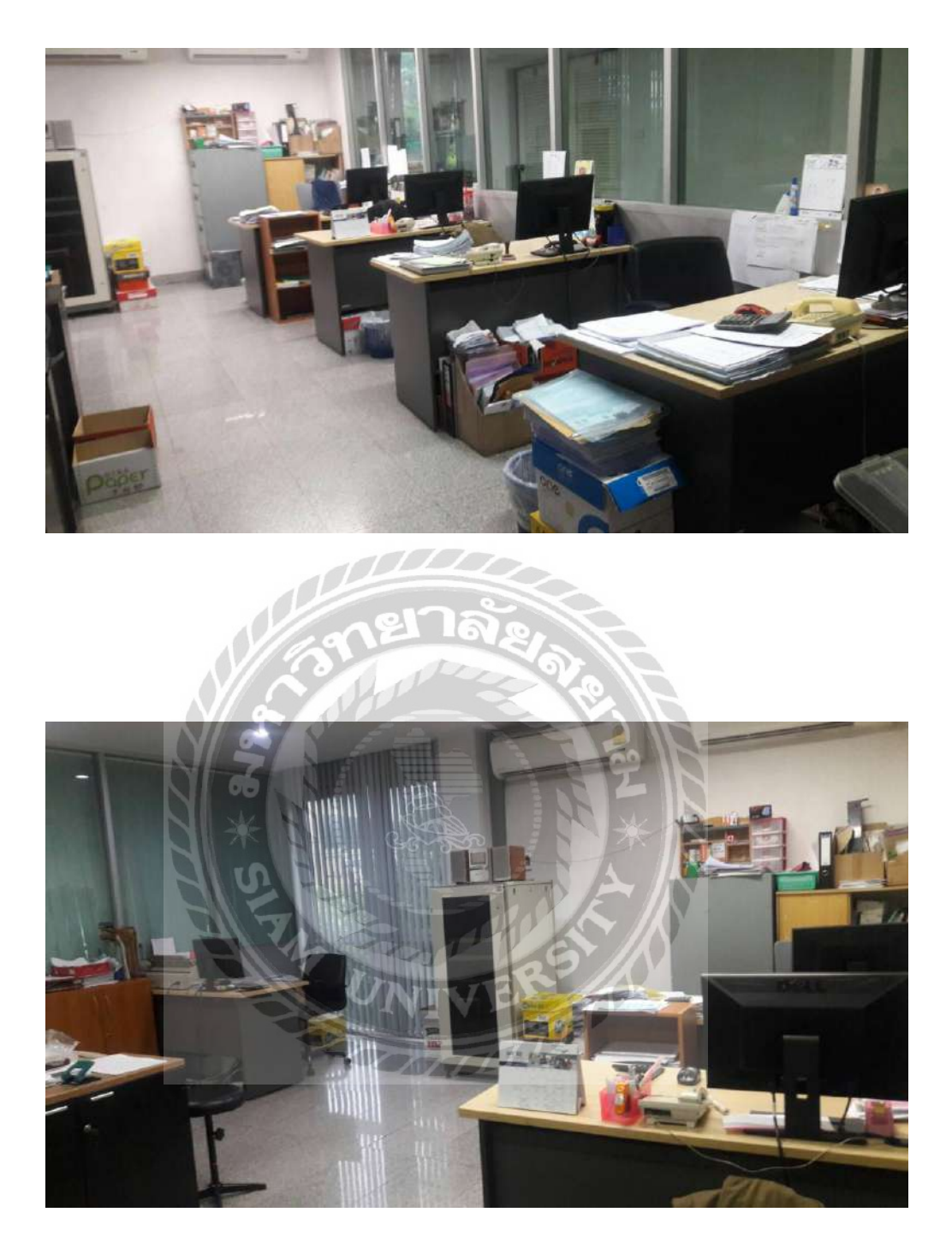

## ภาพขณะปฏิบัติงาน

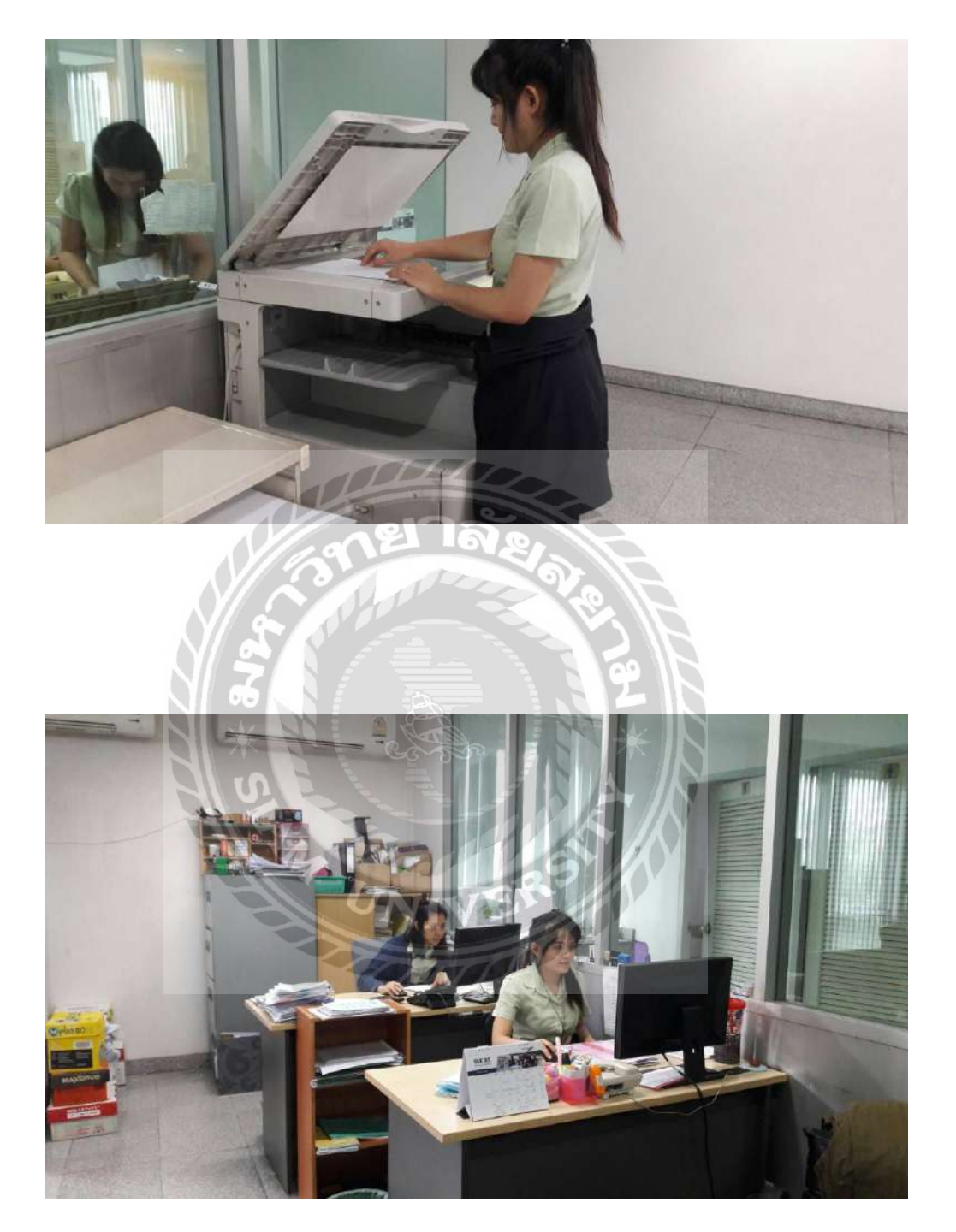

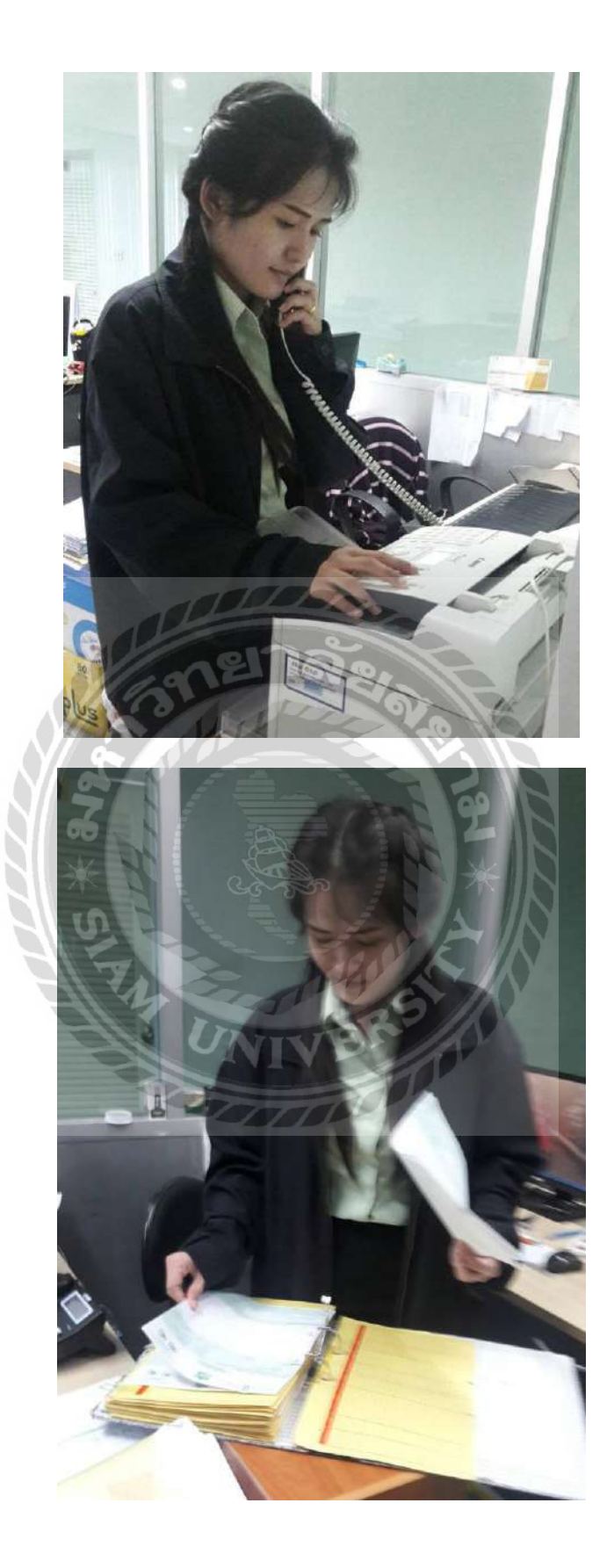

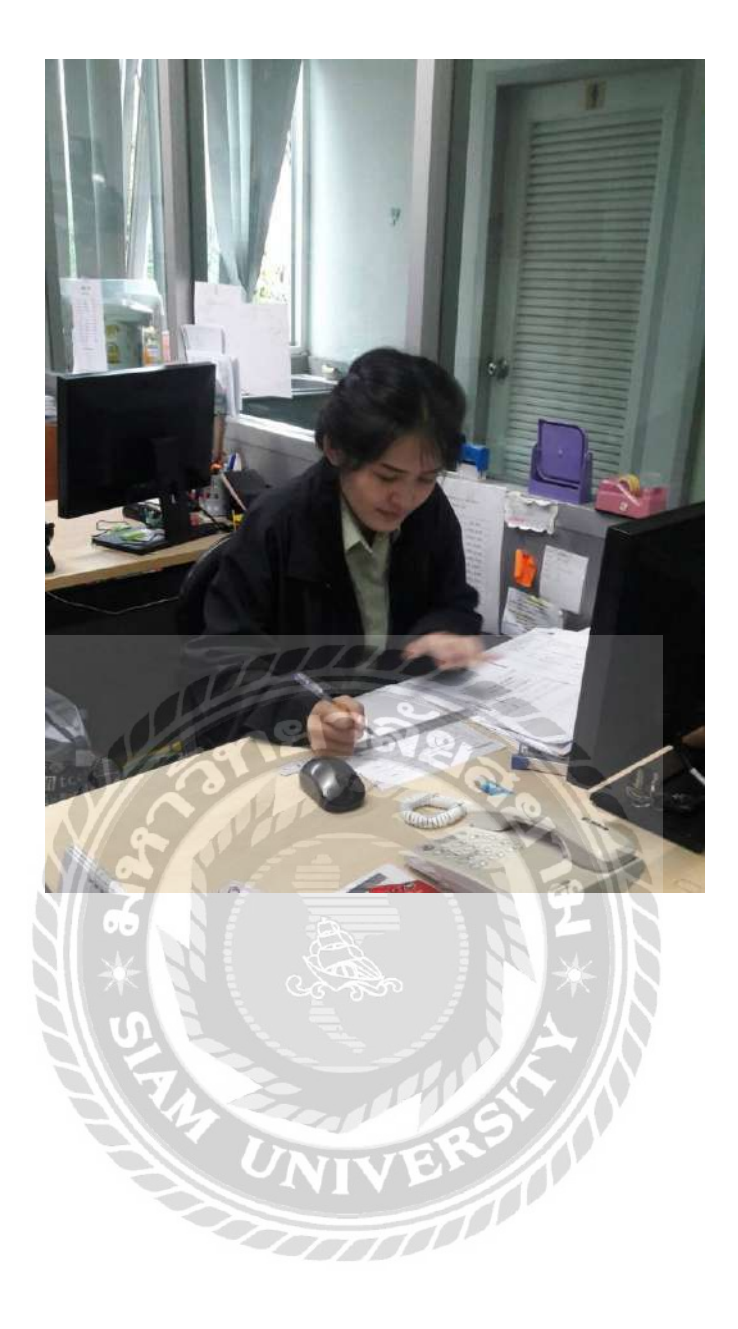

## ประวัติผู้จัดทำ

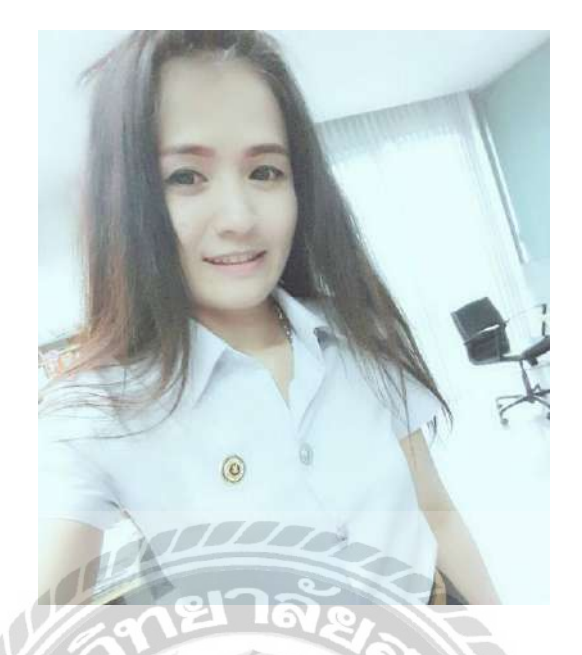

- รหัสนักศึกษา : 5911300004 ชื่อ – นามสกุล : นางสาวสุชาคา ม่วงเอี่ยม คณะ : บริหารชุรกิจ
  - สาขาวิชา : การบัญชี ที่อยู่ : 82/25 ม.10 ต.บางกร่าง อ.เมือง จ.นนทบุรี 11000 ผลงาน : - เป็นผู้จัดทำเอกสารใบสำคัญรับ

- เป็นผู้ตรวจสอบวงเงินซื้อเชื่อ